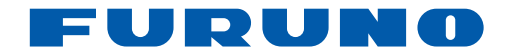

# video remoto RD-33

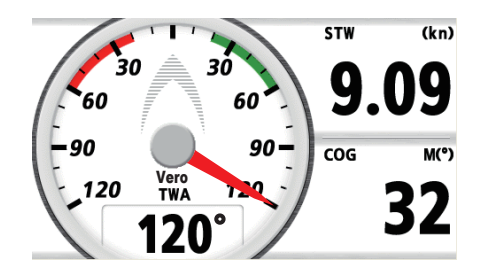

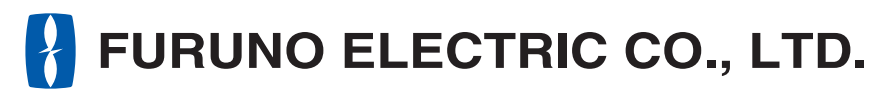

www.furuno.co.jp

Pub. No. OIT-44590-A DATE OF ISSUE: MAY. 2010

# **IMPORTANTE**

#### Generale

- L'operatore dell'apparecchiatura deve leggere e seguire le descrizioni riportate in questo manuale. Un funzionamento o una manutenzione errata può annullare la garanzia o provocare lesioni personali.
- Non copiare alcuna parte di guesto manuale senza l'autorizzazione scritta di FURUNO.
- Se questo manuale viene perso o si danneggia, contattare il rivenditore per sostituirlo.
- Il contenuto di questo manuale e le specifiche dell'apparecchiatura sono soggetti a modifica senza preavviso.
- Le schermate di esempio (o le illustrazioni) riportate in questo manuale potrebbero non corrispondere a quelle visualizzate sul proprio schermo. Le schermate visualizzate dipendono dalla configurazione del sistema e dalle impostazioni dell'apparecchiatura.
- · Conservare questo manuale per riferimento futuro.
- Qualsiasi modifica apportata all'apparecchiatura (incluso il software) da persone non autorizzate da FURUNO annullerà la garanzia.
- Tutti i tipi ed i nomi dei prodotti sono marchi, marchi registrati e brevettati dai loro rispettivi titolari.

#### Come eliminare questo prodotto

Eliminare questo prodotto in base alle normative vigenti in materia di rifiuti industriali. Per l'eliminazione negli USA, fare riferimento alla home page di Electronics Industries Alliance (http:// www.eiae.org/) per conoscere il metodo di smaltimento corretto.

#### Come eliminare una batteria usata

Alcuni prodotti FURUNO contengono una o più batterie. Per determinare se il proprio prodotto contiene batterie, vedere il capitolo sulla manutenzione. Se vengono usate batterie, attenersi alle istruzioni seguenti.

#### **Nell'Unione Europea**

Il simbolo a forma di cestino barrato indica che nessun tipo di batteria può essere smaltito insieme ai normali rifiuti. Portare le batterie usate in un punto di raccolta apposito in base alle normative nazionali e alla Direttiva sulle batterie 2006/66/EU.

#### Negli USA

Il simbolo del nastro di Mobius indica che è necessario riciclare le batterie ricaricabili Ni-Cd e acido-piombo. Portare le batterie usate in un punto di raccolta delle batterie in base alle leggi vigenti.

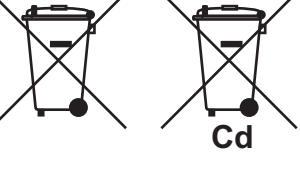

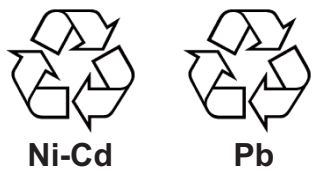

#### In altri paesi

Non esistono standard internazionali per il simbolo di riciclaggio delle batterie. Il numero di simboli potrà aumentare man mano che altri paesi creeranno dei simboli di riciclaggio specifici in futuro.

# ▲ ISTRUZIONI SULLA SICUREZZA

# AVVISO Indica una condizione che, se non evitata, può provocare il decesso o lesioni gravi. Mattenzione Indica una condizione che, se non evitata, può provocare lesioni lievi o moderate.

Istruzioni sulla sicurezza per l'operatore Istruzioni sulla sicurezza per l'installatore

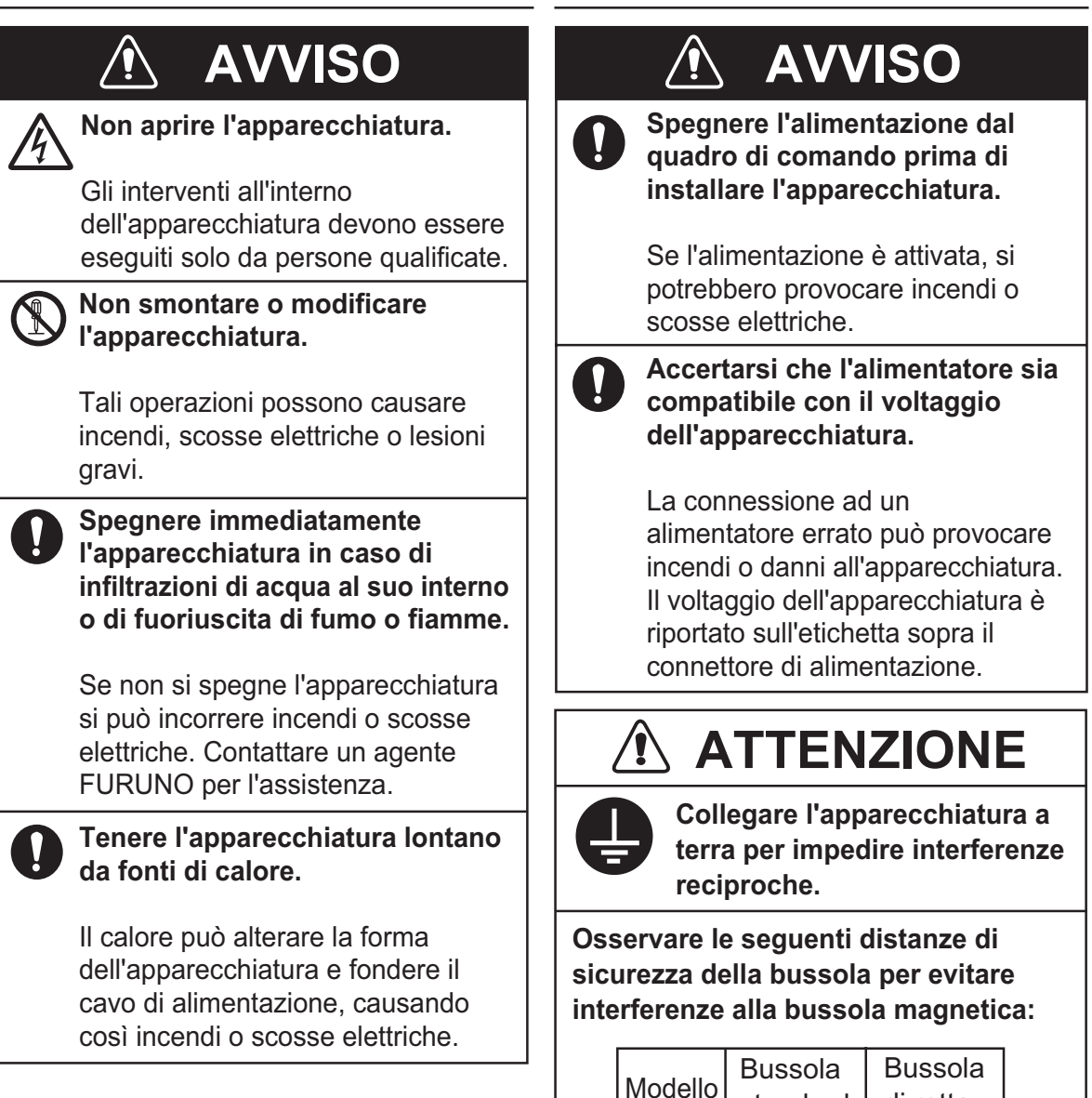

standard

0,60 m

RD-33

di rotta

0.40 m

| INTRODUZIONE |                          |                                                                  |      |
|--------------|--------------------------|------------------------------------------------------------------|------|
|              |                          |                                                                  |      |
| 1.           | FUP                      | NZIONAMENTO DI BASE                                              | 1-1  |
|              | 1.1                      | Controlli                                                        | 1-1  |
|              | 1.2                      | Accensione e spegnimento                                         | 1-2  |
|              | 1.3                      | Come regolare la luminosità dello schermo/luminosità dei tasti   | 1-3  |
|              | 1.4                      | Come passare tra le schermate dati                               | 1-4  |
| 2.           | SCH                      | HERMATA PROGRAMMATA                                              | 2-1  |
|              | 2.1                      | Come impostare l'aspetto della schermata analogica               | 2-1  |
|              | 2.2                      | Come impostare la schermata programmata                          | 2-2  |
|              | 2.3                      | Come personalizzare la schermata preimpostata                    | 2-10 |
| 3.           | SCH                      | HERMATA PERSONALIZZATA                                           | 3-1  |
|              | 3.1                      | Come personalizzare la schermata                                 | 3-1  |
|              | 3.2                      | Opzioni per le categorie                                         | 3-3  |
|              | 3.3                      | Schermata dati                                                   | 3-7  |
|              | 3.4                      | Come passare dalla modalità vento alla modalità direzione        | 3-9  |
|              | 3.5<br>3.6<br>3.7<br>3.8 | Cronometro e Timer                                               | 3-10 |
|              |                          | HDG/BRG bloccato                                                 | 3-12 |
|              |                          | Errore di fuori rotta                                            | 3-14 |
|              |                          | Come commutare i dati digitali per la rotta e l'angolo del vento | 3-15 |
|              | 3.9                      | Come ripristinare i valori                                       | 3-16 |
| 4.           | ALL                      | _ARMI                                                            | 4-1  |
|              | 4.1                      | Panoramica                                                       | 4-1  |
|              | 4.2                      | Tipo di allarme acustico                                         | 4-4  |
|              | 4.3                      | Come impostare gli allarmi                                       | 4-4  |
|              |                          | 4.3.1 Allarme Arrivo/Ancoraggio                                  | 4-4  |
|              |                          | 4.3.2 Allarme XTE (errore di fuori rotta)                        | 4-5  |
|              |                          | 4.3.3 Allarme velocità (SOG/STW)                                 | 4-6  |
|              |                          | 4.3.4 Allarme temperatura acqua                                  | 4-7  |
|              |                          | 4.3.5 Allarme profondità                                         | 4-8  |
|              |                          | 4.3.6 Allarme viaggio/odometro                                   |      |
|              |                          | 4.3.7 Allarme rollio/beccheggio                                  |      |
|              |                          | 4.3.8 Altri allarmi                                              | 4-10 |
| 5.           | IMP                      | OSTAZIONE DEI SEGNALI DI INPUT/OUTPUT                            | 5-1  |
|              | 5.1                      | Stato dei dati ricevuti                                          | 5-1  |
|              | 5.2                      | Stato dei dispositivi bus CAN                                    | 5-2  |
|              | 5.3                      | Origine dati                                                     | 5-3  |
| 6.           | IMP                      | OSTAZIONE DI POSIZIONE/TD, LAYLINE                               | 6-1  |
|              | 6.1                      | Formato di visualizzazione per la posizione dell'imbarcazione    | 6-1  |
|              | 6.2                      | Layline                                                          | 6-2  |

| 7.                                    | ME                                                     | NU DI SISTEMA                                                                                                    | 7-1                                                                   |
|---------------------------------------|--------------------------------------------------------|----------------------------------------------------------------------------------------------------|-----------------------------------------------------------------------|
|                                       | 7.1                                                    | Unità di misura                                                                                                    | 7-1                                                                   |
|                                       | 7.2                                                    | Come impostare l'offset                                                                                                    | 7-2                                                                   |
|                                       | 7.3                                                    | Tempo di risposta                                                                                                    | 7-4                                                                   |
|                                       | 7.4                                                    | Portata della scala                                                                                                    | 7-4                                                                   |
|                                       | 7.5                                                    | Impostazione dell'ora e della data                                                                                                    | 7-5                                                                   |
|                                       | 7.6                                                    | Altre opzioni di menu                                                                                                    | 7-7                                                                   |
| 8.                                    | MA                                                     | NUTENZIONE E RISOLUZIONE DEI PROBLEMI                                                                                                    | 8-1                                                                   |
|                                       | 8.1                                                    | Manutenzione                                                                                                    |                                                                       |
|                                       | 8.2                                                    | Risoluzione dei problemi                                                                                                    |                                                                       |
|                                       | 8.3                                                    | Test                                                                                                    |                                                                       |
|                                       | 8.4                                                    | Ripristino valori predefiniti                                                                                                    |                                                                       |
|                                       | 8.5                                                    | Modalità demo                                                                                                    |                                                                       |
| 9.                                    | INS                                                    | TALLAZIONE                                                                                                    | 9-1                                                                   |
|                                       | 9.1                                                    | Elenco dotazioni                                                                                                    |                                                                       |
|                                       | 9.2                                                    | Materiali di                                                                                                    | 9-2                                                                   |
|                                       | 93                                                     | Connessioni                                                                                                    | 0.4                                                                   |
|                                       | 0.0                                                    | ••••••••                                                                                                    |                                                                       |
|                                       | 9.4                                                    | Regolazioni                                                                                                    |                                                                       |
|                                       | 9.4<br>9.5                                             | Regolazioni<br>Segnale di input/output                                                                                                    |                                                                       |
| ΑΡΙ                                   | 9.4<br>9.5<br><b>PEN</b>                               | Regolazioni<br>Segnale di input/output                                                                                                    | 9-4<br>9-7<br>9-8<br><b>AP-1</b>                                      |
| API<br>API                            | 9.4<br>9.5<br>PEN                                      | Regolazioni<br>Segnale di input/output<br>DICE 1STRUTTURA DEI MENU<br>DICE 2TERMINOLOGIA.                                                                       | 9-4<br>9-7<br>9-8<br>AP-1<br>.AP-4                                    |
| API<br>API<br>SPI                     | 9.4<br>9.5<br>PEN<br>PEN                               | Regolazioni<br>Segnale di input/output<br>DICE 1STRUTTURA DEI MENU<br>DICE 2TERMINOLOGIA                                                                        | 9-4<br>9-7<br>9-8<br>AP-1<br>AP-4<br>SP-1                             |
| API<br>API<br>SPI                     | 9.4<br>9.5<br>PEN<br>PEN<br>ECIF<br>TAL                | Regolazioni<br>Segnale di input/output<br>DICE 1STRUTTURA DEI MENU<br>DICE 2TERMINOLOGIA<br>ICHE<br>LATION MATERIALS                                            | 9-4<br>9-7<br>9-8<br>AP-1<br>AP-4<br>SP-1<br>A-1                      |
| API<br>API<br>SPI<br>INS<br>OU        | 9.4<br>9.5<br>PEN<br>PEN<br>ECIF<br>TAL                | Regolazioni<br>Segnale di input/output<br>DICE 1STRUTTURA DEI MENU<br>DICE 2TERMINOLOGIA<br>ICHE<br>LATION MATERIALS<br>E DRAWINGS.                             | 9-4<br>9-7<br>9-8<br>AP-1<br>AP-4<br>SP-1<br>A-1<br>D-1               |
| API<br>API<br>SPI<br>INS<br>OU        | 9.4<br>9.5<br>PEN<br>PEN<br>ECIF<br>TAL<br>TLIN        | Regolazioni<br>Segnale di input/output<br>DICE 1STRUTTURA DEI MENU<br>DICE 2TERMINOLOGIA<br>ICHE<br>LATION MATERIALS<br>E DRAWINGS<br>ONNECTION DIAGRAM         | 9-4<br>9-7<br>9-8<br>AP-1<br>AP-4<br>SP-1<br>A-1<br>A-1<br>A-1<br>    |
| API<br>API<br>SPI<br>INS<br>OU<br>INT | 9.4<br>9.5<br>PEN<br>PEN<br>ECIF<br>TAL<br>TLIN<br>ERC | Regolazioni<br>Segnale di input/output<br>DICE 1STRUTTURA DEI MENU<br>DICE 2TERMINOLOGIA<br>ICHE<br>ICHE<br>LATION MATERIALS<br>E DRAWINGS<br>ONNECTION DIAGRAM | 9-4<br>9-7<br>9-8<br>AP-1<br>AP-4<br>SP-1<br>A-1<br>D-1<br>D-1<br>S-1 |

# INTRODUZIONE

### Informazioni preliminari sul video remoto RD-33

Grazie per aver scelto il video remoto RD-33 FURUNO. Questo apparato si aggiunge alla serie di prodotti che hanno contribuito a rendere il marchio FURUNO sinonimo di qualità e affidabilità.

Per oltre 60 anni, FURUNO Electric Company ha goduto di una reputazione invidiabile per la produzione di apparecchiature elettroniche marine innovative e affidabili. L'impegno di FURUNO nella produzione di apparecchiature eccellenti è ulteriormente supportato dal servizio offerto dall'ampia rete di agenti e rivenditori.

L'apparecchiatura è stata progettata e costruita per soddisfare le severe esigenze dell'ambiente marino. Tuttavia, nessuna macchina può eseguire la funzione a cui è destinata senza una corretta installazione e manutenzione. Leggere attentamente e attenersi alle procedure di funzionamento e di manutenzione illustrate in questo manuale.

FURUNO desidera ricevere i commenti degli utenti finali per un costante miglioramento.

Grazie per aver acquistato un'apparecchiatura FURUNO.

### Caratteristiche

Di seguito sono riportate le principali funzioni del video remoto RD-33.

- LCD a colori da 4,3" visibile nella luce diretta del sole (distanza di visualizzazione nominale: 0,6 m).
- Visualizzazione dei dati di navigazione in formato digitale, analogico e grafico.
- Design coerente con NavNet 3D e FI-50 per garantire l'uniformità nell'installazione della console.
- Funzione di conversione tra bus CAN e NMEA 0183 pertanto il video remoto RD-33 funge da commutazione tra le apparecchiature esistenti e la rete del bus CAN.
- Funzioni di allarme: arrivo/ancoraggio, errore perpendicolare alla traccia, velocità, temperatura acqua, profondità, sveglia, distanza di viaggio, odometro, rollio, beccheggio, velocità del vento e angolo del vento.
- Le schermate dati utilizzate frequentemente vengono impostate come predefinite. Inoltre, è possibile personalizzare le schermate dati.

### Numero di programma

| Programma      | Numero/Versione | Data di modifica |
|----------------|-----------------|------------------|
| RD-33          |                 |                  |
| CPU principale | 2651010-01.xx   | Gen. 2010        |
| CPU di avvio   | 2651011-01.xx   | Gen. 2010        |
| CPU CAN LD     | 2651012-01.xx   | Gen. 2010        |

xx: modifica di minore entità

# **CONFIGURAZIONE DEL SISTEMA**

#### Singolo video remoto

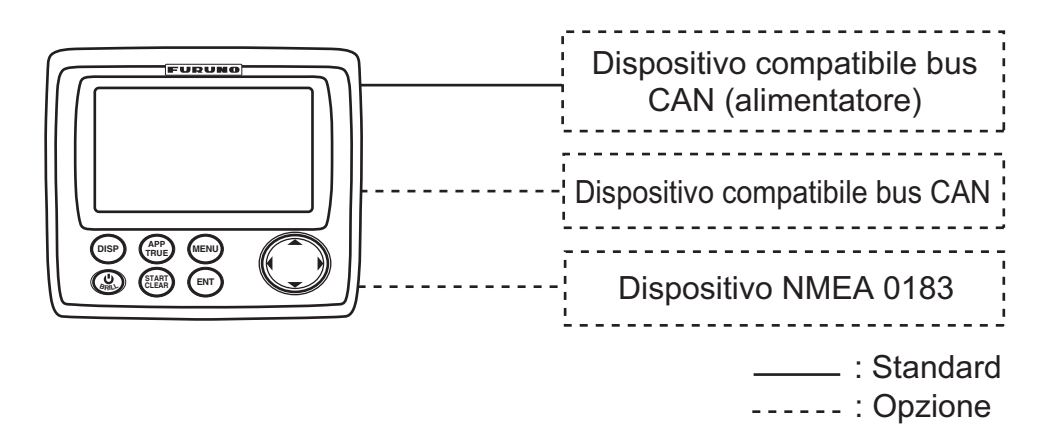

#### Connessione RD-33 e NavNet 3D

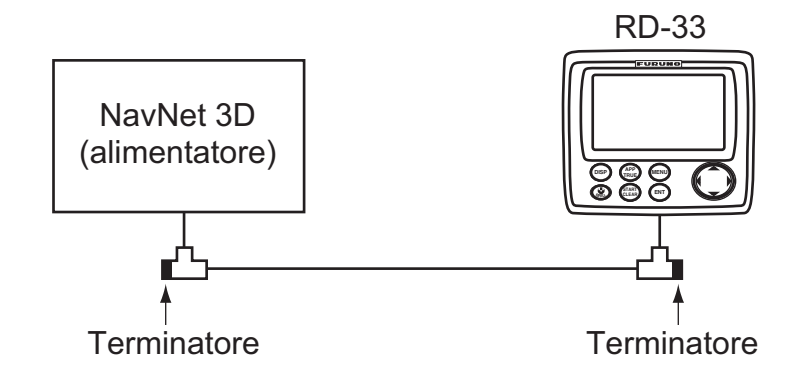

#### Connessione RD-33 e FI-50

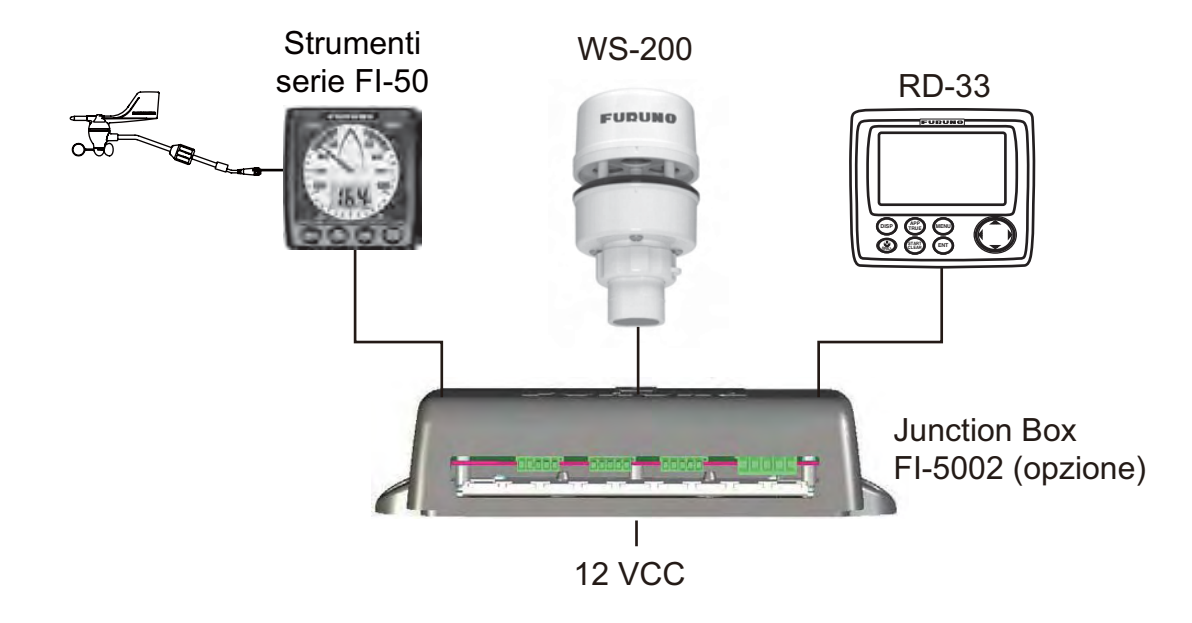

#### **Connessione in daisy chain**

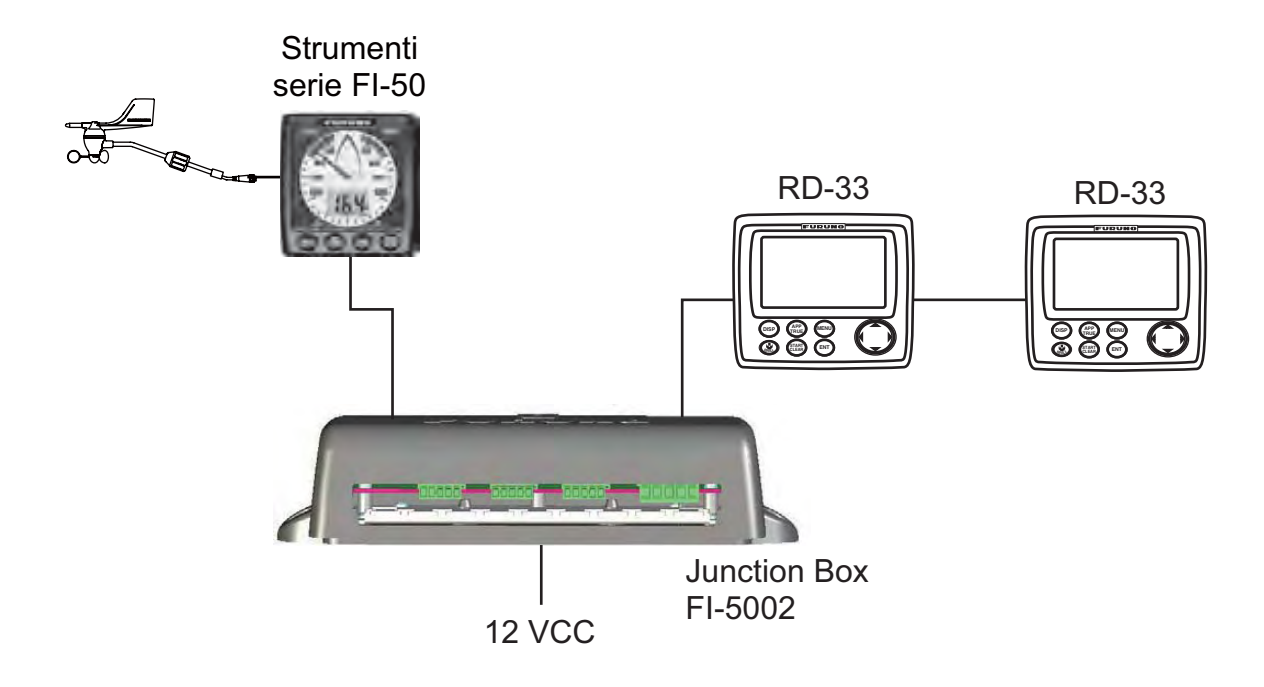

#### NMEA 0183, connessione RD-33 e dispositivo bus CAN

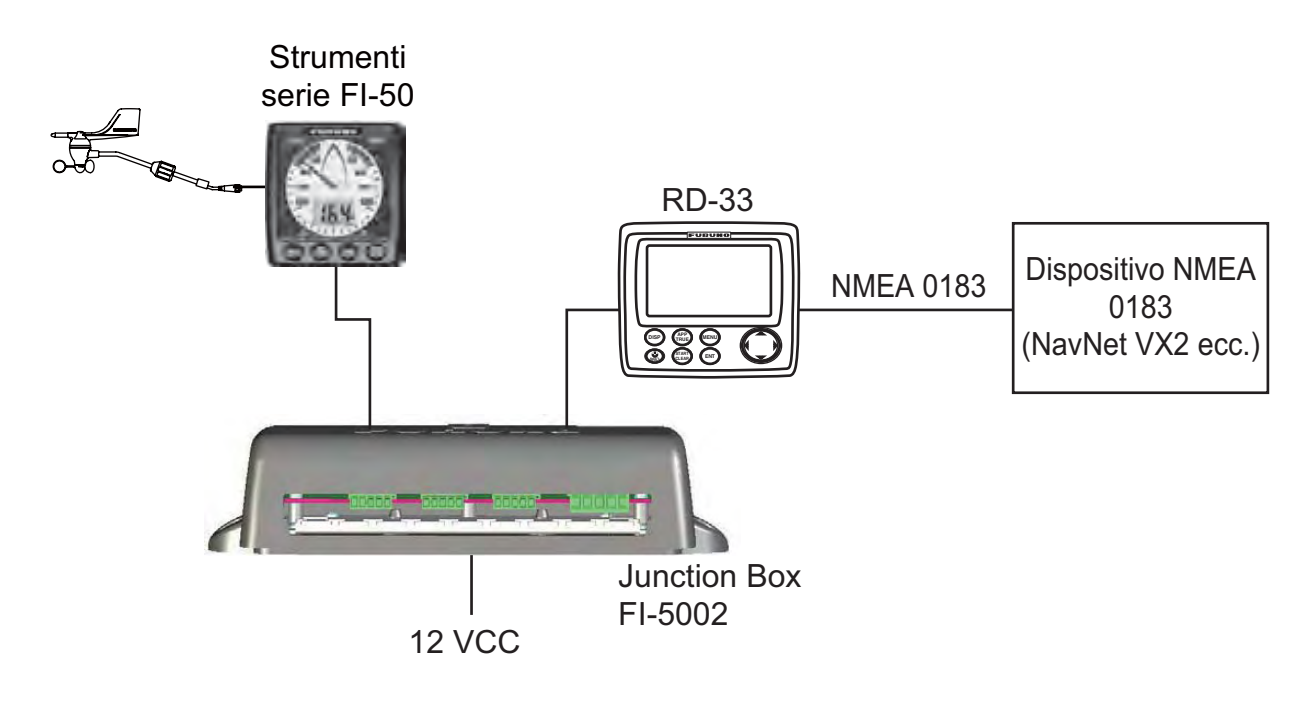

#### Categoria ambientale

| RD-33   | Protezione dagli agenti atmos- |
|---------|--------------------------------|
| FI-5002 | ferici                         |

# 1. FUNZIONAMENTO DI BASE

# 1.1 Controlli

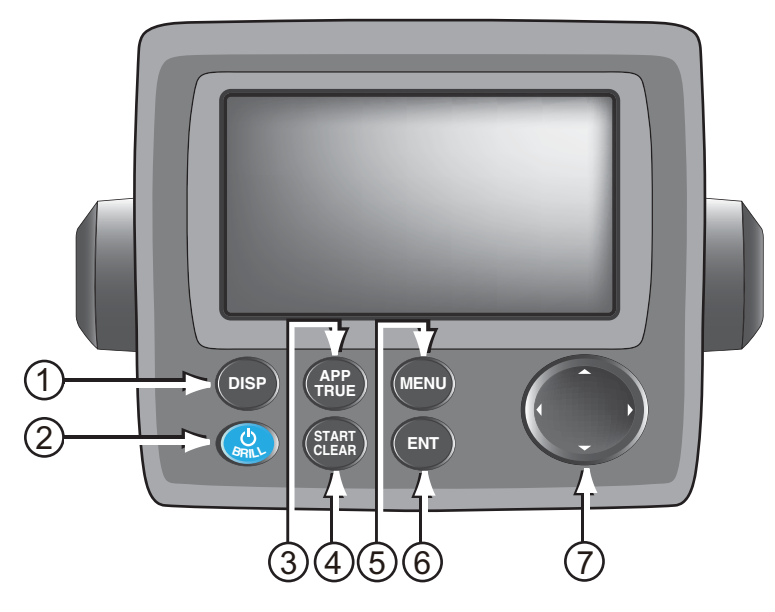

| Ν. | Controllo       | Descrizione principale                                                                                                    |
|----|-----------------|----------------------------------------------------------------------------------------------------|
| 1  | DISP            | <ul> <li>Pressione breve: Passa attraverso le sette schermate dati nella sequenza Display1 → Display2 → Display3 → Display4 → Display5 → Display6 → Display7 → Display1 →</li> <li>Pressione prolungata: Passa attraverso le schermate in ordine inverso.</li> </ul>                                                                                                    |
| 2  |                 | <b>Pressione breve:</b> Accende l'unità. Consente di regolare la luminosità dello schermo.<br><b>Pressione prolungata:</b> Spegne l'unità.                                                                                                    |
| 3  | APP/TRUE        | Cambia la velocità del vento e la direzione tra apparente e vera.                                                                                                    |
| 4  | START/<br>CLEAR | <ul> <li>Nella schermata dati [Cronometro], [Timer 1 (o 2)], [Rotta bloccata] o [Rilevamento bloccato]:</li> <li>Pressione breve: <ul> <li>Avvia il cronometro/conto alla rovescia.</li> <li>Arresta il timer (per misurare l'intertempo).</li> <li>Visualizza la rotta e/o il rilevamento bloccati.</li> </ul> </li> <li>Pressione prolungata: Ripristina il valore.</li> </ul> |
| 5  | MENU            | <ul> <li>Apre/chiude il menu.</li> <li>Annulla l'ultima selezione di menu effettuata e torna indietro<br/>di un livello.</li> </ul>                                                                                                    |
| 6  | ENT             | <ul> <li>Salva l'opzione di menu selezionata.</li> <li>Si sposta in basso di un livello quando si salva l'opzione di<br/>menu nel livello, ad eccezione del livello più basso.</li> </ul>                                                                                                    |
| 7  | Tasti freccia   | <ul> <li>Consentono di selezionare le voci di menu e le opzioni.</li> <li>Quando è visualizzata la finestra [Luminosità], consentono di regolare la luminosità dello schermo (◄: diminuisce, ►: aumenta).</li> <li>Quando è visualizzata la finestra [Luminosità], consentono di regolare la luminosità dei tasti (▲: aumenta ▼: diminuisce).</li> </ul>                         |

#### Rimozione della copertura rigida

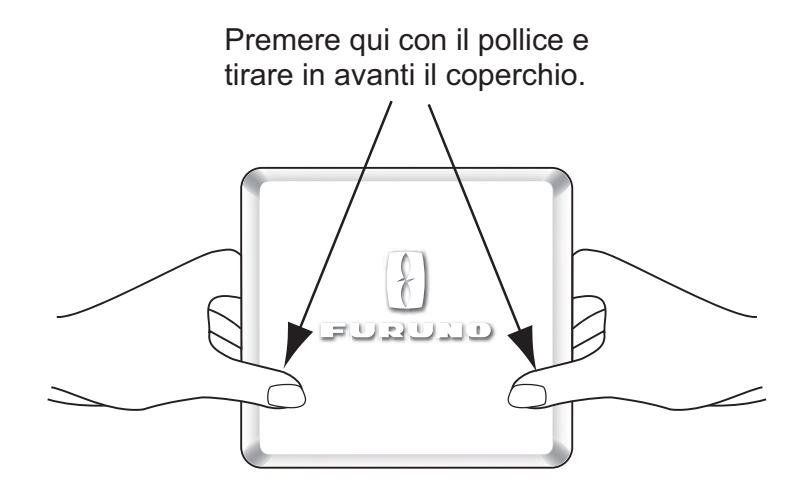

### 1.2 Accensione e spegnimento

#### Accensione dell'unità

Premere per accendere l'unità. Viene visualizzata la schermata di avvio seguita dall'ultima schermata dati usata.

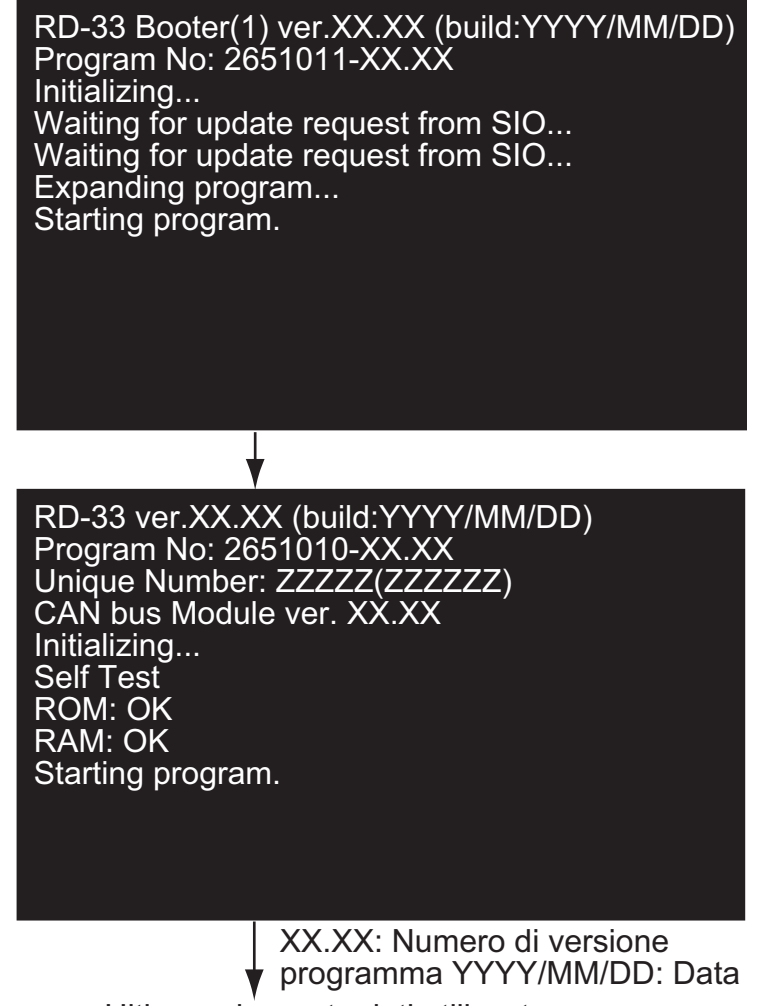

Ultima schermata dati utilizzata

#### Spegnimento dell'unità

Tenere premuto il tasto fino a quando lo schermo non si spegne. Viene visualizzata la seguente finestra di conto alla rovescia fino al completo spegnimento.

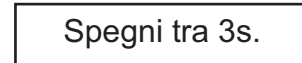

### 1.3 Come regolare la luminosità dello schermo/luminosità dei tasti

È possibile regolare la luminosità dello schermo e dei tasti nel modo seguente.

1. Premere temporaneamente il tasto versione per visualizzare la finestra [Luminosità].

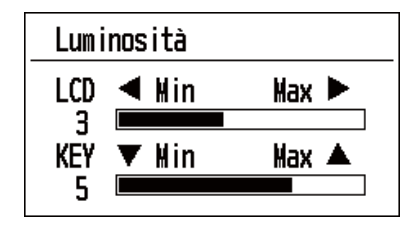

- Per la luminosità dello schermo LCD, premere il tasto o utilizzare i tasti freccia (◄ o ►) per effettuare la regolazione
   Per la luminosità dei tasti utilizzare i tasti freccia (▲ o ▼) per effettuare la regolazione.
- 3. Premere il tasto **MENU** per chiudere la finestra.

### 1.4 Come passare tra le schermate dati

È possibile passare tra sette schermate dati utilizzando il tasto **DISP**. Se si preme temporaneamente il tasto **DISP**, la schermata cambia nella sequenza Display1  $\rightarrow$ Display2  $\rightarrow$  Display3  $\rightarrow$  Display4  $\rightarrow$  Display5  $\rightarrow$  Display6  $\rightarrow$  Display7  $\rightarrow$  Display1  $\rightarrow$ ... Di seguito sono riportate le schermate predefinite. Per informazioni dettagliate, vedere le sezioni 2.2 e 2.3.

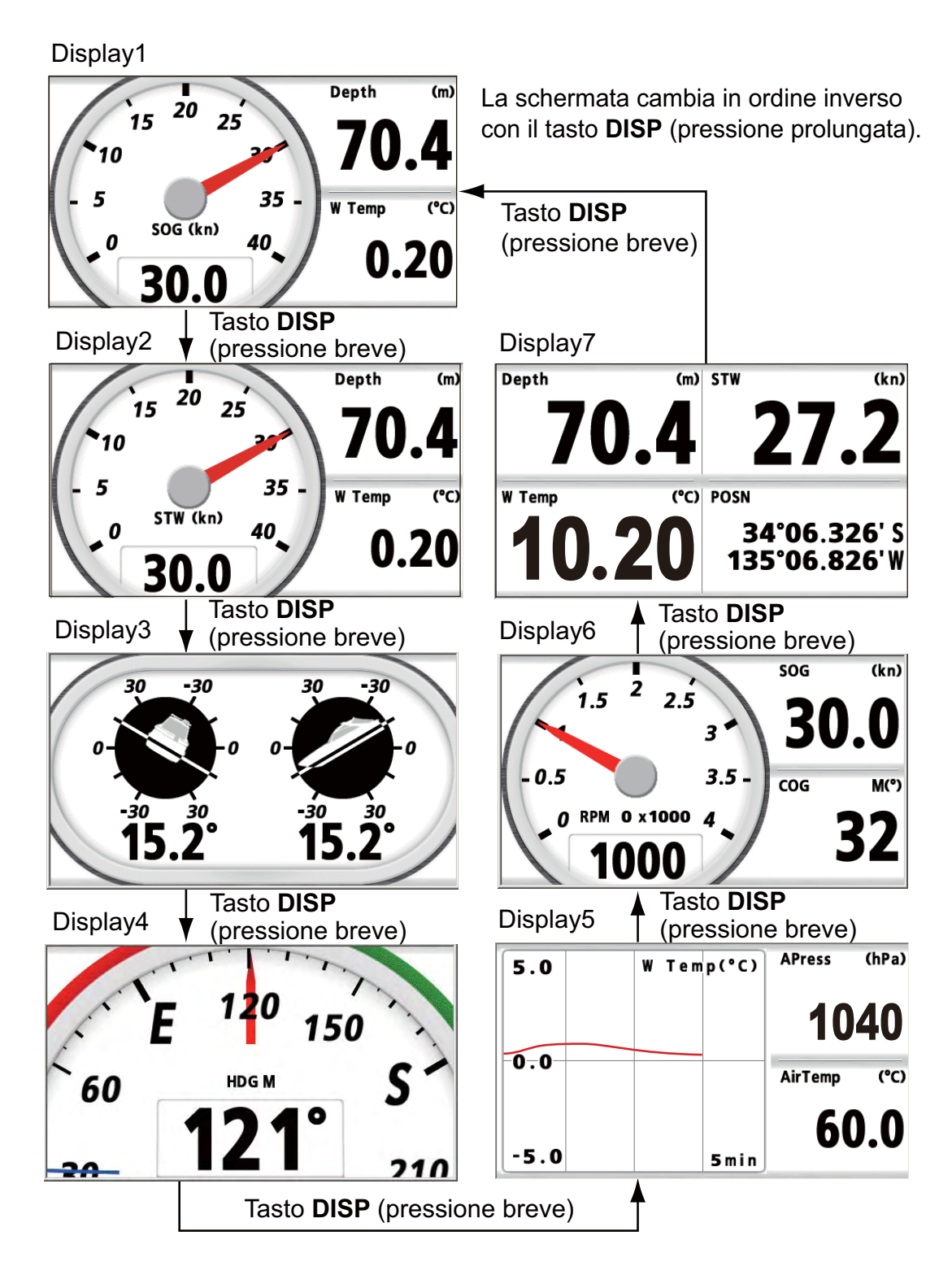

1-4

# 2. SCHERMATA PROGRAMMATA

L'unità RD-33 visualizza i dati in tre formati: digitale, analogico e grafico. Inoltre, questa apparecchiatura prevede sei modelli di schermate programmate per i seguenti scopi: [Pesca], [Vela], [Imbarcazione], [Navigazione], [Ambiente] e [Motore]. La disponibilità dei dati dipende dai sensori collegati.

# 2.1 Come impostare l'aspetto della schermata analogica

È possibile selezionare l'aspetto della schermata analogica tra [A] e [B]. Le schermate [A] e [B] differiscono per carattere, colore di background, tipo di puntatore (colore, forma) e così via.

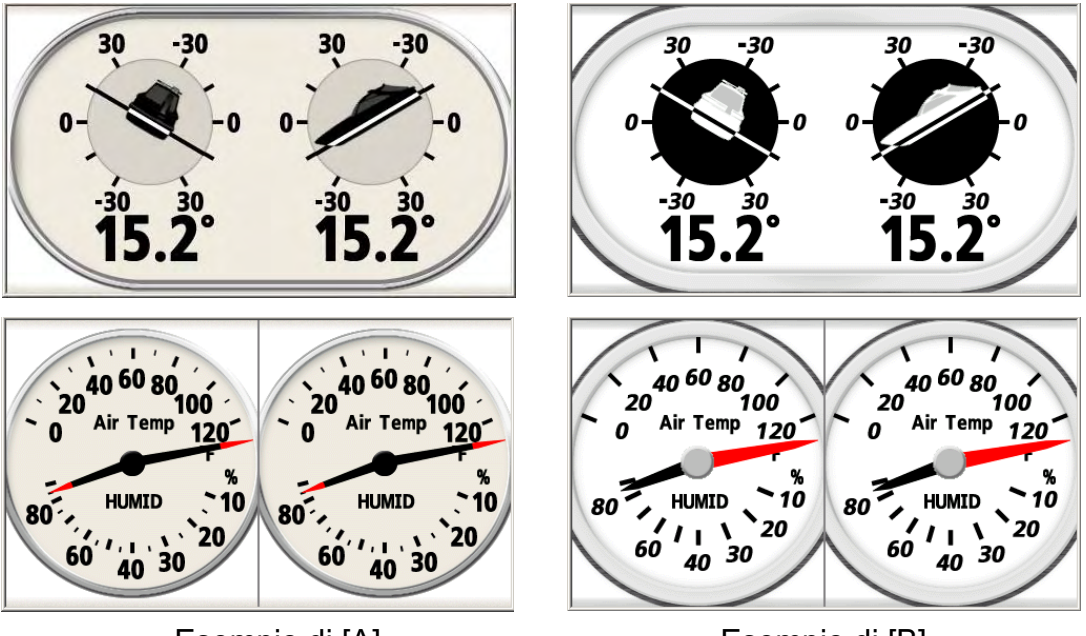

Esempio di [A]

Esempio di [B]

1. Premere il tasto **MENU** per aprire il menu.

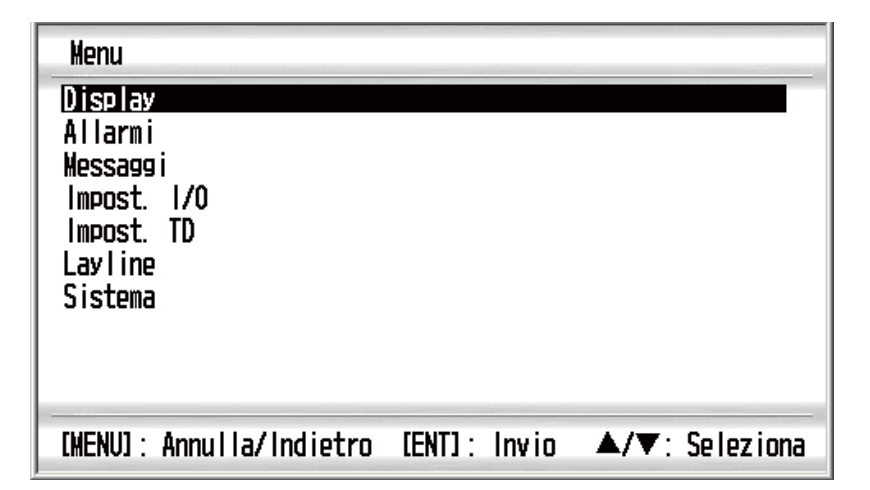

2. Utilizzare i tasti freccia (▲ o ▼) per selezionare [Display] e premere ENT.

| Menu >Display                                                                               |                                                                                                    |                                                          |
|---------------------------------------------------------------------------------------------|----------------------------------------------------------------------------------------------------|----------------------------------------------------------|
| Grafico<br>Display1<br>Display2<br>Display3<br>Display4<br>Display5<br>Display6<br>Display7 | : B<br>: <u>Pesca</u><br>: Vela<br>: Imbarcazione<br>: Navigazione<br>: Ambiente<br>: Motore<br>: Layout personal. | 20<br>20<br>20<br>20<br>20<br>20<br>20<br>20<br>20<br>20 |
| [MENU] : Annul la                                                                           | /Indietro [ENT]: Invio                                                                                             | ▲/▼: Seleziona                                           |

3. Utilizzare i tasti freccia (▲ o ▼) per selezionare [Grafico] e premere ENT.

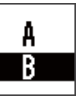

- 4. Utilizzare i tasti freccia (▲ o ▼) per selezionare [A] o [B] e premere ENT.
- 5. Premere il tasto **DISP** per chiudere il menu e visualizzare la schermata dati.

### 2.2 Come impostare la schermata programmata

L'unità RD-33 fornisce sei schermate programmate e ciascuna schermata ha quattro schermate preimpostate. È possibile selezionarne una come schermata dati.

- 1. Premere il tasto **MENU** per aprire il menu.
- 2. Utilizzare i tasti freccia (▲ o ▼) per selezionare [Display] e premere ENT.
- 3. Utilizzare i tasti freccia (▲ o ▼) per selezionare [Display1] e premere ENT.

| Pesca            |
|------------------|
| Vela             |
| Imbarcaziono     |
| Navigaziono      |
| Amb ionto        |
| Metero           |
| MULUIP           |
| Layout personal. |

Opzioni di visualizzazione per [Display1]

4. Utilizzare i tasti freccia (▲ o ▼) per selezionare [Pesca], [Vela], [Imbarcazione], [Navigazione], [Ambiente] o [Motore], quindi premere ENT. I dati per queste opzioni sono preimpostati e organizzati per scopi di navigazione generali. Vedere la tabella a pagina 2-4 per ciascuna opzione di menu.

| Display >Display1 >Pesca                                                     |                                                 |
|------------------------------------------------------------------------------|-------------------------------------------------|
| 20 25<br>30<br>5 35<br>0 506 (kn) 40<br>15.6<br>20 25<br>30<br>35.8<br>12.05 | $E^{120} 150$ 60 E S 30 121° 310                |
| 20 ¥ Temp(*C) Depth (m)<br>35.8                                              | Posn<br>34'16.326'N<br>135'22.825'E <b>15.6</b> |
| o smin 50G (km)                                                              | 35.8 10.88                                      |
| [MENV]: Annulla/Indietro [ENT                                                | ]: Invio ▲/▼: Seleziona                         |

Schermata [Pesca]

Nota: Per [Layout personal.], vedere il capitolo seguente.

- 5. Utilizzare i tasti freccia per selezionare la schermata desiderata e premere ENT.
- 6. Selezionare la schermata da [Display2] a [Display7] nello stesso modo.

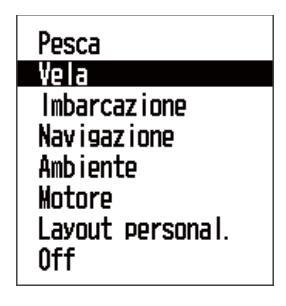

Opzioni di visualizzazione per le schermate da [Display2] a [Display7]

**Nota:** Se è stato selezionato [Off] nelle schermate da [Display2] a [Display7], la schermata dati viene ignorata premendo il tasto **DISP**.

7. Premere il tasto **DISP** per chiudere il menu e visualizzare la schermata dati.

#### Modelli di schermate programmate

**Nota:** Per una descrizione delle abbreviazioni riportate sullo schermo, vedere l'appendice 2.

| Opzione di<br>menu | Descrizione                                                                                                    | Schermata                                                                                                    |
|--------------------|----------------------------------------------------------------------------------------------------|----------------------------------------------------------------------------------------------------|
| Pesca              | Schermata per la pesca.                                                                                                    |                                                                                                    |
|                    | Modello 1:<br>SOG (misuratore analogico<br>velocità di avanzamento),<br>Depth (profondità),<br>W Temp (temperatura ac-<br>qua)   | Depth (m)<br>15 <sup>20</sup> 25<br>10<br>5 <sup>35-</sup><br>0 <sup>35.8</sup><br>W Temp (C)<br>12.05<br>Modello 1 |
|                    | Modello 2:<br>HDG (misuratore rotta)<br>(riga blu: COG)                                                                          | E 120 150<br>60 HDG M S<br>121°<br>210<br>Modello 2                                                                 |
|                    | Modello 3:<br>W Temp (grafico temper-<br>atura acqua)<br>Depth (profondità),<br>SOG (velocità di avanza-<br>mento)               | 0.5 W Temp(°C)<br>0.0 Sog (kn)<br>-0.5 Smin 30.0<br>Modello 3                                                       |
|                    | Modello 4:<br>POSN (posizione),<br>SOG (velocità di avanza-<br>mento),<br>Depth (profondità),<br>W Temp (temperatura ac-<br>qua) | Posn<br>34°06.326' S<br>135°06.826'W<br>Depth (m)<br>35.8<br>W Temp (C)<br>10.888<br>Modello 4                      |

| Opzione di<br>menu | Descrizione                                                                                                    | Schermata                                                                                                    |
|--------------------|----------------------------------------------------------------------------------------------------|----------------------------------------------------------------------------------------------------|
| Vela               | Schermata per la vela.<br>Modello 1:<br>STW (misuratore analogico<br>velocità in acqua),<br>Depth (profondità),<br>W Temp (temperatura ac-<br>qua)                                                                                         | Depth (m)<br>15 20 25<br>30<br>5 30<br>5 35<br>0 35<br>0 35<br>0 35<br>W Temp (C)<br>12.05<br>Modello 1                                                                        |
|                    | Modello 2:<br>AWA (misuratore analogico<br>angolo vento apparente),<br>AWS (velocità vento appar-<br>ente),<br>STW (velocità in acqua)                                                                                                    | AWS (kn)<br>30 30 60<br>90 90 90 500 (kn)<br>120 AWA 120 90.09<br>160 90.09<br>Modello 2                                                                                       |
|                    | Modello 3:<br>VMG (velocità di avvicina-<br>mento alla destinazione)<br>SOG (velocità di avanza-<br>mento),<br>RNG (portata),<br>BRG (rilevamento),<br>TWS (velocità vento reale)<br>Timer 1 (timer di conto alla<br>rovescia),<br>Layline | VMG (kn)       12.9         SOG (kn)       13.2         RNG (nm)       0.20         BRG M(*)       TWS         12       3.3 kn         Timer 1       15:00.0         Modello 3 |
|                    | Modello: 4<br>AWS (velocità vento appar-<br>ente),<br>AWA (angolo vento appar-<br>ente),<br>Depth (profondità),<br>STW (velocità in acqua)                                                                                                 | AWS       (kn)       AWA       (*)         15.0       P 60         Depth       (m)       STW       (kn)         35.8       10.9         Modello 4                              |

| Opzione di<br>menu | Descrizione                                                                                                    | Schermata                                                                                                    |
|--------------------|----------------------------------------------------------------------------------------------------|----------------------------------------------------------------------------------------------------|
| Imbarcazione       | Schermata per i dati dell'im-<br>barcazione.                                                                         |                                                                                                    |
|                    | Modello 1:<br>Roll/Pitch (misuratore ana-<br>logico rollio e beccheggio)                                             | 30 -30 30 -30<br>-30 30 -30<br>-30 30<br>15.4° 16.5°<br>Modello 1                                                                                     |
|                    | Modello 2:<br>ROT (misuratore analogico<br>velocità di virata),<br>SOG (velocità di avanza-<br>mento),<br>HDG (prua) | бод со скло<br>506 (кл)<br>23.0<br>НDG М(*)<br>121<br>Мodello 2                                                                                       |
|                    | Modello 3:<br>Rudder Angle (misuratore<br>analogico angolo timone),<br>Rudder (angolo timone),<br>HDG (prua)         | Rudder Angle<br>P 4 0<br>HDG M(*)<br>121<br>Modello 3                                                                                                 |
|                    | Modello 4:<br>Roll,<br>Pitch,<br>ROT (velocità di virata),<br>HDG (prua)                                             | Roll       (°)       Pitch       (°)         S15.4       -16.5         ROT       (°/m)       HDG       M(°)         S16.1       101         Modello 4 |

| Opzione di<br>menu | Descrizione                                                                                                    | Schermata                                                                                                    |
|--------------------|----------------------------------------------------------------------------------------------------|----------------------------------------------------------------------------------------------------|
| Navigazione        | Schermata per la navigazi-<br>one.                                                                                                    |                                                                                                    |
|                    | Modello 1:<br>HDG (misuratore rotta)<br>(riga blu: COG)                                                                                                    | Е 120 150<br>60 но м S<br>121° 210<br>Мodello 1                                                                                                    |
|                    | Modello 2:<br>BRG (rilevamento),<br>COG (rotta terrestre),<br>RNG (portata),<br>SOG (velocità di avanza-<br>mento),<br>Position (latitudine/longitu-<br>dine),<br>XTE (errore perpendicolare<br>alla traccia)<br>Schermata di rotta | BRG M(*)<br>135<br>COG M(*)<br>142<br>RNG (nm)<br>20.0<br>50G (kn)<br>23.3<br>34°06.326' S<br>135°06.826'W<br>XTE<br>0.425 <sub>nm</sub><br>Modello 2 |
|                    | Modello 3:<br>Position (latitudine/longitu-<br>dine),<br>SOG (velocità di avanza-<br>mento),<br>COG (rotta terrestre)                                                                                                    | Position 34°06.326' S<br>135°06.826' W<br>SOG (kn) COG M(*)<br>23.0 32<br>Modello 3                                                                   |
|                    | Modello 4:<br>POSN (posizione),<br>COG (rotta terrestre),<br>SOG (velocità di avanza-<br>mento),<br>Trip (distanza parziale)                                                                                                    | Posn 34°06.326' S<br>135°06.826' W 32<br>SOG (kn) Trip (nm)<br>23.0 33.00<br>Modello 4                                                                |

| Opzione di<br>menu | Descrizione                                                                                                    | Schermata                                                                                                    |
|--------------------|----------------------------------------------------------------------------------------------------|----------------------------------------------------------------------------------------------------|
| Ambiente           | Schermata per l'ambiente.<br>Modello 1:<br>W Temp (grafico temper-<br>atura acqua)<br>APress (pressione aria),<br>Air Temp (temperatura<br>aria)                     | 19.0 W Temp(°C)<br>18.5 (hPa)<br>1040<br>AirTemp (°C)<br>18.0 5 min (°C)<br>18.3<br>Modello 1                                                                                                    |
|                    | Modello 2:<br>Air Temp/HUMID (misura-<br>tore analogico temperatura<br>aria e umidità),<br>Air Temp (temperatura<br>aria),<br>HUMID (umidità)                        | $\begin{array}{c} \begin{array}{c} & & & & & & & & & & & & & & & & & & &$                                                                                                    |
|                    | Modello 3:<br>GW DIR (misuratore ana-<br>logico direzione vento di<br>terra),<br>TWS (velocità vento reale)<br>GW DIR (direzione vento di<br>terra)                  | W DIR M(°)<br>GW DIR M(°)<br>GW DIR M(°)<br>S DIR M(°)<br>270<br>MOdello 3                                                                                                    |
|                    | Modello 4:<br>Air Temp (temperatura<br>aria),<br>APress (pressione aria),<br>W Temp (temperatura ac-<br>qua),<br>Chill (temperatura di raf-<br>freddamento da vento) | AirTemp       (°C)       APress       (hPa)         18.3       1030         W Temp       (°C)       Chill       (°C)         12.005       Chill       (°C)       12.002         Modello 4       Kodello 4       Kodello 4 |

| Opzione di<br>menu | Descrizione                                                                                                    | Schermata                                                                                                    |
|--------------------|----------------------------------------------------------------------------------------------------|----------------------------------------------------------------------------------------------------|
| Motore             | Schermata per il motore.<br>Modello 1:<br>RPM (misuratore analogico<br>per giri motore al minuto),<br>SOG (velocità di avanza-<br>mento),<br>COG (rotta terrestre)                                                                                                    | $\begin{array}{c} & & \text{sog} & (kn) \\ \hline 1.5 & 2.5 & 3 \\ 0.5 & 3.5 & 0 \\ 0 & \text{RPM } & 0 \times 1000 & 4 \\ \hline 1000 & 4 & 32 \\ \hline 0 & \text{Modello } 1 \end{array}$                                                                                                    |
|                    | Modello 2:<br>RPM (misuratore analogico<br>per giri motore al minuto),<br>Boost (misuratore analogi-<br>co per pressione alimen-<br>tazione motore),<br>E Temp (misuratore ana-<br>logico per temperatura mo-<br>tore),<br>Volts (misuratore analogico<br>per tensione di input) | $\begin{array}{c c} \hline RPM & 0 & x 1000 \\ \hline 1 & 2 & 3 \\ \hline 0 & 4 & 1 \\ \hline \end{array} & \hline 0 & 1 & 2 \\ \hline 0 & 0 & 4 & 1 \\ \hline 0 & 1 & 2 \\ \hline 0 & 0 & 1 & 2 \\ \hline 0 & 0 & 0 & (°C) \\ \hline 0 & 0 & 1 & 2 \\ \hline 0 & 0 & 1 & 2 \\ \hline 0 & 0 & 0 & 1 \\ \hline 0 & 1 & 2 \\ \hline 0 & 1 & 2 \\ \hline 0 & 0 & 1 & 2 \\ \hline 0 & 0 & 1 \\ \hline 0 & 0 & 1 \\ \hline 0 & 0$ |
|                    | Modello 3:<br>RPM (giri motore al minu-<br>to),<br>Oil P (pressione olio mo-<br>tore),<br>Boost (pressione alimen-<br>tazione motore),<br>Oil (temperatura olio mo-<br>tore)                                                                                                    | RPM 0         Oil P 0         (bar)           1000         15.0           Boost 0         (bar)           25.0         0il 0         (°C)           83.2           Modello 3                                                                                                    |
|                    | Modello 4:<br>RPM (giri motore al minu-<br>to),<br>Oil P (pressione olio mo-<br>tore),<br>Oil (temperatura olio mo-<br>tore),<br>Boost (pressione alimen-<br>tazione motore),<br>Coolant (pressione refriger-<br>ante motore),<br>Volts (tensione di input)                      | RPM 0       Oil P 0       (bar)       Oil 0       (°C)         1000       15.0       83.2         Boost 0       (bar)       Coolant 0       Volts       (V)         25.0       62.0       12.9         Modello 4       Volts       Volts       V)                                                                                                    |

# 2.3 Come personalizzare la schermata preimpostata

È possibile modificare le impostazioni della schermata dati preimpostata.

#### Come cambiare l'elemento visualizzato

1. Con la schermata dati visualizzata, premere **ENT**. La schermata cambia come indicato di seguito.

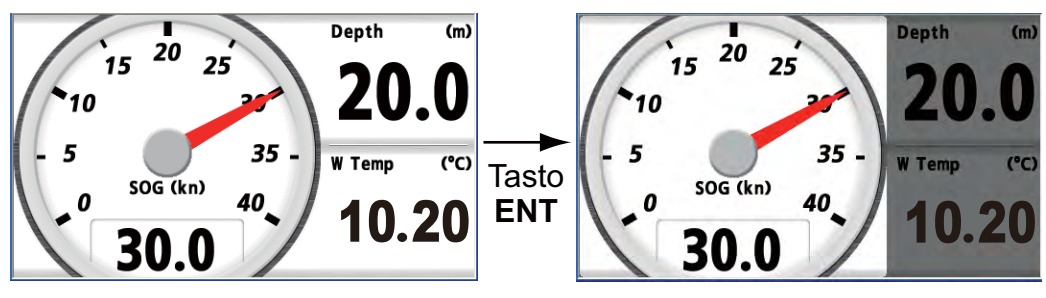

Esempio: schermata [Pesca] modello 1

2. Utilizzare i tasti freccia per selezionare la casella dati da cambiare. La casella dati selezionata rimane chiara mentre le caselle dati non selezionate si scuriscono.

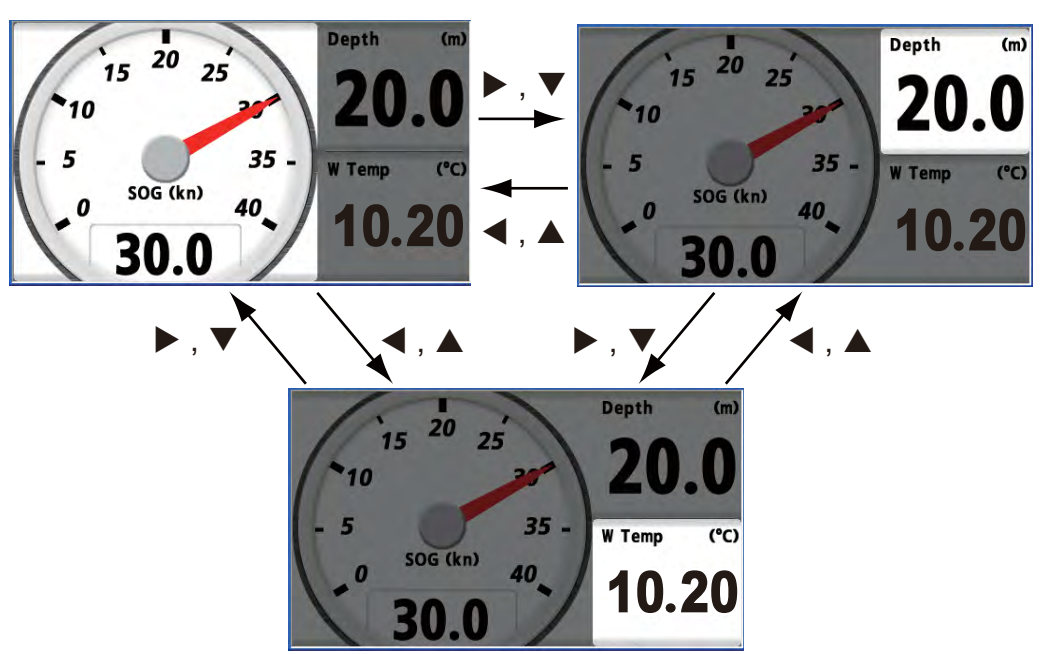

3. Premere ENT.

| Categoria                |              |                |
|--------------------------|--------------|----------------|
| Profondità               |              | 1              |
| Velocità                 |              |                |
| Timer                    |              |                |
| Vento                    |              |                |
| Prua                     |              |                |
| Navigazione              |              |                |
| Ambiente                 |              |                |
| Auto pilota              |              |                |
| Motore                   |              |                |
| Pesca                    |              | U              |
| [MENU]: Annulla/Indietro | [ENT]: Invio | ▲/▼: Seleziona |

4. Utilizzare i tasti freccia (▲ o ▼) per selezionare la categoria e premere ENT. Viene visualizzata la schermata delle opzioni della categoria, che varia a seconda della categoria selezionata.

| Categoria >Velocità         |               |                |
|-----------------------------|---------------|----------------|
| STW<br>STW MAX<br>STW MEDIA |               |                |
| SIN MEDIA                   |               |                |
| SOG MAX<br>SOG MEDIA<br>VMG |               |                |
| Viaggio<br>Odometro         |               |                |
| [MENU]: Annulla/Indietro    | [ENT] : Invio | ▲/▼: Seleziona |

Opzioni della categoria (ad esempio, categoria [Velocità])

**Nota 1:** Se è stato selezionato [Nessuno] nell'elenco delle categorie, la schermata dati è vuota.

**Nota 2:** Per informazioni dettagliate su ciascuna categoria, vedere la sezione 3.2. **Nota 3:** Le categorie e le opzioni di categoria disponibili dipendono dalla divisione della schermata selezionata. Le categorie e le opzioni di categoria non disponibili vengono visualizzate in grigio.

5. Utilizzare i tasti freccia (▲ o ▼) per selezionare un'opzione e premere ENT.

| Categoria >Velocità >Sti         | le            |                |
|----------------------------------|---------------|----------------|
| Digitale<br>Analogico<br>Grafico |               |                |
| [MENU]: Annulla/Indietro         | (ENT) : Invio | ▲/▼: Seleziona |

Nota: Le opzioni di stile vengono visualizzate in grigio.

6. Utilizzare i tasti freccia (▲ o ▼) per selezionare [Digitale], [Analogico] o [Grafico], quindi premere ENT.

#### Come modificare le proprietà

- 1. Con la schermata dati visualizzata, premere **ENT**. Per una schermata senza divisione, andare al punto 3.
- 2. Utilizzare i tasti freccia per selezionare la casella dati da cambiare.

#### 2. SCHERMATA PROGRAMMATA

3. Premere **ENT** a lungo. Viene visualizzata la finestra delle proprietà. Il contenuto differisce in base all'elemento visualizzato.

**Nota:** Se non sono presenti proprietà, viene visualizzata la schermata dati precedente.

| SOG<br>Unità<br>Tempo di risposta<br>Allarme<br>Stile<br>Scala<br>Scala (Da:)<br>Scala (Da:)<br>Scala (portata max)<br>Periodo | Kn<br>Os<br>Off<br>Analogico<br>O-40kn<br>10kn<br>11kn<br>30min | 10. Okn<br>30. Okn |
|----------------------------------------------------------------------------------------------------|-----------------------------------------------------------------|--------------------|
| [MENU]: Annulla/Indietro                                                                                                    | [ENT]: Invio                                                    | ▲/▼: Seleziona     |

Esempio: finestra delle proprietà SOG

4. Utilizzare i tasti freccia (▲ o ▼) per selezionare un'opzione e premere ENT.

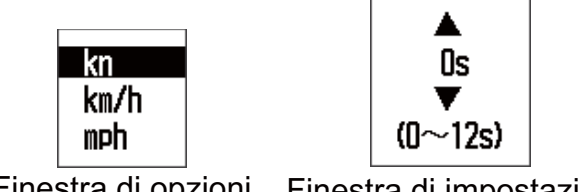

Finestra di opzioni Finestra di impostazione

Esempi di finestre

- 5. Utilizzare i tasti freccia (▲ o ▼) per selezionare un'opzione o un valore numerico, quindi premere ENT.
- 6. Ripetere le operazioni ai punti 4 e 5 per impostare le altre opzioni, se necessario.
- 7. Premere il tasto **DISP** o **MENU** per chiudere il menu e visualizzare la schermata dati.

#### Come modificare il layout personalizzato

1. Con la schermata dati visualizzata, premere ENT a lungo.

| Display1                                                                               |                        |
|----------------------------------------------------------------------------------------|------------------------|
| Pesca<br>Vela<br>Imbarcazione<br>Navigazione<br>Ambiente<br>Motore<br>Lavout personal. |                        |
| [MENU]: Annulla/Indietro [ENT]: Invio                                                  | <b>▲/▼</b> : Seleziona |

2. Effettuare le operazioni ai punti 4 e 5 alla sezione 2.2.

# 3. SCHERMATA PERSONALIZZATA

È possibile organizzare i dati per visualizzarli in base all'ordine desiderato. La disponibilità dei dati dipende dai sensori collegati.

# 3.1 Come personalizzare la schermata

- 1. Premere il tasto **MENU** per aprire il menu.
- 2. Utilizzare i tasti freccia (▲ o ▼) per selezionare [Display] e premere ENT.
- 3. Utilizzare i tasti freccia (▲ o ▼) per selezionare [Display1 (2, 3, 4, 5, 6 o 7)] e premere ENT.

| Pesca            |
|------------------|
| 10000            |
| Vela             |
|                  |
| Imbarcazione     |
| N!               |
| Navigazione      |
| Amb i andra      |
| Amdiente         |
| Notoro           |
| MULUIE           |
| Lavout poreonal  |
| Layour Personal. |
|                  |

4. Utilizzare i tasti freccia (▲ o ▼) per selezionare [Layout personal.] e premere ENT.

|                            | Display >Display1 >Layout personal.                                                                                     |
|----------------------------|----------------------------------------------------------------------------------------------------|
|                            |                                                                                                    |
|                            | [MENU]: Annulla/Indietro [ENT]: Invio ▲/▼: Seleziona                                                                    |
| Nessu                      | una divisione                                                                                                    |
| Division Division Division | one in due Divisione in due verticale                                                                                   |
| Division Division Division | one in tre<br>ntale/verticale 1 Divisione in tre<br>orizzontale/verticale 2 Divisione in tre<br>orizzontale/verticale 3 |
| Division                   | one in quattro                                                                                                    |
| Division                   | one in sei                                                                                                    |

#### 3. SCHERMATA PERSONALIZZATA

5. Utilizzare i tasti freccia per selezionare la divisione dello schermo e premere **ENT**. La schermata di opzioni dipende dalla divisione dello schermo selezionata.

| Display1 >Lavout personal, >Selezione dati           | Displar1 >Layout personal. >Selezione dati          | Diselav1 >Lavout personal. >Selezione dati                 |
|------------------------------------------------------|-----------------------------------------------------|------------------------------------------------------------|
| A : (COSSELO                                         | A : Dissuno A<br>B : Nessuno B                      | A Construction A B<br>Nessure C Nessure C D<br>Nessure C D |
| DMENU): Annulla/Indietro IENTI: Invio ▲/♥: Selezione | DENU): Annulla/Indietro (ENU): Invio ▲/♥: Seleziona | DHENU): Annulla/Indietro (ENT): Invio ▲/♥: Seleziona       |

Nessuna divisione Divisione in due orizzontale Divisione in quattro

Esempi di schermata di opzioni

6. Premere di nuovo ENT con il cursore su [A].

| Profondità<br>Velocità<br>Timer<br>Vento<br>Prua<br>Navigazione<br>Ambiente<br>Auto piloto |
|--------------------------------------------------------------------------------------------|
| Velocità<br>Timer<br>Vento<br>Prua<br>Navigazione<br>Ambiente<br>Auto piloto               |
| Timer<br>Vento<br>Prua<br>Navigazione<br>Ambiente<br>Auto piloto                           |
| Vento<br>Prua<br>Navigazione<br>Ambiente<br>Auto piloto                                    |
| Prua<br>Navigazione<br>Ambiente                                                            |
| Navigazione<br>Ambiente<br>Auto piloto                                                     |
| Ambiente<br>Auto piloto                                                                    |
|                                                                                            |
|                                                                                            |
| Motore 🗖 🗖 🗖                                                                               |
| Pesca                                                                                      |
| [NENII]: Appulla/Indiatro [ENI]: Invio A/W: Salaziana                                      |
|                                                                                            |

Barra di scorrimento

 Utilizzare i tasti freccia (▲ o ▼) per selezionare la categoria desiderata e premere ENT. La barra di scorrimento indica la presenza di ulteriori categorie. È possibile scorrere le categorie utilizzando i tasti freccia (▲ o ▼). Viene visualizzata la schermata di opzioni della categoria, che dipende dalla categoria selezionata.

| Selezione dati >Categoria                                                         | a >Velocità  |                |
|-----------------------------------------------------------------------------------|--------------|----------------|
| STW MAX<br>STW MEDIA<br>SOG<br>SOG MAX<br>SOG MEDIA<br>VMG<br>Viaggio<br>Odometro |              |                |
| [MENU]: Annulla/Indietro                                                          | [ENT]: Invio | ▲/▼: Seleziona |

Opzioni della categoria (ad esempio, categoria [Velocità])

**Nota 1:** Se è stato selezionato [Nessuno], la schermata dati è vuota. **Nota 2:** Per informazioni dettagliate su ciascuna categoria, vedere la sezione suc-

cessiva.

8. Utilizzare i tasti freccia (▲ o ▼) per selezionare l'opzione desiderata e premere ENT.

| Categoria >Velocità >Sti         | le            |                |
|----------------------------------|---------------|----------------|
| Digitale<br>Analogico<br>Grafico |               |                |
| [MENU]: Annulla/Indietro         | [ENT] : Invio | ▲/▼: Seleziona |

Opzioni di stile (ad esempio, categoria [Velocità])

Nota: Le opzioni di menu in grigio non sono disponibili.

9. Utilizzare i tasti freccia (▲ o ▼) per selezionare [Digitale], [Analogico] o [Grafico], quindi premere ENT. Se è stata selezionata la schermata senza divisione al punto 5, andare al punto 12. Per gli altri tipi, andare al punto 10.

**Nota:** Le opzioni di stile disponibili dipendono dalla divisione della schermata, dalla categoria e dall'opzione della categoria selezionate. Le opzioni di stile non disponibili vengono visualizzate in grigio.

- 10. Utilizzare i tasti freccia (▲ o ▼) per selezionare [B (C, D, E o F)] e premere ENT.
- 11. Ripetere le operazioni dal punto 7 al punto 10 per impostare la categoria e l'opzione di stile per ogni schermata divisa.
- 12. Premere il tasto **DISP** per chiudere il menu e visualizzare la schermata dati.

### 3.2 Opzioni per le categorie

Vedere la tabella seguente per le opzioni di ciascuna categoria.

| Categoria                              | Opzione     | Descrizione                                                                           | Indicazione    |
|----------------------------------------|-------------|---------------------------------------------------------------------------------------|----------------|
| Profondità                             | Profondità  | Profondità dell'acqua                                                                 | Depth          |
| Velocità                               | STW         | Velocità in acqua                                                                     | STW            |
|                                        | STW MAX     | STW massima                                                                           | STW MAX        |
|                                        | STW AVG     | STW media                                                                             | STW AVG        |
|                                        | SOG         | Velocità di avanzamento                                                               | SOG            |
|                                        | SOG MAX     | SOG massima                                                                           | SOG MAX        |
|                                        | SOG AVG     | SOG media                                                                             | SOG AVG        |
|                                        | VMG         | Velocità di avvicinamento alla destina-<br>zione: componente velocità sopraven-<br>to | VMG            |
|                                        | Viaggio     | Distanza viaggio                                                                      | Trip           |
|                                        | Odometro    | Distanza viaggio totale                                                               | Odo, Odometer  |
| Timer (ved-<br>ere la sezione<br>3.5). | Cronometro  | Cronometro                                                                            | Stopwatch      |
|                                        | Timer 1 (2) | Timer di conto alla rovescia 1                                                        | Timer1, Timer2 |

| Categoria | Opzione                                          | Descrizione                                                                                                    | Indicazione                                        |
|-----------|--------------------------------------------------|----------------------------------------------------------------------------------------------------|----------------------------------------------------|
| Vento     | Velocità ven-<br>to                              | Velocità vento apparente (AWS): ve-<br>locità del vento misurata dal trasdut-<br>tore vento.<br>Velocità vento reale (TWS): velocità<br>del vento calcolata come se l'imbar-<br>cazione fosse stazionaria.                                                                                                   | AWS,<br>APP Wind SPD,<br>TWS,<br>True Wind SPD     |
|           | MAX TWS                                          | Velocità massima vento reale                                                                                                    | MAX TWS                                            |
|           | Angolo vento                                     | Angolo vento apparente (AWA): ango-<br>lo del vento misurato dal trasduttore<br>vento.<br>Angolo vento reale (TWA): angolo del<br>vento calcolato come se l'imbarcazi-<br>one fosse stazionaria.<br>Entrambi AWA e TWA vengono misu-<br>rati con la prua dell'imbarcazione<br>come direzione di riferimento. | AWA,<br>APP Wind Angle,<br>TWA,<br>True Wind Angle |
|           | AWA min                                          | Angolo vento apparente minimo: an-<br>golo massimo del vento apparente a sinistra                                                                                                    | Low AWA                                            |
|           | AWA max                                          | Angolo vento apparente massimo: an-<br>golo massimo del vento apparente a<br>dritta                                                                                                    | High AWA                                           |
|           | Velocità ven-<br>to                              | Velocità vento Beaufort: velocità del<br>vento in base al livello di forza del ven-<br>to                                                                                                    | BFT,<br>Beaufort Wind                              |
|           | Vento di terra                                   | Direzione vento di terra: direzione del<br>vento misurato con il Nord vero come<br>direzione di riferimento. Vento vero<br>sottratto il movimento dell'imbarcazi-<br>one dal vento apparente.                                                                                                    | GW DIR,<br>Ground Wind                             |
| Rotta     | Rotta                                            | Direzione bussola                                                                                                    | HDG, Heading                                       |
|           | AVG rotta                                        | Rotta media                                                                                                    | HDG AVG,<br>Heading AVG                            |
|           | HDG blocca-<br>ta<br>(vedere la<br>sezione 3.6). | Usato per la navigazione con la rotta<br>bloccata.<br>Schermata analogica: il puntatore indi-<br>ca la variazione rispetto alla rotta bloc-<br>cata. La schermata digitale mostra la<br>rotta bloccata o la rotta corrente.<br>Schermata digitale: visualizza la rotta<br>bloccata.                          | Locked HDG                                         |
|           | Successiva<br>bolina                             | Rotta sulla successiva bolina: rotta ris-<br>petto all'angolo del vento reale (TWA)                                                                                                    | TACK,<br>Next Tack                                 |
|           | COG                                              | Rotta terrestre                                                                                                    | COG                                                |
|           | CMG                                              | Rotta ottimizzata: direzione dal punto iniziale al punto corrente                                                                                                    | CMG                                                |
|           | DMG                                              | Distanza percorsa: distanza dal punto iniziale al punto corrente                                                                                                    | DMG                                                |
|           | ROT                                              | Velocità virata: modifica dell'angolo di rotta in un minuto                                                                                                    | ROT                                                |

| Categoria   | Opzione                                                                         | Descrizione                                                                                                    | Indicazione                |
|-------------|---------------------------------------------------------------------------------|----------------------------------------------------------------------------------------------------|----------------------------|
| Navigazione | one BRG Rilevamento dalla propria imbarcazio-<br>ne al waypoint di destinazione |                                                                                                    | BRG                        |
|             | BRG blocca-<br>to<br>(vedere la<br>sezione 3.6).                                | Usato per la navigazione con il rileva-<br>mento per il waypoint di destinazione<br>bloccato.<br>Schermata analogica: il puntatore indi-<br>ca la variazione rispetto al rilevamento<br>bloccato. La schermata digitale mostra<br>il rilevamento bloccato o il rilevamento<br>corrente.<br>Schermata digitale: visualizza il rileva-<br>mento bloccato. | Locked BRG                 |
|             | RNG                                                                             | Distanza dalla propria imbarcazione al waypoint di destinazione                                                                                                    | RNG                        |
|             | XTE<br>(vedere la<br>sezione 3.7).                                              | Schermata analogica: visualizza la<br>schermata della rotta con l'errore di<br>fuori rotta.<br>Schermata digitale: visualizza l'errore<br>di fuori rotta.                                                                                                    | XTE                        |
|             | N. waypoint                                                                     | Numero waypoint                                                                                                    | WPT No.<br>Waypoint No.    |
|             | Nome way-<br>point                                                              | Nome del waypoint                                                                                                    | WPT Name,<br>Waypoint Name |
|             | Posizione Posizione (latitudine/longitudine)<br>dell'imbarcazione               |                                                                                                    | POSN,<br>Position          |
|             | COG                                                                             | Rotta terrestre                                                                                                    | COG                        |
|             | SOG                                                                             | Velocità di avanzamento                                                                                                    | SOG                        |
|             | Satelliti                                                                       | Numeri di satelliti GPS (GNSS) per la localizzazione della posizione                                                                                                    | GPS SAT<br>Satellites      |
|             | Rollio/Bec-<br>cheggio*                                                         | Angolo dell'oscillazione a destra e a<br>sinistra o l'oscillazione in avanti e indi-<br>etro dell'imbarcazione                                                                                                    | -                          |
|             | Rollio                                                                          | Angolo dell'oscillazione a destra e a<br>sinistra dell'imbarcazione (S: dritta in<br>alto, P: sinistra in alto)                                                                                                    | Roll                       |
|             | Beccheggio                                                                      | Angolo dell'oscillazione in avanti e in-<br>dietro dell'imbarcazione (+: prua in al-<br>to, -: poppa in alto)                                                                                                    | Pitch                      |
|             | Destinazione                                                                    | Posizione di destinazione (latitudine/<br>longitudine)                                                                                                    | Dest,<br>Destination       |
|             | Ora ETA                                                                         | Ora prevista per l'arrivo a destinazione                                                                                                    | ETA Time                   |
|             | Data ETA                                                                        | Data prevista per l'arrivo a destinazio-<br>ne                                                                                                    | ETA Date                   |
|             | TD                                                                              | Posizione usando la differenza d'orar-<br>io (Loran C)                                                                                                    | TD                         |
|             | Layline*                                                                        | Due linee verso destra e sinistra in<br>riferimento al vento di terra attorno al<br>waypoint di destinazione                                                                                                    | -                          |

| Categoria   | Opzione                            | Descrizione                                                                                                    | Indicazione             |
|-------------|------------------------------------|----------------------------------------------------------------------------------------------------|-------------------------|
| Ambiente    | Tensione                           | Tensione di input                                                                                                    | Volts, Voltage          |
|             | Ora (vedere<br>la sezione<br>7.5)  | Ora corrente                                                                                                    | Time                    |
|             | Data (vedere<br>la sezione<br>7.5) | Data corrente                                                                                                    | Date                    |
|             | Temp. acqua                        | Temperatura dell'acqua                                                                                                    | W Temp,<br>Water Temp   |
|             | Temp. Aria                         | Temperatura dell'aria                                                                                                    | Air Temp                |
|             | Pressione<br>aria                  | Pressione dell'aria                                                                                                    | APress,<br>Air Press    |
|             | Umidità                            | Umidità                                                                                                    | HUMID, Humidity         |
|             | Vento freddo                       | Temperatura di raffreddamento da vento                                                                                                    | Chill, Wind Chill       |
|             | Punto di rug-<br>iada              | Punto di rugiada: temperatura a cui il vapore inizia a trasformarsi in gocce                                                                                          | Dew,<br>Dew Point       |
| Auto pilota | Angolo<br>timone                   | Angolo del timone (S: dritta, P: sinis-<br>tra)                                                                                                    | Rudder,<br>Rudder Angle |
| Motore      | Istanza (0, 1,<br>2, 3)            | Questa opzione non identifica una<br>schermata dati specifica. Questo nu-<br>mero indica il numero del motore che<br>appare su tutte le schermate dati del<br>motore. | 0, 1, 2, 3              |
|             | Info car-<br>burante               | Carburante utilizzato                                                                                                    | Total, Fuel Info        |
|             | Prezzo car-<br>burante             | Consumo di carburante all'ora                                                                                                    | Rate, Fuel Rate         |
|             | RPM motore                         | Giri motore al minuto                                                                                                    | RPM,<br>Engine RPM      |
|             | Assetto mo-<br>tore                | Angolo di assetto del motore                                                                                                    | Trim,<br>Engine Trim    |
|             | Alimentazi-<br>one                 | Pressione di alimentazione motore                                                                                                    | Boost                   |
|             | Temp. Mo-<br>tore                  | Temperatura del motore                                                                                                    | E Temp,<br>Engine Temp  |
|             | Ore motore                         | Totale ore di uso del motore                                                                                                    | Hours,<br>Engine Hours  |
|             | Pressione<br>olio                  | Pressione olio motore                                                                                                    | Oil P, Oil Press        |
|             | Temperatura<br>olio                | Temperatura olio motore                                                                                                    | Oil, Oil Temp           |
|             | Refrigerante                       | Pressione refrigerante motore                                                                                                    | Coolant                 |
|             | Carico mo-<br>tore                 | Percentuale di carico motore                                                                                                    | Load,<br>Engine Load    |

| Categoria | Opzione           | Descrizione                                          | Indicazione                |
|-----------|-------------------|------------------------------------------------------|----------------------------|
| Pesca     | SPD corrente      | Velocità della corrente (marea) del pri-             | CUR 1,                     |
|           | 1                 | mo livello                                           | Current1 SPD               |
|           | DIR corrente      | Direzione della corrente (marea) del                 | CUR 1 DIR,                 |
|           | 1                 | primo livello                                        | Current1 DIR               |
|           | SPD corrente      | Velocità della corrente (marea) del                  | CUR 2,                     |
|           | 2                 | secondo livello                                      | Current2 SPD               |
|           | DIR corrente<br>2 | Direzione della corrente (marea) del secondo livello | CUR 2 DIR,<br>Current2 DIR |
|           | SPD corrente      | Velocità della corrente (marea) del ter-             | CUR 3,                     |
|           | 3                 | zo livello                                           | Current3 SPD               |
|           | DIR corrente<br>3 | Direzione della corrente (marea) del terzo livello   | CUR 3 DIR,<br>Current3 DIR |
| Nessuno   | -                 | Schermata vuota                                      |                            |

\*: Solo per la schermata senza divisione

### 3.3 Schermata dati

Di seguito sono riportati alcuni esempi di schermate dati.

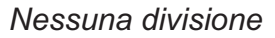

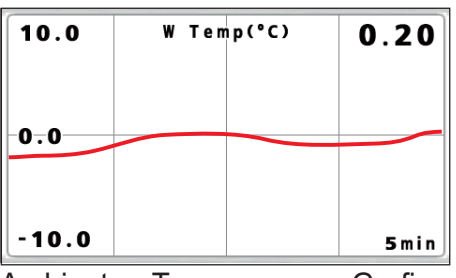

Ambiente - Temp. acqua - Grafico

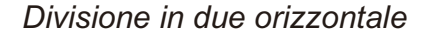

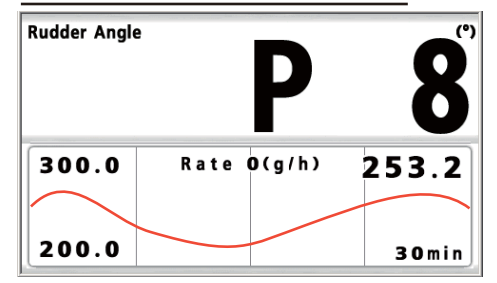

Auto pilota - Angolo timone - Digitale Motore - Prezzo carburante - Grafico

Nessuna divisione

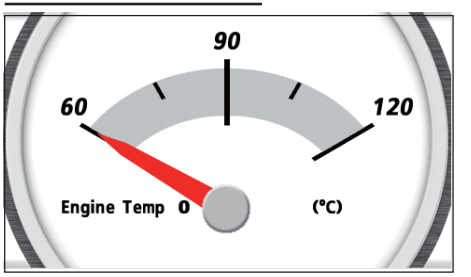

Motore - Temp. Motore - Analogico (Istanza (numero motore): 0)

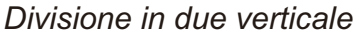

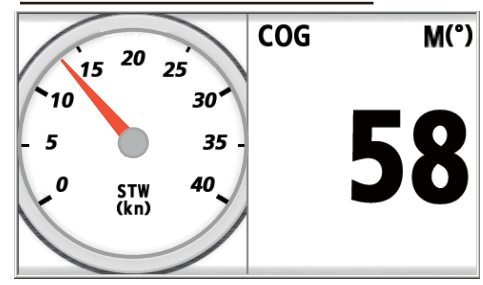

Velocità - STW - Analogico Navigazione - COG - Digitale

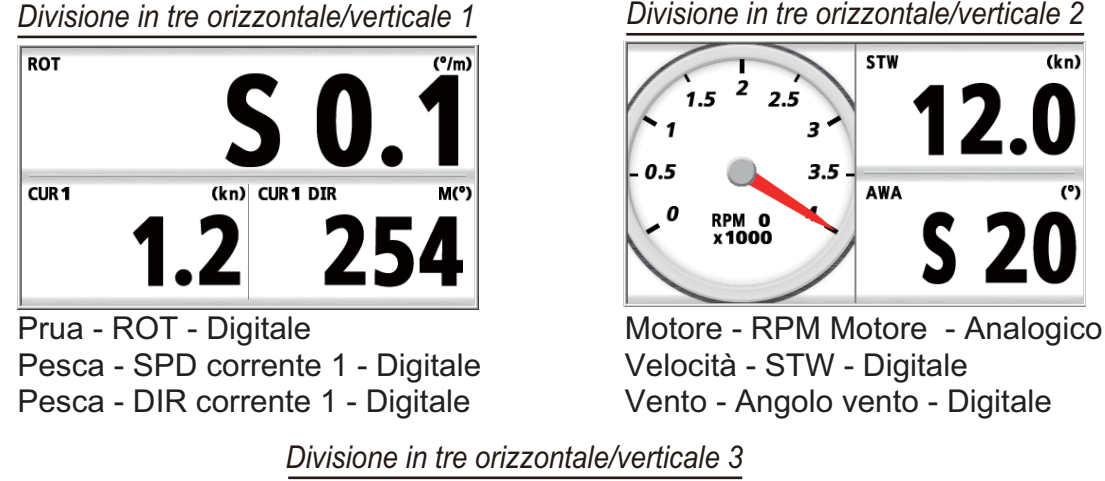

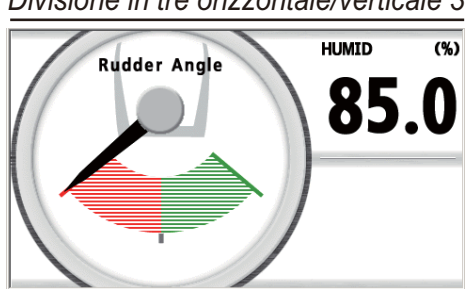

Auto pilota - Angolo timone - Analogico Ambiente - Umidità - Digitale Nessuno

#### Divisione in quattro

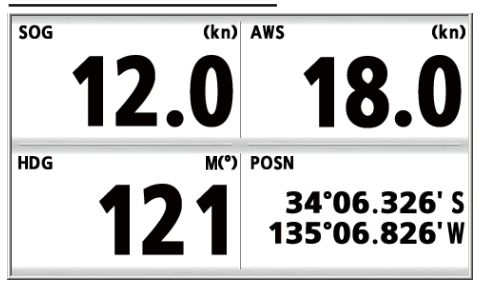

Velocità - SOG - Digitale Vento - Velocità vento - Digitale Prua - Prua - Digitale Navigazione - Posizione - Digitale Divisione in sei

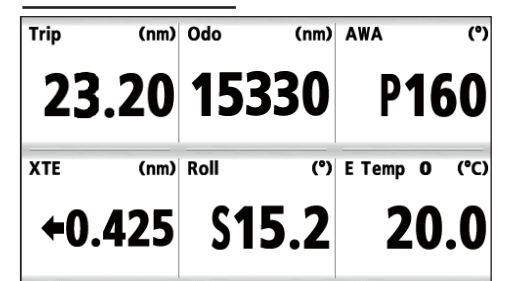

Velocità - Viaggio - Digitale Velocità - Odometro - Digitale Vento - Angolo vento - Digitale Navigazione - XTE - Digitale Navigazione - Rollio - Digitale Motore - Temp. Motore - Digitale

# 3.4 Come passare dalla modalità vento alla modalità direzione

È possibile passare dalla modalità vento alla modalità direzione come descritto di seguito.

#### Modalità vento

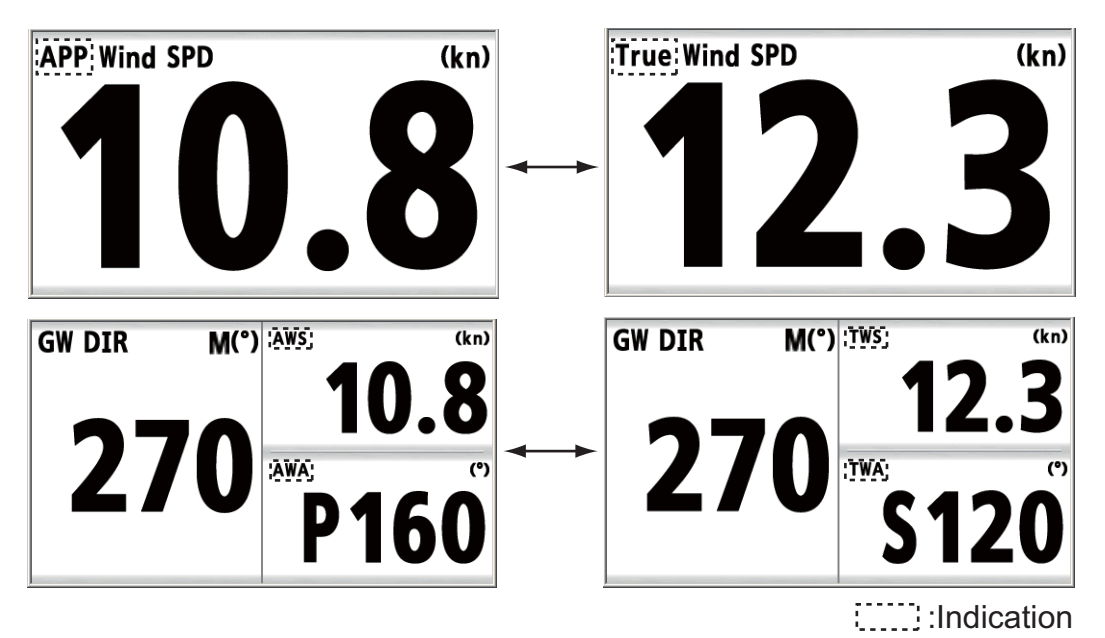

Per cambiare modalità, premere il tasto APP/TRUE.

**[APP]**: vento apparente o relativo. La direzione del vento relativamente alla prua dell'imbarcazione e la velocità del vento relativamente all'imbarcazione in movimento. **[True (Vero)]**: vento vero o calcolato. La direzione del vento relativamente alla prua dell'imbarcazione e la velocità del vento relativamente all'imbarcazione stazionaria. **[AWS]**: velocità del vento apparente. Velocità del vento misurata dal trasduttore vento.

**[TWS]**: velocità del vento reale. Velocità del vento calcolata come se l'imbarcazione fosse stazionaria.

**[AWA]**: angolo del vento apparente. Angolo del vento misurato dal trasduttore vento. **[TWA]**: angolo del vento reale. Angolo del vento calcolato come se l'imbarcazione fosse stazionaria.

#### Modalità direzione

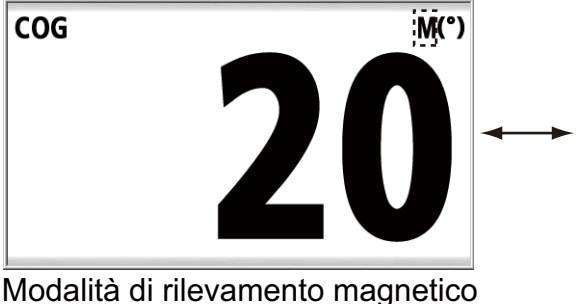

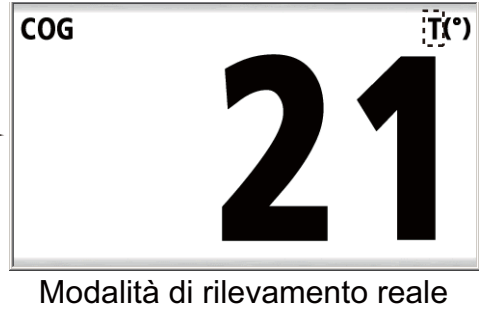

:....::: Indicazione

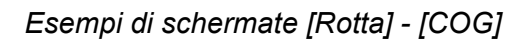

1. Con la schermata dati visualizzata, premere ENT.

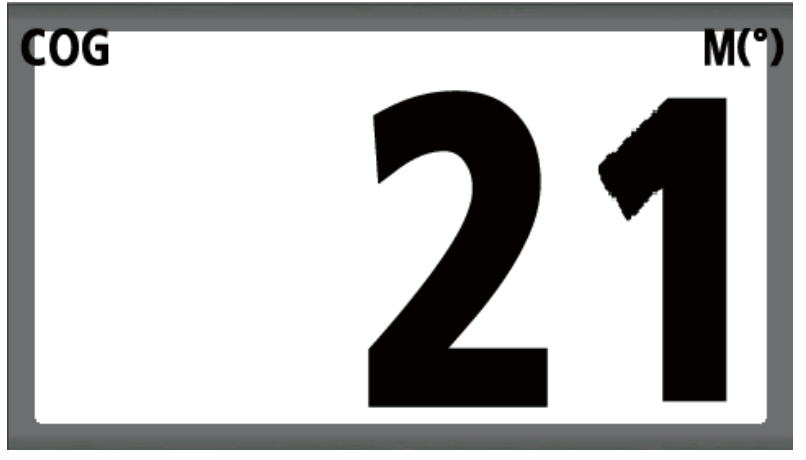

2. Premere **ENT** a lungo. Viene visualizzata la schermata delle proprietà, che dipende dalla schermata dati selezionata.

| COG                              |                     |                |
|----------------------------------|---------------------|----------------|
| Tempo di risposta<br>Riferimento | : Os<br>: Magnetico |                |
| [MENU]: Annulla/Indietro         | [ENT] : Invio       | ▲/▼: Seleziona |

3. Utilizzare i tasti freccia (▲ o ▼) per selezionare [Riferimento] e premere ENT.

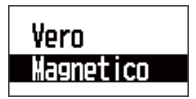

4. Utilizzare i tasti freccia (▲ o ▼) per selezionare [Vero] o [Magnetico], quindi premere ENT.

**[Vero]**: il rilevamento misurato con il Nord reale come direzione di riferimento. **[Magnetico]**: il rilevamento misurato con il Nord magnetico come direzione di riferimento.

5. Premere il tasto **DISP** per chiudere il menu e visualizzare la schermata dati.

# 3.5 Cronometro e Timer

È possibile visualizzare la schermata del cronometro o del timer per la schermata senza divisione o la schermata divisa in 3 orizzontale/verticale (
) (vedere le sezioni 3.1 e 3.2).

[Cronometro]: Cronometro [Timer 1 (2)]: Timer di conto alla rovescia 1
### <u>Cronometro</u>

Per avviare il timer, premere il tasto **START/CLEAR**. Per calcolare l'intertempo o arrestare il timer, premere il tasto **START/CLEAR**. Sebbene l'indicazione del tempo si interrompa, il conteggio continua internamente. Per riavviare il timer, premere il tasto **START/CLEAR**.

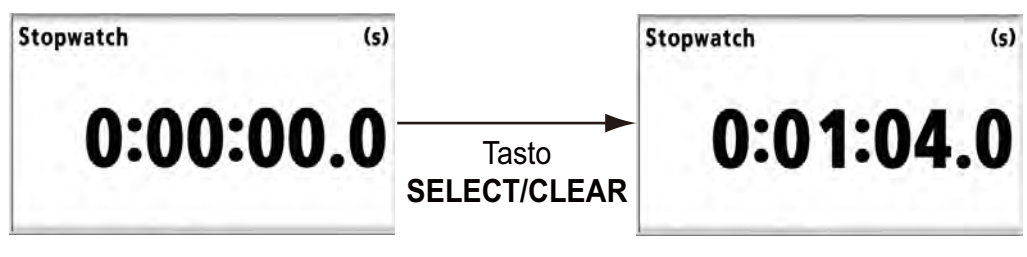

[Cronometro]: Cronometro

## <u>Timer 1 (2)</u>

Impostare il tempo con i tasti freccia (♥) (il valore predefinito è 15:00.0 (massimo)). Per avviare il timer, premere il tasto **START/CLEAR**. Per calcolare l'intertempo o arrestare il timer, premere il tasto **START/CLEAR**. Sebbene l'indicazione del tempo si interrompe, il conteggio continua internamente. Per riavviare il timer, premere il tasto **START/CLEAR**. Quando il tempo restante è 10 minuti, viene emesso l'allarme. L'allarme quindi viene emesso all'ora specificata. Quando si raggiunge 0, inizia il cronometraggio dell'ora.

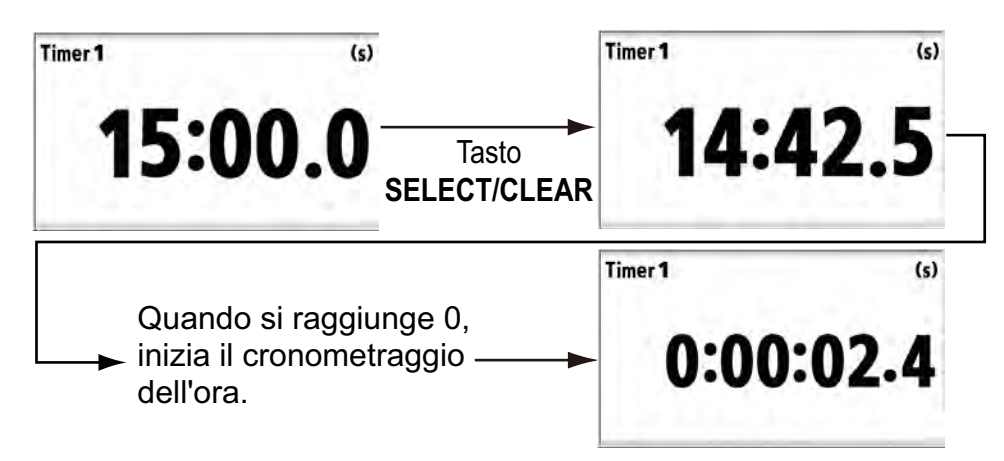

[Timer 1 (2)]: Timer di conto alla rovescia 1

## Come ripristinare il valore

Per la schermata senza divisione: premere **START/CLEAR** a lungo.

Per la schermata divisa in 3 orizzontale/verticale: premere **ENT** per selezionare la schermata [Cronometro] o [Timer 1 (2)] e premere il tasto **START/CLEAR** a lungo.

Una volta premuto a lungo il tasto START/CLEAR, viene emesso un lungo bip.

## 3.6 HDG/BRG bloccato

#### Schermata analogica

Bloccare la rotta o il rilevamento all'angolo desiderato e visualizzare la variazione rispetto alla rotta bloccata o al rilevamento bloccato nel misuratore analogico. Questa funzione è disponibile per la schermata senza divisione e la schermata divisa in 3 oriz-

zontale/verticale (
). Per visualizzare la schermata della rotta bloccata o del rilevamento bloccato, selezionare [HDG bloccata] o [BRG bloccato] nella categoria [Rotta] o [Navigazione] (vedere le sezioni 3.1 e 3.2).

Premere il tasto **START/CLEAR** per bloccare la rotta o il rilevamento. Il puntatore mostra la variazione della rotta o del rilevamento dell'imbarcazione. Per sbloccare la rotta o il rilevamento, premere il tasto **START/CLEAR**.

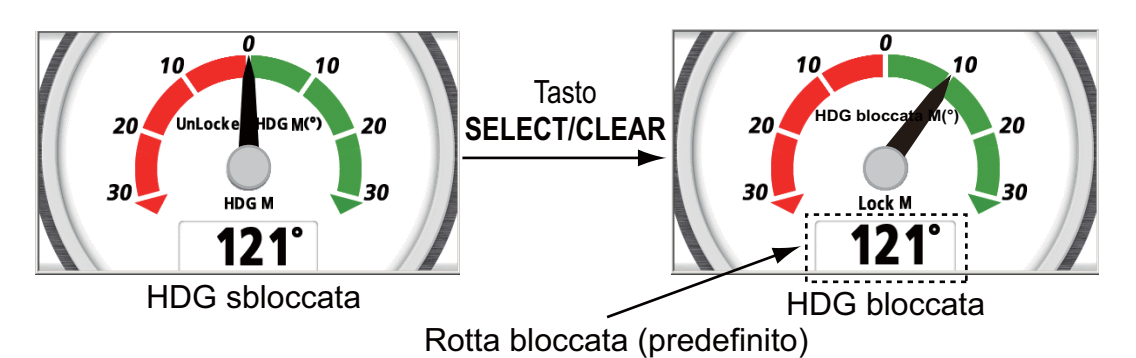

Esempio di schermata [HDG bloccata] - [Analogica]

**Nota:** L'indicazione digitale dell'angolo non viene visualizzata nella schermata divisa in 3 orizzontale/verticale.

La rotta bloccata o il rilevamento bloccato corrisponde all'angolo nel momento in cui viene premuto il tasto **START/CLEAR**. Il puntatore mostra la differenza tra la rotta bloccata o il rilevamento bloccato e la rotta effettiva.

Per visualizzare la rotta o il rilevamento corrente nella parte inferiore della schermata [HDG bloccata] o [BRG bloccato], effettuare le seguenti operazioni:

- 1. Con la schermata [HDG bloccata] o [BRG bloccato] visualizzata, premere ENT.
- 2. Premere **ENT** a lungo.

| Rotta bloccata       |                            |                   |
|----------------------|----------------------------|-------------------|
| Riferimento<br>Stile | : Magnetico<br>: Analogico | Rotta bloccata    |
| [MENU] : Annulla/Ind | ietro [ENT]: Inv           | io ▲/▼: Seleziona |

Esempio di schermata [HDG bloccata]

- Utilizzare i tasti freccia (▲ o ▼) per selezionare [Stile] e utilizzare il tasto freccia
   (►) per spostare il cursore a destra.
- 4. Premere ENT.

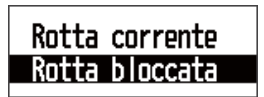

Esempio di schermata [HDG bloccata]

- 5. Utilizzare i tasti freccia (▲ o ▼) per selezionare [Rotta corrente] o [Rilev. Corrente], quindi premere **ENT**.
- 6. Premere il tasto **DISP** per chiudere il menu e visualizzare la schermata dati.

**Nota 1:** Vedere sezione 3.4 per istruzioni sulla modifica della modalità di direzione. Se la rotta o il rilevamento è bloccato, viene sbloccato al momento della modifica della modalità di direzione.

**Nota 2:** È possibile eseguire questa operazione nel menu [Sistema] (vedere sezione 7.6).

#### Schermata digitale

Per visualizzare solo il valore digitale della rotta bloccata o del rilevamento bloccato in formato ingrandito, passare dal formato analogico al formato digitale.

- 1. Con la schermata [HDG bloccata] o [BRG bloccato] visualizzata, premere ENT.
- 2. Premere **ENT** a lungo.
- 3. Utilizzare i tasti freccia (▲ o ▼) per selezionare [Stile] e premere ENT.
- 4. Utilizzare i tasti freccia (▲ o ▼) per selezionare [Digitale] e premere ENT.
- 5. Premere il tasto **DISP** per chiudere il menu e visualizzare la schermata dati.

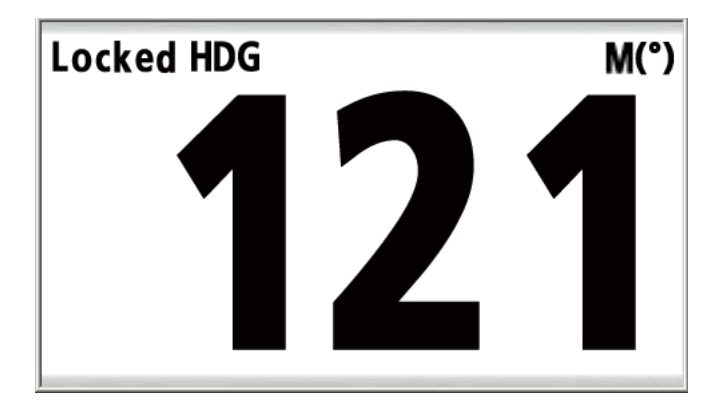

Esempio di schermata [HDG bloccata] - [Digitale]

## 3.7 Errore di fuori rotta

L'errore di fuori rotta viene visualizzato nella schermata della rotta in formato analogico. La schermata della rotta fornisce una presentazione grafica del progresso dell'imbarcazione verso un waypoint di destinazione, con portata e rilevamento rispetto al waypoint di destinazione, rotta e velocità dell'imbarcazione e posizione dell'imbarcazione. Selezionare [XTE] nella categoria [Navigazione] (vedere le sezioni 3.1 e 3.2).

### Schermata analogica

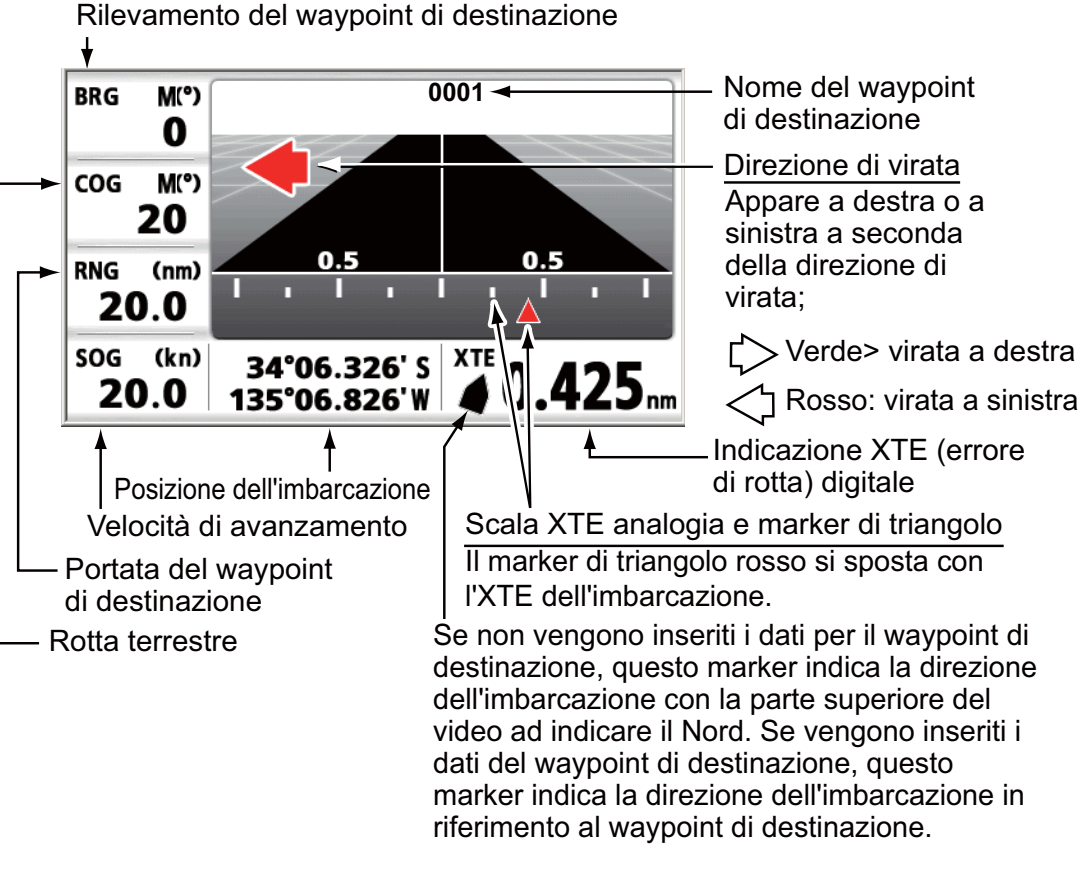

[XTE] - [Analogica]

## Schermata digitale

Per visualizzare solo l'XTE digitale, selezionare [Digitale] nell'opzione di stile.

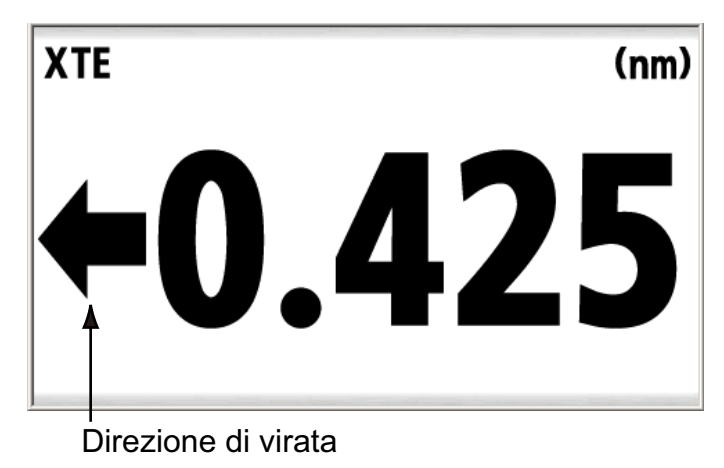

[XTE] - [Digitale]

#### Come modificare l'unità

È possibile selezionare l'unità XTE tra nm, km e sm come segue:

- 1. Con la schermata dati per XTE visualizzata, premere ENT.
- 2. Premere **ENT** a lungo.

| XTE                       |                             |           |
|---------------------------|-----------------------------|-----------|
| Unità<br>Allarme<br>Stile | : nm<br>: On<br>: Analogico | 0. 025nm  |
| [MENU]: Annulla/Indietro  | [ENT]: Invio ▲/▼:           | Seleziona |

- 3. Utilizzare i tasti freccia (▲ o ▼) per selezionare [Unità] e premere ENT.
- 4. Utilizzare i tasti freccia (▲ o ▼) per selezionare [nm], [km] o [sm], quindi premere ENT.
- 5. Premere il tasto **DISP** per chiudere il menu e visualizzare la schermata dati.

#### Come modificare la portata della scala

È possibile modificare la portata della scala per l'XTE analogico. Con la schermata dati per l'XTE visualizzata, utilizzare i tasti freccia per modificare la portata della scala.

- ▲, ►: aumentano il valore numerico
- ▼, ◀: riducono il valore numerico

| Unità | Portata della scala                       |  |  |
|-------|-------------------------------------------|--|--|
| nm    | 0.2, 0.4, 0.8, 1.0, 2.0, 4.0, 8.0, 16.0   |  |  |
| km    | 0.2, 0.4, 1.0, 2.0, 4.0, 10.0, 20.0, 30.0 |  |  |
| sm    | 0.2, 0.4, 0.8, 1.0, 2.0, 4.0, 8.0, 16.0   |  |  |

**Nota:** Se l'XTE supera l'impostazione della portata della scala, il marker del triangolo rosso sulla schermata della rotta lampeggia.

## 3.8 Come commutare i dati digitali per la rotta e l'angolo del vento

È possibile commutare i dati digitali nella schermata analogica come segue.

Rotta (disponibile per \_\_\_\_, \_\_\_, \_\_\_, \_\_\_)

Utilizzare i tasti freccia (▶) per commutare i dati digitali per la rotta. I dati digitali cambiano come segue. I dati cambiano in ordine inverso con il tasto (◄).

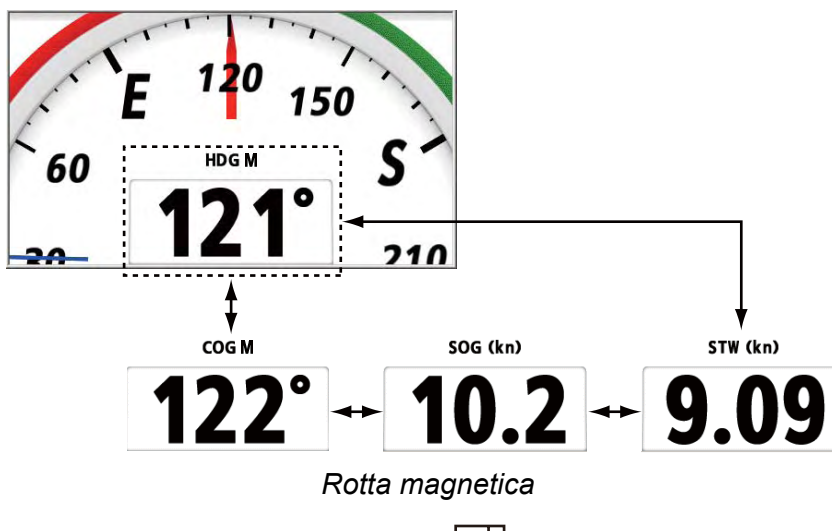

## Angolo del vento (disponibile per 🖂)

Utilizzare i tasti freccia (►) per commutare i dati digitali per l'angolo del vento. I dati digitali cambiano come segue. I dati cambiano in ordine inverso con il tasto (◄).

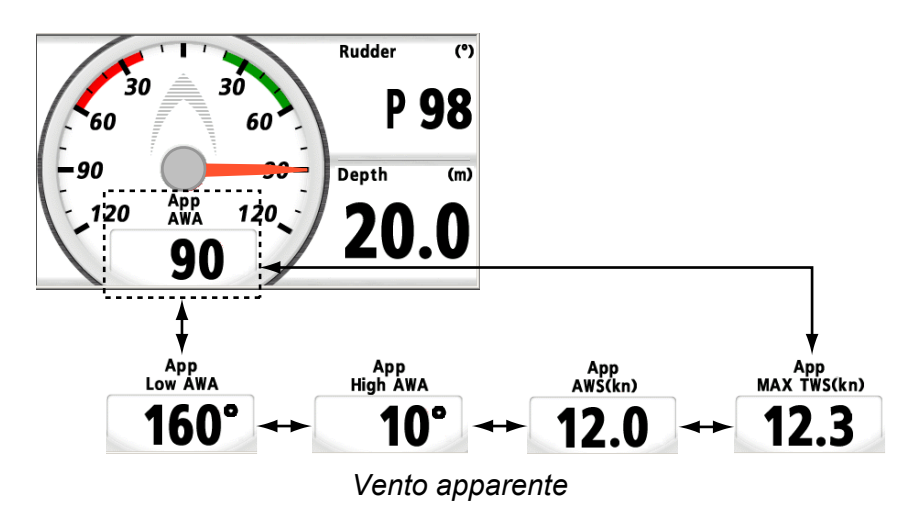

## 3.9 Come ripristinare i valori

È possibile ripristinare i valori delle seguenti opzioni premendo il tasto **START/CLEAR** a lungo.

| Categoria | Opzione                                     |
|-----------|---------------------------------------------|
| Velocità  | STW MAX, STW AVG, SOG MAX, SOG AVG, Viaggio |
| Timer     | Cronometro, Timer 1, Timer 2                |
| Vento     | MAX TWS, AWA min, AWA max                   |
| Rotta     | AVG rotta, CMG*, DMG*                       |

\*: entrambi vengono ripristinati contemporaneamente.

Quando il valore che si desidera ripristinare è visualizzato nella schermata dati, premere il tasto **START/CLEAR** a lungo. Il valore viene ripristinato dopo un lungo bip.

**Nota:** Nella schermata divisa, premere **ENT** per attivare la casella dati, quindi premere il tasto **START/CLEAR** a lungo.

## **ALLARMI** 4.

#### **Panoramica** 4.1

L'unità RD-33 prevede 16 tipi di allarmi:

- Arrivo/Ancoraggio
- STW • Ora

- XTE
- Temperatura acqua
- Viaggio Beccheggio
- Rollio

- SOG
- Profondità
- Odometro
- Batteria quasi scarica
- Velocità vento reale max
   Velocità vento reale min
   Angolo vento app. max
- Angolo vento app. min
- Quando viene attivato l'allarme, viene emesso un allarme acustico e viene visualizzato un messaggio. L'icona di allarme lampeggia nell'angolo superiore destro dello schermo.

|                                                                                                    |                                   | •              | محسم والمراجع           |
|----------------------------------------------------------------------------------------------------|-----------------------------------|----------------|-------------------------|
| Menu >Allarmı                                                                                                |                                   | <b>U</b>       | icona di allarme        |
| Segnalati<br>Arrivo/Ai<br>XTE<br>SOG<br>ALLARME VIAGGI<br>ALLARME VIAGGI<br>ALLARME ODOMET<br>ALLARME ROLLIO | ATURA ACQUA !<br>0 !<br>R0 !<br>! | m              | (lampeggiante)          |
| SIW ALLARME BECCHE<br>ALLARME MIN AN                                                                         | GG10 !<br>Golo apparente          | ! <b>C</b>     | Messaggio<br>di allarme |
|                                                                                                    |                                   | +25. 00°C      |                         |
| Profondità                                                                                                   | : Max                             | 100. Om 🛛 🗍    |                         |
| [MENU]: Annulla/Indietro                                                                                     | [ENT]: Invio                      | ▲/▼: Seleziona |                         |

#### Come interrompere l'allarme acustico

Quando viene emesso l'allarme acustico, premere un tasto qualsiasi per interromperlo. Il messaggio di allarme scompare. L'icona di allarme lampeggia continuamente fino a quando non viene cancellato lo stato di allarme. Se si verifica un nuovo allarme, viene emesso un allarme acustico e viene visualizzato un messaggio.

#### Stato di allarme

La finestra dello stato di allarme mostra tutti gli allarmi attualmente violati (massimo dieci). L'elenco viene aggiornato. L'allarme cancellato dallo stato di allarme viene anche eliminato dall'elenco. Se non si verificano allarmi, viene visualizzato "Nessun messaggio".

1. Premere il tasto **MENU** per aprire il menu.

#### 4. ALLARMI

2. Utilizzare i tasti freccia (▲ o ▼) per selezionare [Messaggi] e premere ENT. Vengono visualizzati tutti gli allarmi attualmente violati.

| Menu >Messaggi                                                                                                    |                |
|----------------------------------------------------------------------------------------------------|----------------|
| ALLARME XTE !<br>ALLARME TEMPERATURA ACQUA !<br>ALLARME VIAGGIO !<br>ALLARME ODOMETRO !<br>ALLARME ROLLIO !<br>ALLARME BECCHEGGIO !<br>ALLARME MIN ANGOLO APPARENTE ! |                |
| [MENU]: Annulla/Indietro [ENT]: Invio                                                                                                    | ▲/▼: Seleziona |

3. Premere il tasto **DISP** per chiudere il menu e visualizzare la schermata dati.

#### Categoria dell'allarme

Di seguito sono riportate le categorie dell'allarme visualizzate nello stato dell'allarme.

| Categoria dell'allarme           | Significato                                                                                                    | Riferimento |
|----------------------------------|----------------------------------------------------------------------------------------------------|-------------|
| ALLARME ARRIVO !                 | L'imbarcazione entra nella zona di allarme con centro sul waypoint di destinazione.                                                                                                    | 131         |
| ALLARME ANCORA !                 | L'imbarcazione si sta spostando quando dovrebbe essere ferma.                                                                                                    | 4.0.1       |
| ALLARME XTE !                    | L'imbarcazione è fuori rotta.                                                                                                    | 4.3.2       |
| ALLARME SOG !                    | <ul> <li>L'allarme SOG viene generato in una delle<br/>seguenti condizioni:</li> <li>Valore inferiore o superiore all'impostazi-<br/>one SOG.</li> <li>Valore entro oppure oltre l'impostazione<br/>della portata SOG.</li> <li>Valore equivalente all'impostazione SOG.</li> </ul>                                                                                                    | 433         |
| ALLARME STW !                    | <ul> <li>L'allarme STW viene generato in una delle<br/>seguenti condizioni:</li> <li>Valore inferiore o superiore all'impostazi-<br/>one STW.</li> <li>Valore entro oppure oltre l'impostazione<br/>della portata STW.</li> <li>Valore equivalente all'impostazione STW.</li> </ul>                                                                                                    | 4.5.5       |
| ALLARME TEMPER-<br>ATURA ACQUA ! | <ul> <li>L'allarme di temperatura acqua viene generato in una delle seguenti condizioni:</li> <li>Valore inferiore o superiore all'impostazione della temperatura.</li> <li>Valore entro oppure oltre l'impostazione della portata della temperatura.</li> <li>Valore equivalente all'impostazione della temperatura.</li> <li>Valore superiore all'impostazione della temperatura.</li> </ul> | 4.3.4       |

| Categoria dell'allarme                | Significato                                                                                                    | Riferimento |  |
|---------------------------------------|----------------------------------------------------------------------------------------------------|-------------|--|
| ALLARME PROFON-<br>DITÀ !             | <ul> <li>L'allarme profondità viene generato in una<br/>delle seguenti condizioni:</li> <li>Valore inferiore o superiore all'impos-<br/>tazione di profondità.</li> <li>Valore entro oppure oltre l'impostazione<br/>della portata della profondità.</li> <li>Valore equivalente all'impostazione di pro-<br/>fondità.</li> </ul> | 4.3.5       |  |
| ALLARME ORA !                         | L'ora preimpostata arriva.                                                                                                    | 4.3.8       |  |
| ALLARME VIAGGIO !                     | L'imbarcazione ha percorso una distanza<br>equivalente o superiore a quella di viaggio<br>impostata.                                                                                                    | 436         |  |
| ALLARME<br>ODOMETRO !                 | L'imbarcazione ha percorso una distanza<br>equivalente o superiore a quella<br>dell'odometro impostata.                                                                                                    | 4.3.0       |  |
| ALLARME ROLLIO !                      | L'oscillazione a destra e a sinistra dell'imbar-<br>cazione è uguale o superiore all'impos-<br>tazione di rollio.                                                                                                    | 437         |  |
| ALLARME BECCHEG-<br>GIO !             | L'oscillazione in avanti e indietro dell'imbar-<br>cazione è uguale o superiore all'impos-<br>tazione di beccheggio.                                                                                                    | 4.3.7       |  |
| ALLARME BATTERIA !                    | La tensione di input è uguale o inferiore alla tensione impostata.                                                                                                    |             |  |
| ALLARME MAX VE-<br>LOCITÀ VENTO VERO! | La velocità del vento vero è uguale o superi-<br>ore all'impostazione massima del vento vero.                                                                                                    |             |  |
| ALLARME MIN VELOC-<br>ITÀ VENTO VERO! | La velocità del vento vero è uguale o inferiore all'impostazione minima del vento vero.                                                                                                    | 4.3.8       |  |
| ALLARME MAX ANGO-<br>LO APPARENTE !   | L'angolo del vento da dritta è uguale o supe-<br>riore all'impostazione massima del vento ap-<br>parente.                                                                                                    |             |  |
| ALLARME MIN ANGO-<br>LO APPARENTE !   | L'angolo del vento da sinistra è uguale o su-<br>periore all'impostazione minima del vento ap-<br>parente.                                                                                                    |             |  |
| ERRORE RAM !                          | Errore del supporto di memorizzazione RAM.                                                                                                    | 8.2         |  |
| ERRORE ROM !                          | Errore del supporto di memorizzazione ROM.                                                                                                    | 0.2         |  |

## Come accedere al menu [Allarmi].

Aprire il menu [Allarmi] effettuando le seguenti operazioni:

1. Premere il tasto **MENU** per aprire il menu.

#### 4. ALLARMI

2. Utilizzare i tasti freccia (▲ o ▼) per selezionare [Allarmi] e premere ENT.

| Menu >Allarmi                     |                  |                          |
|-----------------------------------|------------------|--------------------------|
| Segna latore<br>Arrivo/Ancoraggio | : Lungo<br>: Off | 0. 50nm                  |
| SOG                               | : Off<br>: Off   | nm<br>10. Okn<br>30. Okn |
| STW                               | : Off            | 10. Okn<br>30. Okn       |
| Temperatura acqua                 | : Off            | +15. 00°C<br>+25. 00°C   |
| Profondità                        | : Off            | 100. Om 🛛 🖯              |
| [MENU]: Annulla/Indietro          | [ENT]: Invio     | ▲/▼: Seleziona           |

## 4.2 Tipo di allarme acustico

È possibile selezionare il tipo di allarme acustico come segue:

- 1. Aprire il menu [Allarmi].
- 2. Utilizzare i tasti freccia (▲ o ▼) per selezionare [Segnalatore] e premere ENT.

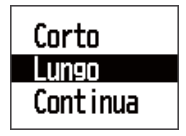

Utilizzare i tasti freccia (▲ o ▼) per selezionare [Corto] o [Lungo] o [Contin.] e premere ENT.
 [Corto]: un bip corto
 [Lungo]: tre lunghi bip

[Contin.]: bip lunghi e continui finché non si preme un tasto per confermare la ricezione dell'allarme.

4. Premere il tasto **DISP** per chiudere il menu e visualizzare la schermata dati.

## 4.3 Come impostare gli allarmi

## 4.3.1 Allarme Arrivo/Ancoraggio

Non è possibile attivare contemporaneamente l'allarme di arrivo e l'allarme ancoraggio.

**[Arrivo]**: l'allarme arrivo viene emesso quando l'imbarcazione entra nella zona di allarme con centro sul waypoint di destinazione.

[Ancoraggio]: l'allarme di ancoraggio viene emesso per notificare che l'imbarcazione si sta spostando quando dovrebbe essere ferma.

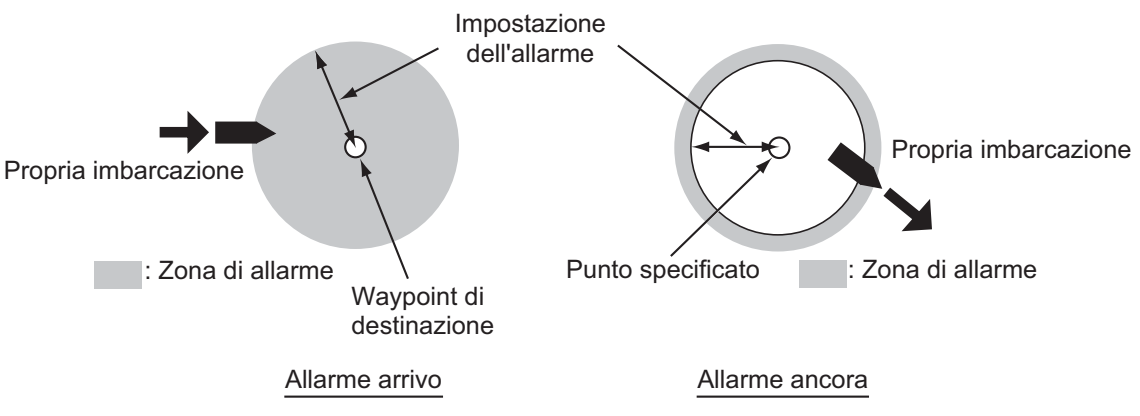

- 1. Aprire il menu [Allarmi].
- 2. Utilizzare i tasti freccia (▲ o ▼) per selezionare [Arrivo/Ancoraggio] e premere ENT.

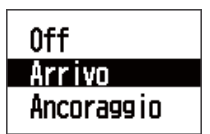

- 3. Utilizzare i tasti freccia (▲ o ▼) per selezionare [Arrivo] o [Ancoraggio], quindi premere ENT. Se non si desidera impostare l'allarme di arrivo/ancoraggio, selezionare [Off] e andare al punto 6.
- 4. Utilizzare il tasto freccia (►) per spostare il cursore a destra e premere ENT.

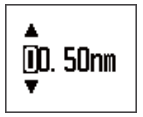

- 5. Utilizzare i tasti freccia per impostare il valore e premere **ENT**. Il cerchio con raggio corrispondente al valore di impostazione è la zona di allarme.
  - $\blacktriangle$ ,  $\mathbf{\nabla}$ : consentono di modificare il numero.
  - ◀, ►: spostano il cursore tra le cifre.
- 6. Premere il tasto **DISP** per chiudere il menu e visualizzare la schermata dati.

## 4.3.2 Allarme XTE (errore di fuori rotta)

L'allarme XTE viene emesso quando l'imbarcazione è fuori dalla rotta desiderata (la linea dal punto di inizio al waypoint di destinazione). Questa funzione è disponibile quando il punto di inizio e il waypoint di destinazione sono impostati sull'apparecchiatura di navigazione collegata.

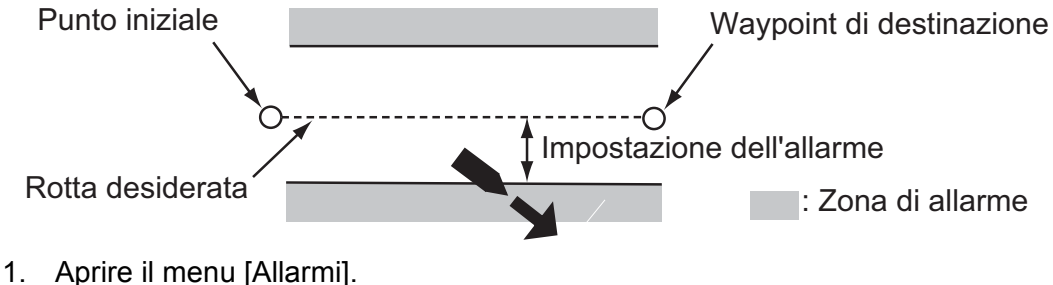

Aprire il menu [Allarmi].

2. Utilizzare i tasti freccia (▲ o ▼) per selezionare [XTE] e premere ENT.

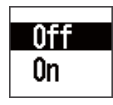

- 3. Utilizzare i tasti freccia (▲ o ▼) per selezionare [On] e premere **ENT**. Se non si desidera impostare l'allarme XTE, selezionare [Off] e andare al punto 6.
- 4. Utilizzare il tasto freccia (►) per spostare il cursore a destra e premere ENT.

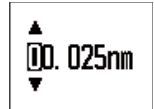

- 5. Utilizzare i tasti freccia per impostare il valore e premere ENT.
- 6. Premere il tasto **DISP** per chiudere il menu e visualizzare la schermata dati.

## 4.3.3 Allarme velocità (SOG/STW)

L'allarme velocità (SOG/STW) notifica l'utente quando la velocità dell'imbarcazione è inferiore o superiore alla velocità impostata, rientra o supera l'impostazione della portata della velocità oppure è uguale alla velocità impostata.

- 1. Aprire il menu [Allarmi].
- 2. Utilizzare i tasti freccia (▲ o ▼) per selezionare [SOG] o [STW] e premere ENT.

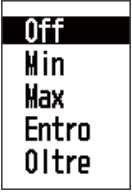

3. Utilizzare i tasti freccia (▲ o ▼) per selezionare [Min], [Max], [Entro] od [Oltre], quindi premere ENT. Se non si desidera impostare l'allarme SOG/STW, selezionare [Off] e andare al punto 6.

[Min]: l'allarme viene emesso quando la velocità dell'imbarcazione è uguale o inferiore alla velocità impostata.

**[Max]**: l'allarme viene emesso quando la velocità dell'imbarcazione è uguale o superiore alla velocità impostata.

**[Entro]**: l'allarme viene emesso quando la velocità dell'imbarcazione è uguale o entro l'impostazione della portata della velocità.

**[Oltre]**: l'allarme viene emesso quando la velocità dell'imbarcazione è uguale oppure oltre l'impostazione della portata della velocità.

4. Utilizzare il tasto freccia (►) per spostare il cursore a destra e premere ENT.

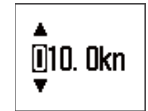

5. Utilizzare i tasti freccia per impostare il valore e premere **ENT**. Se è stato selezionato [Entro] od [Oltre] al punto 3, impostare il valore per la velocità massima e minima.

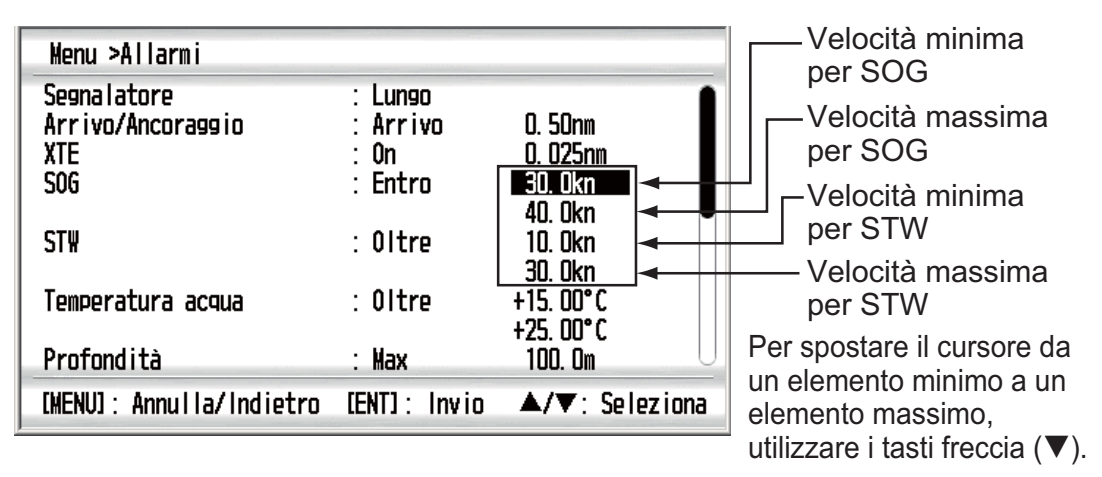

6. Premere il tasto **DISP** per chiudere il menu e visualizzare la schermata dati.

## 4.3.4 Allarme temperatura acqua

L'allarme di temperatura dell'acqua viene emesso quando la temperatura dell'acqua è inferiore o superiore alla temperatura impostata, rientra o supera l'impostazione della portata della temperatura oppure varia più della temperatura impostata in un minuto (shear).

- 1. Aprire il menu [Allarmi].
- 2. Utilizzare i tasti freccia (▲ o ▼) per selezionare [Temperatura acqua] e premere ENT.

| Off   |
|-------|
| Min   |
| Max   |
| Entro |
| Oltre |
| Shear |
|       |

3. Utilizzare i tasti freccia (▲ o ▼) per selezionare [Min], [Max], [Entro], [Oltre] o [Shear] quindi premere ENT. Se non si desidera impostare l'allarme temperatura acqua, selezionare [Off] e andare al punto 6.

[Min]: l'allarme viene emesso quando la temperatura dell'acqua è uguale o inferiore alla temperatura impostata.

**[Max]**: l'allarme viene emesso quando la temperatura dell'acqua è uguale o superiore alla temperatura impostata.

**[Entro]**: l'allarme viene emesso quando la temperatura dell'acqua è uguale oppure entro l'impostazione della portata della temperatura.

**[Oltre]**: l'allarme viene emesso quando la temperatura dell'acqua è uguale oppure oltre l'impostazione della portata della temperatura.

**[Shear]**: l'allarme viene emesso quando la variazione della temperatura è superiore all'impostazione della temperatura in un minuto.

4. Utilizzare il tasto freccia (►) per spostare il cursore a destra e premere ENT.

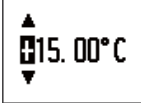

- Utilizzare i tasti freccia per impostare il valore e premere ENT. Se è stato selezionato [Entro] od [Oltre] al punto 3, impostare il valore per la temperatura massima e minima.
  - ▲, ▼: selezionare [+] o [-]. Modificare il numero.
  - ◀, ►: spostano il cursore tra le cifre.

| Menu >Allarmi                                         |                                               |                                                      |                                                                                                    |
|-------------------------------------------------------|-----------------------------------------------|------------------------------------------------------|----------------------------------------------------------------------------------------------------|
| Segnalatore<br>Arrivo/Ancoraggio<br>XTE<br>SOG<br>STW | : Lungo<br>: Arrivo<br>: On<br>: Min<br>: Off | 0. 50nm<br>0. 025nm<br>10. 0kn<br>40. 0kn<br>10. 0kn | Per spostare il cursore da<br>un elemento minimo a un<br>elemento massimo,<br>utilizzare i tasti freccia (▼).<br>—Temperatur |
| Temperatura acqua<br>Profondità                       | : Entro<br>: Max                              | 30, UKN<br>+15, 00°C<br>+25, 00°C<br>100, 0m         | a minima<br>Temperatur<br>a massima                                                                                          |
| [MENU]: Annulla/Indietro                              | [ENT] : Invio                                 | ▲/▼: Seleziona                                       |                                                                                                    |

6. Premere il tasto **DISP** per chiudere il menu e visualizzare la schermata dati.

## 4.3.5 Allarme profondità

L'allarme profondità viene emesso quando la profondità è superiore o inferiore alla profondità impostata, rientra o supera l'impostazione della portata della profondità oppure è uguale alla profondità impostata.

- 1. Aprire il menu [Allarmi].
- 2. Utilizzare i tasti freccia (▲ o ▼) per selezionare [Profondità] e premere ENT.

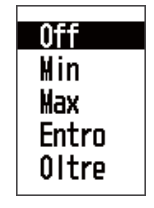

3. Utilizzare i tasti freccia (▲ o ▼) per selezionare [Min], [Max], [Entro] od [Oltre], quindi premere ENT. Se non si desidera impostare l'allarme profondità, selezionare [Off] e andare al punto 6.

[Min]: l'allarme viene emesso quando la profondità è uguale o inferiore alla profondità impostata.

**[Max]**: l'allarme viene emesso quando la profondità è uguale o superiore alla profondità impostata.

**[Entro]**: l'allarme viene emesso quando la profondità è uguale oppure entro l'impostazione della portata della profondità.

**[Oltre]**: l'allarme viene emesso quando la profondità è uguale oppure oltre l'impostazione della portata della profondità. 4. Utilizzare il tasto freccia (►) per spostare il cursore a destra e premere ENT.

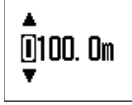

 Utilizzare i tasti freccia per impostare il valore e premere ENT. Se è stato selezionato [Entro] od [Oltre] al punto 3, impostare il valore per la profondità massima e minima.

| Menu >Allarmi            |               |                               | Per spostare il cursore                     |
|--------------------------|---------------|-------------------------------|---------------------------------------------|
| XTE<br>SOG               | : On<br>: Min | 0. 025nm<br>10. 0kn           | da un elemento<br>minimo a un elemento      |
| STW                      | : Off         | 40. Okn<br>10. Okn<br>30. Okn | massimo, utilizzare i<br>tasti freccia (▼). |
| Temperatura acqua        | : Oltre       | +15.00°C                      |                                             |
| Profondità               | : Entro       | 120.00 C                      | –Profondità minima                          |
| Ora                      | : Off         | 12:00 AM                      |                                             |
| [MENU]: Annulla/Indietro | [ENT]: Invio  | <b>▲/▼</b> : Seleziona        |                                             |

6. Premere il tasto **DISP** per chiudere il menu e visualizzare la schermata dati.

## 4.3.6 Allarme viaggio/odometro

L'allarme viaggio/odometro avvisa l'operatore quando l'imbarcazione ha navigato per una distanza uguale o superiore ai valori impostati.

- 1. Aprire il menu [Allarmi].
- 2. Utilizzare i tasti freccia (▲ o ▼) per selezionare [Viaggio] od [Odometro], quindi premere ENT.

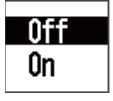

- 3. Utilizzare i tasti freccia (▲ o ▼) per selezionare [On] e premere ENT. Se non si desidera impostare l'allarme di viaggio/odometro, selezionare [Off] e andare al punto 6.
- 4. Utilizzare il tasto freccia (►) per spostare il cursore a destra e premere ENT.

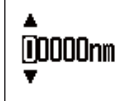

- 5. Utilizzare i tasti freccia per impostare il valore e premere ENT.
- 6. Premere il tasto **DISP** per chiudere il menu e visualizzare la schermata dati.

## 4.3.7 Allarme rollio/beccheggio

L'allarme rollio viene emesso quando l'oscillazione a destra e a sinistra dell'imbarcazione è uguale o superiore ai valori impostati. Impostare l'angolo di dritta o di sinistra.

L'allarme beccheggio viene emesso quando l'oscillazione in avanti o indietro dell'imbarcazione è uguale o superiore ai valori impostati. Impostare l'angolo anteriore e posteriore.

- 1. Aprire il menu [Allarmi].
- 2. Utilizzare i tasti freccia (▲ o ▼) per selezionare [Rollio] o [Beccheggio], quindi premere ENT.

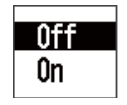

- 3. Utilizzare i tasti freccia (▲ o ▼) per selezionare [On] e premere **ENT**. Se non si desidera impostare l'allarme rollio/beccheggio, selezionare [Off] e andare al punto 6.
- 4. Utilizzare il tasto freccia (►) per spostare il cursore a destra e premere ENT.
- 5. Utilizzare i tasti freccia (▲ o ▼) per impostare il valore e premere ENT.
- 6. Premere il tasto **DISP** per chiudere il menu e visualizzare la schermata dati.

## 4.3.8 Altri allarmi

Di seguito sono riportati gli altri allarmi.

| Opzione di menu          | Descrizione                                                                                                    | Note                                                          |
|--------------------------|----------------------------------------------------------------------------------------------------|---------------------------------------------------------------|
| Ora                      | L'allarme ora viene emesso<br>quando arriva l'ora preim-<br>postata.                                                                                                    | È necessario specificare i<br>dati dell'ora.                  |
| Batteria quasi scarica   | L'allarme per batteria quasi<br>scarica viene emesso quan-<br>do la tensione di input è<br>uguale o inferiore alla ten-<br>sione impostata. L'intervallo<br>di valori validi è 8,5 - 32,0 V. |                                                               |
| Velocità vento reale max | L'allarme di velocità vento re-<br>ale max viene emesso quan-<br>do la velocità del vento reale<br>è uguale o superiore all'im-<br>postazione massima di vento<br>reale.                     |                                                               |
| Velocità vento reale min | L'allarme di velocità vento re-<br>ale min viene emesso quan-<br>do la velocità del vento reale<br>è uguale o inferiore all'im-<br>postazione minima di vento<br>reale.                      |                                                               |
| Angolo vento app. max    | L'allarme di vento reale ap-<br>parente max viene emesso<br>quando l'angolo del vento<br>apparente da dritta è uguale<br>o superiore all'impostazione<br>massima del vento appar-<br>ente.   | Impostare l'angolo di dritta<br>con riferimento alla rotta.   |
| Angolo vento app. min    | L'allarme di vento reale ap-<br>parente min viene emesso<br>quando l'angolo del vento<br>apparente da sinistra è<br>uguale o inferiore all'im-<br>postazione minima del vento<br>apparente.  | Impostare l'angolo di sinistra<br>con riferimento alla rotta. |

## 5. IMPOSTAZIONE DEI SEGNALI DI INPUT/OUTPUT

Il segnale di input e di output gestito dall'unità RD-33 è in formato NMEA 0183 e bus CAN. Il bus CAN è il sistema di rete basato su NMEA 2000.

## 5.1 Stato dei dati ricevuti

È possibile visualizzare tutti i dati di input provenienti dal sensore. Vedere la tabella seguente per informazioni sui dati.

| Profondità       | Profondità                                                                                                    |
|------------------|----------------------------------------------------------------------------------------------------|
| Velocità         | STW, SOG, Viaggio, Odometro                                                                                                    |
| Vento            | Velocità vento app., Velocità vento reale, Angolo vento app.,<br>Angolo vento reale                                                                                                  |
| Rotta            | Rotta, Variazione, Deviazione, COG, ROT                                                                                                    |
| Navigazione      | BRG, RNG, XTE, N. waypoint, Nome waypoint, Lat/Lon, Satel-<br>liti, Rollio, Beccheggio, Destinazione Lat/Lon,<br>Ora/Data ETA, TD 1, TD 2                                            |
| Ambiente         | Ora, Data, Temp. acqua, Temp. Aria, Pressione aria, Umidità                                                                                                    |
| Auto pilota      | Angolo timone                                                                                                    |
| Motore (0) - (3) | Info carburante, Prezzo carburante, RPM motore, Assetto mo-<br>tore, Alimentazione,<br>Temp. Motore, Ore motore, Pressione olio, Temperatura olio,<br>Refrigerante,<br>Carico motore |
| Pesca            | SPD corrente 1 (2 o 3), DIR corrente 1 (2 o 3)                                                                                                    |

1. Premere il tasto **MENU** per aprire il menu.

2. Utilizzare i tasti freccia (▲ o ▼) per selezionare [Impost. I/O] e premere ENT.

#### 5. IMPOSTAZIONE DEI SEGNALI DI INPUT/OUTPUT

3. Utilizzare i tasti freccia (▲ o ▼) per selezionare [Dati RX] e premere ENT.

| Menu >lmpos                     | t. 1/0 >Dati RX                                                                                                    |                                                                                                    |
|---------------------------------|----------------------------------------------------------------------------------------------------|----------------------------------------------------------------------------------------------------|
| Profondità<br>Velocità<br>Vento | Profondità<br>STW<br>SOG<br>Viaggio<br>Odometro<br>Velocità vento app.<br>Velocità vento reale<br>Angolo vento app.<br>Angolo vento reale | : 100m<br>: 20. 0kn<br>: 16. 0kn<br>: 8. 63nm<br>: 12. 30nm<br>: 3. 0kn<br>: 4. 0kn<br>: P 1°<br>: S130° |
| [MENU] : Annu                   | Illa/Indietro [ENT]: Invio                                                                                                    | ▲/▼: Seleziona                                                                                           |

- 4. Utilizzare i tasti freccia (▲ o ▼) per visualizzare tutti i dati.
- 5. Premere il tasto **DISP** per chiudere il menu e visualizzare la schermata dati.

## 5.2 Stato dei dispositivi bus CAN

È possibile visualizzare lo stato di un massimo di 30 dispositivi bus CAN collegati. È possibile assegnare un soprannome a ciascun dispositivo e tali soprannomi verranno utilizzati nella schermata [Origine dati] (vedere la sezione 5.3).

- 1. Premere il tasto **MENU** per aprire il menu.
- 2. Utilizzare i tasti freccia (▲ o ▼) per selezionare [Impost. I/O] e premere ENT.
- 3. Utilizzare i tasti freccia (▲ o ▼) per selezionare [Dispositivi bus CAN] e premere ENT.

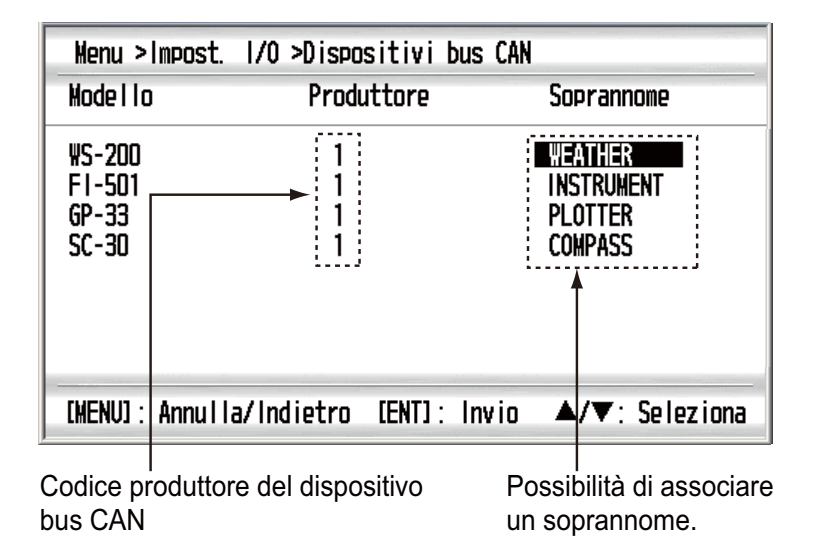

## Come assegnare un soprannome al dispositivo bus CAN

1) Utilizzare i tasti freccia (▲ o ▼) per selezionare il soprannome desiderato e premere ENT.

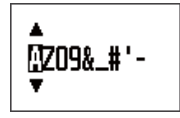

- Utilizzare i tasti freccia per cambiare il soprannome. I caratteri disponibili sono "A - Z", "0 - 9", "&", "\_", "#", " ' ", "-", ">" e " (spazio)". Impostare un soprannome di massimo 10 lettere.
  - ▲, ▼: consentono di modificare il numero.
  - ◀, ►: spostano il cursore tra le cifre.
- 3) Premere ENT.
- 4. Premere il tasto DISP per chiudere il menu e visualizzare la schermata dati.

## 5.3 Origine dati

Impostare l'origine dati e la trasmissione in formato PGN.

#### Come selezionare l'origine dati

È possibile selezionare l'origine dati da visualizzare sullo schermo quando dati di input dello stesso tipo provengono da diverse origini. Ad esempio, è possibile selezionare i dati di posizione dell'apparecchiatura di navigazione GPS oppure i dati di posizione della bussola satellitare quando sono disponibili entrambi questi dati di input di posizione. I dati disponibili sono i seguenti:

- Posizione&SOG/COG
  Profondità
  Rotta
  STW
  Vento
- Profondità
  Data/Ora
  Temperatura acqua
  Rollio/Beccheggio
- Data/Ora
- collio/beccheggio
- 1. Premere il tasto **MENU** per aprire il menu.
- 2. Utilizzare i tasti freccia (▲ o ▼) per selezionare [Impost. I/O] e premere ENT.
- 3. Utilizzare i tasti freccia (▲ o ▼) per selezionare [Origine dati] e premere ENT.
- 4. Utilizzare i tasti freccia (▲ o ▼) per selezionare l'elemento desiderato e premere ENT. Viene visualizzato l'elenco dell'origine dati.

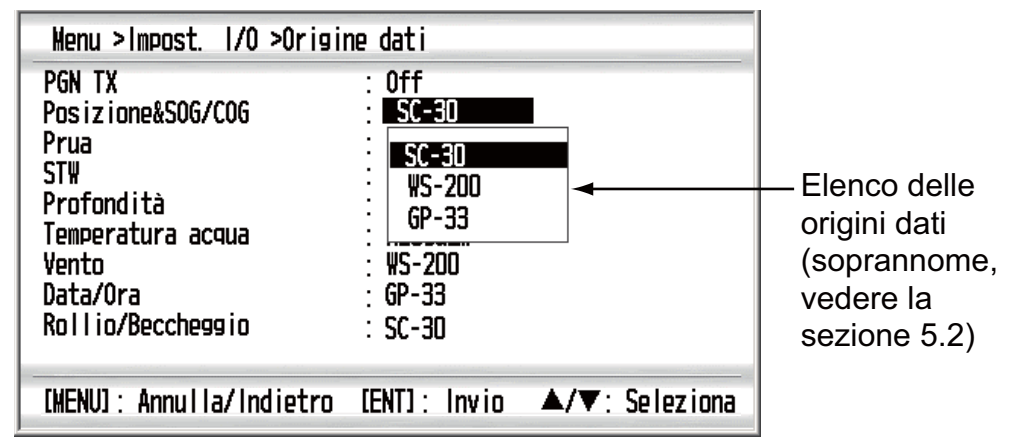

- 5. Utilizzare i tasti freccia (▲ o ▼) per selezionare l'origine dati desiderata e premere ENT.
- 6. Ripetere le operazioni ai punti 4 e 5 per impostare gli altri elementi, se necessario.
- 7. Premere il tasto DISP per chiudere il menu e visualizzare la schermata dati.

#### Trasmissione PGN

È possibile trasmettere i dati di input selezionati come origine dati in formato PGN.

- 1. Premere il tasto **MENU** per aprire il menu.
- 2. Utilizzare i tasti freccia (▲ o ▼) per selezionare [Impost. I/O] e premere ENT.
- 3. Utilizzare i tasti freccia (▲ o ▼) per selezionare [Origine dati] e premere ENT.
- 4. Utilizzare i tasti freccia (▲ o ▼) per selezionare [PGN TX] e premere ENT.

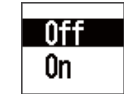

- 5. Utilizzare i tasti freccia (▲ o ▼) per selezionare [On] e premere ENT.
- Premere il tasto DISP per chiudere il menu e visualizzare la schermata dati.
   Nota: Se altre unità sulla rete bus CAN sono impostate su [On] per la trasmissione PGN, impostare [Off] in questa unità RD-33.

## 6. IMPOSTAZIONE DI POSIZIONE/ TD, LAYLINE

È possibile visualizzare la posizione della propria imbarcazione sotto forma di latitudine e longitudine o TD Loran C.

Inoltre, è possibile visualizzare le layline che indicano la navigazione a vela.

# 6.1 Formato di visualizzazione per la posizione dell'imbarcazione

Impostare il formato di visualizzazione per la posizione dell'imbarcazione.

- 1. Premere il tasto **MENU** per aprire il menu.
- 2. Utilizzare i tasti freccia (▲ o ▼) per selezionare [Pos./Impost. TD] e premere ENT.

| Menu >Impost.                      | TD                                                         |                |
|------------------------------------|------------------------------------------------------------|----------------|
| Display<br>Loran C<br>△TD1<br>△TD2 | : xx. xxx'<br>: 4990:Central Pacific<br>: + 0.0<br>: + 0.0 | 11-29          |
| [MENU] : Annul I                   | a/Indietro [ENT]: Invio                                    | ▲/▼: Seleziona |

3. Utilizzare i tasti freccia (▲ o ▼) per selezionare [Display] e premere ENT.

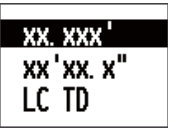

4. Utilizzare i tasti freccia (▲ o ▼) per selezionare [xx.xxx'], [xx'xx.x''] o [LC TD], quindi premere ENT Se è stato selezionato [xx.xxx'] o [xx'xx.x''], andare al punto 6.

**[xx.xxx']**: visualizza la latitudine e la longitudine senza secondi. **[xx'xx.x'']**: visualizza la latitudine e la longitudine con i secondi. **[LC TD]**: visualizza i TD Loran C.

#### 6. IMPOSTAZIONE DI POSIZIONE/TD, LAYLINE

- 5. Se è stato selezionato [LC TD], effettuare le seguenti operazioni.
  - 1) Utilizzare i tasti freccia (▲ o ▼) per selezionare [Loran C] e premere ENT.

| Menu >Impost. Ti                           | D                                                                                                    |                            |
|--------------------------------------------|----------------------------------------------------------------------------------------------------|----------------------------|
| Display :<br>Loran C :<br>△TD1 :<br>△TD2 : | LC TD<br>4990:Central Pacific<br>5930:Canadian East Coast<br>5970:Commando Lion (Korea)<br>5990:Canadian West Coast<br>7170:South Saudi Arabia | — Coppia stazioni<br>slave |
| Codice GRI                                 | 7930:Labrador Sea<br>7950:Eastern Russia<br>7960:Gulf of Alaska<br>7970:Norwegian Sea                                                          |                            |

- 2) Utilizzare i tasti freccia (▲ o ▼) per selezionare il codice GRI (Group Repetition Interval) desiderato e premere ENT.
- 3) Utilizzare il tasto freccia (►) per spostare il cursore sul campo della coppia di stazioni slave e premere ENT.
- 4) Utilizzare i tasti freccia (▲ o ▼) per selezionare una coppia di stazioni slave e premere ENT. Se si conosce l'offset, effettuare le operazioni dal punto 5 al punto 7 per visualizzare dati di posizione più dettagliati.
- 5) Utilizzare i tasti freccia (▲ o ▼) per selezionare [△TD1] e premere ENT.
- 6) Utilizzare i tasti freccia per impostare l'offset e premere ENT.
- 7) Ripetere le operazioni ai punti 5 e 6 per impostare l'offset per [ $\triangle$ TD2].
- 6. Premere il tasto **DISP** per chiudere il menu e visualizzare la schermata dati.

## 6.2 Layline

Le layline sono due linee verso destra e sinistra in riferimento al vento di terra attorno al waypoint di destinazione È possibile visualizzare le linee passate in base a layline variabili.

Se è stato selezionato [Layline] come schermata dati, vengono visualizzati i dati per VMG, SOG, RNG, BRG, TWS, AWS e Timer 1 con i dati di layline analogici.

Nota: I dati di layline non sono disponibili nelle schermate divise.

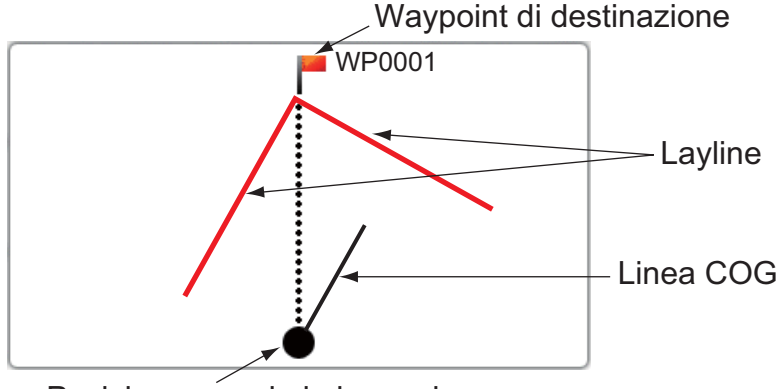

Posizione propria imbarcazione:

1. Premere il tasto **MENU** per aprire il menu.

2. Utilizzare i tasti freccia (▲ o ▼) per selezionare [Layline] e premere ENT.

| Menu >Layline                                                     |                               |                |
|-------------------------------------------------------------------|-------------------------------|----------------|
| Vis. angolo sopravento<br>Vis. angolo sottovento<br>Linea passata | : <b>45°</b><br>: 30°<br>: On | Бmin           |
| [MENU]: Annulla/Indietro                                          | [ENT]: Invio                  | ▲/▼: Seleziona |

3. Utilizzare i tasti freccia (▲ o ▼) per selezionare [Vis. angolo sopravento] e premere ENT.

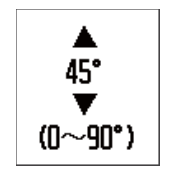

Finestra di impostazione per sopravento

4. Utilizzare i tasti freccia (▲ o ▼) per impostare l'angolo e premere ENT.

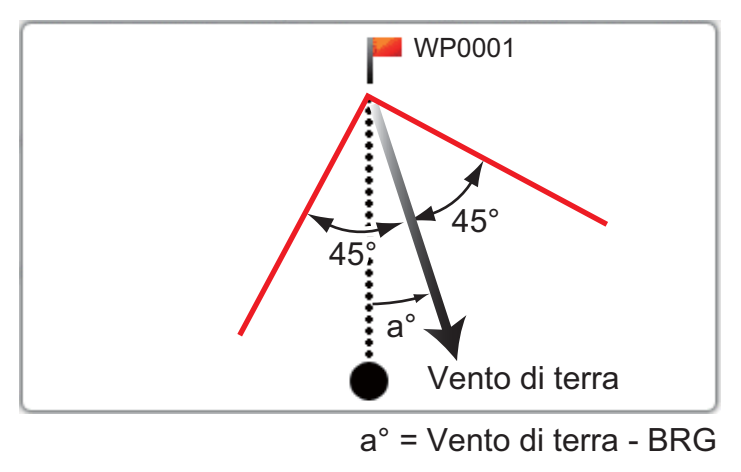

- 5. Ripetere le operazioni ai punti 3 e 4 per impostare l'angolo per [Vis. angolo sottovento].
- 6. Utilizzare i tasti freccia (▲ o ▼) per selezionare [Linea passata] e premere ENT.

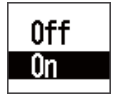

 Utilizzare i tasti freccia (▲ o ▼) per selezionare [Off] od [On] e premere ENT. Se è stato selezionato [Off], andare al punto 10.
 [Off]: le layline passate non vengono visualizzate.
 [On]: le layline passate vengono visualizzate. 8. Utilizzare il tasto freccia (►) per spostare il cursore a destra e premere ENT.

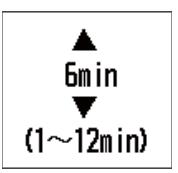

- 9. Utilizzare i tasti freccia (▲ o ▼) per impostare l'intervallo di tempo e premere ENT. È possibile visualizzare cinque layline passate per intervallo di tempo.
- 10. Premere il tasto **DISP** per chiudere il menu e visualizzare la schermata dati. Le layline passate vengono visualizzate in azzurro.

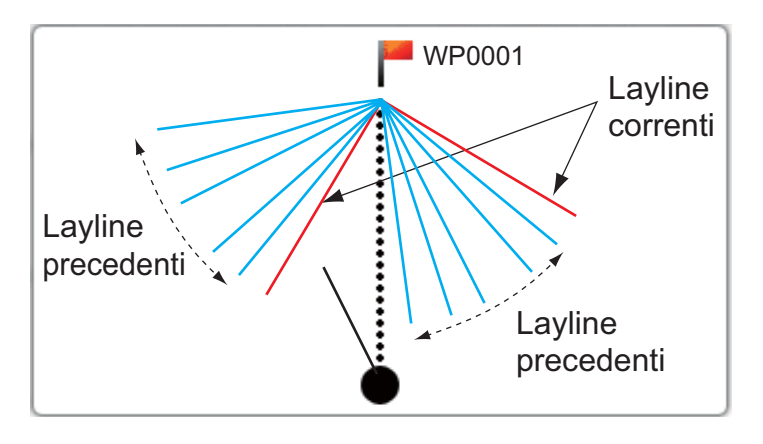

In questo capitolo viene descritto il menu [Sistema]. Per [Modo Demo], [Auto-test] e [Ripristino predefiniti], vedere il capitolo 8.

## 7.1 Unità di misura

È possibile impostare le unità di misura per profondità, velocità dell'imbarcazione, distanza, velocità del vento, temperatura dell'acqua, carburante e pressione del motore.

- 1. Premere il tasto **MENU** per aprire il menu.
- 2. Utilizzare i tasti freccia (▲ o ▼) per selezionare [Sistema] e premere ENT.

| Menu >Sistema            |                             |
|--------------------------|-----------------------------|
| Bip tasti                | : On                        |
| Lingua                   | : Italiano                  |
| Unità                    |                             |
| Offset                   |                             |
| Rego lazione             |                             |
| Tempo di risposta        |                             |
| Scala                    |                             |
| Rif. HDG/COG             | : Magnetico                 |
| Variazione magnetica     | : Auto E 0.0°               |
| Vis. rotta bloccata      | : Rotta corrente            |
| [MENU]: Annulla/Indietro | [ENT]: Invio ▲/▼: Seleziona |

3. Utilizzare i tasti freccia (▲ o ▼) per selezionare [Unità] e premere ENT.

| Menu >Sistema >Unità                                                                                  |                                                     |                |
|----------------------------------------------------------------------------------------------------|-----------------------------------------------------|----------------|
| Profondità<br>Velocità<br>Distanza<br>Velocità vento<br>Temperatura<br>Carburante<br>Pressione motore | : m<br>: kn<br>: nm<br>: kn<br>: °C<br>: l<br>: bar |                |
| [MENU]: Annulla/Indietro                                                                              | [ENT]: Invio                                        | ▲/▼: Seleziona |

#### 7. MENU DI SISTEMA

 Utilizzare i tasti freccia (▲ o ▼) per selezionare [Profondità], [Velocità], [Distanza], [Velocità vento], [Temperatura], [Carburante] o [Pressione motore], quindi premere ENT.

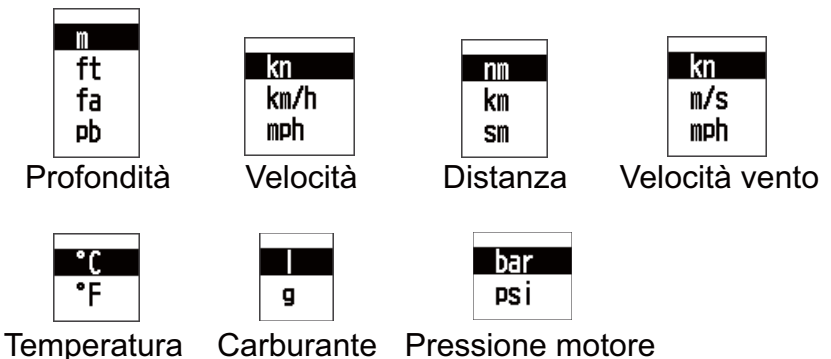

Utilizzare i tasti freccia (▲ o ▼) per selezionare un'opzione e premere ENT.

6. Premere il tasto **DISP** per chiudere il menu e visualizzare la schermata dati.

## 7.2 Come impostare l'offset

## Offset per profondità, angolo del vento e temperatura dell'acqua.

Se si verifica un errore di valore costante per profondità, angolo del vento o dati di temperatura dell'acqua, è possibile impostare l'offset per eliminarlo. Ad esempio, immettere -1.5 °C se la temperatura dell'acqua è sempre di 1,5 °C maggiore della temperatura effettiva.

- 1. Premere il tasto **MENU** per aprire il menu.
- 2. Utilizzare i tasti freccia (▲ o ▼) per selezionare [Sistema] e premere ENT.
- 3. Utilizzare i tasti freccia (▲ o ▼) per selezionare [Offset] e premere ENT.

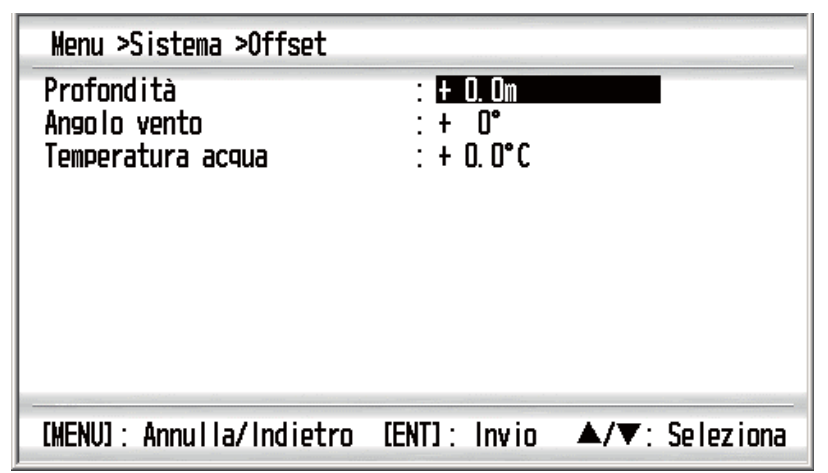

4. Utilizzare i tasti freccia (▲ o ▼) per selezionare [Profondità], [Angolo vento] o [Temperatura acqua], quindi premere **ENT**.

| <b>Ç</b> 00. Or | ۱ |
|-----------------|---|
|                 |   |

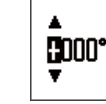

Angolo vento

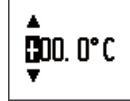

Profondità

Temperatura acqua

Finestra di impostazione

- 5. Utilizzare i tasti freccia (▲ o ▼) per selezionare [+] o [-] quindi utilizzare il tasto freccia (►) per spostare il cursore a destra.
- Utilizzare i tasti freccia (▲ o ▼) per impostare il valore e utilizzare il tasto freccia (►) per spostare il cursore sulla cifra successiva. Ripetere questa operazione per impostare il valore per le altre cifre, se necessario. Se i dati visualizzati sono inferiori al valore effettivo, impostare il valore più. Se i dati visualizzati sono superiori al valore effettivo, impostare il valore meno.
- Premere ENT per salvare l'impostazione e chiudere la finestra di impostazione. Per chiudere la finestra senza salvare, premere il tasto MENU (anziché il tasto ENT).
- 8. Premere il tasto **DISP** per chiudere il menu e visualizzare la schermata dati.

#### Offset per STW e velocità del vento

Se si verifica un errore di valore proporzionale per STW o dati di velocità del vento, è possibile impostare l'offset per eliminarlo. Ad esempio, immettere 0.91 se il valore di STW è sempre del 10% maggiore della velocità effettiva.

- 1. Premere il tasto **MENU** per aprire il menu.
- 2. Utilizzare i tasti freccia (▲ o ▼) per selezionare [Sistema] e premere ENT.
- 3. Utilizzare i tasti freccia (▲ o ▼) per selezionare [Regolazione] e premere ENT.

| Menu >Sistema >Regolazion | ne                       |                |
|---------------------------|--------------------------|----------------|
| STW<br>Velocità vento     | : <b>1.</b> 00<br>: 1. 0 |                |
| [MENU]: Annulla/Indietro  | (ENT): Invio             | ▲/▼: Seleziona |

- 4. Utilizzare i tasti freccia (▲ o ▼) per selezionare [STW] o [Velocità vento] e premere ENT.
- Utilizzare i tasti freccia (▲ o ▼) per impostare il valore e utilizzare il tasto freccia (►) per spostare il cursore sulla cifra successiva. Ripetere questa operazione per impostare il valore per le altre cifre, se necessario (intervallo di impostazione per [STW]: 0.30 - 2.50, intervallo di impostazione per [Velocità vento]: 0.3 - 2.5). Se i dati visualizzati sono inferiori al valore effettivo, impostare un valore maggiore di 1.0. Se i dati visualizzati sono superiori al valore effettivo, impostare un valore minore di 1.0. Il valore "1" indica nessun offset.
- 6. Premere **ENT** per salvare l'impostazione e chiudere la finestra di impostazione. Per chiudere la finestra senza salvare, premere il tasto **MENU** (anziché **ENT**).
- 7. Premere il tasto **DISP** per chiudere il menu e visualizzare la schermata dati.

## 7.3 Tempo di risposta

È possibile impostare il tempo di risposta per tutti i dati nel modo seguente. I dati di input non elaborati vengono campionati in base al tempo di risposta.

- 1. Premere il tasto **MENU** per aprire il menu.
- 2. Utilizzare i tasti freccia (▲ o ▼) per selezionare [Sistema] e premere ENT.
- 3. Utilizzare i tasti freccia (▲ o ▼) per selezionare [Tempo di risposta] e premere ENT.

| Menu >Sistema >Tempo di                                                                     | risposta                                                     |                |
|---------------------------------------------------------------------------------------------|--------------------------------------------------------------|----------------|
| Profondità<br>STW<br>SOG<br>VMG<br>Velocità vento<br>Indicatore angolo vento<br>Prua<br>COG | : 3s<br>: 0s<br>: 3s<br>: 3s<br>: 3s<br>: 4s<br>: 0s<br>: 0s |                |
| [MENU]: Annulla/Indietro                                                                    | [ENT] : Invio                                                | ▲/▼: Seleziona |

4. Utilizzare i tasti freccia (▲ o ▼) per selezionare l'opzione di menu desiderata e premere ENT.

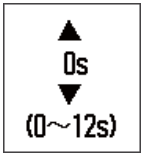

- Utilizzare i tasti freccia (▲ o ▼) per impostare il valore e premere ENT per salvare l'impostazione. Per chiudere la finestra senza salvare, premere il tasto MENU (anziché ENT). L'impostazione valida è compresa tra 0 e 12 secondi. Maggiore è l'impostazione, più lenta è la risposta di visualizzazione. "0" secondi indica nessun campionamento.
- 6. Premere il tasto **DISP** per chiudere il menu e visualizzare la schermata dati.

## 7.4 Portata della scala

È possibile impostare la portata della scala per il misuratore analogico.

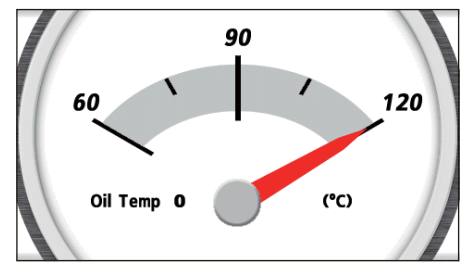

Temperatura olio motore: 60-120 °C

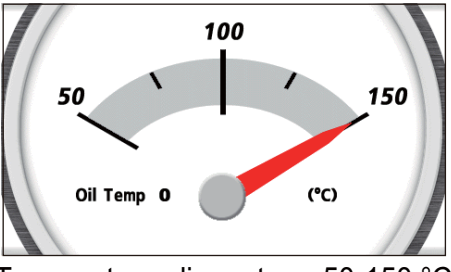

Temperatura olio motore: 50-150 °C

Schermate di esempio

- 1. Premere il tasto **MENU** per aprire il menu.
- 2. Utilizzare i tasti freccia (▲ o ▼) per selezionare [Sistema] e premere ENT.
- 3. Utilizzare i tasti freccia (▲ o ▼) per selezionare [Scala] e premere ENT.

| Menu >Sistema >Scala                                                                                                    |                                                                                                    |
|----------------------------------------------------------------------------------------------------|----------------------------------------------------------------------------------------------------|
| Velocità<br>Volt<br>RPM velocità motore<br>Pressione alim. motore<br>Temperatura motore<br>Pressione olio motore<br>Temp. olio motore<br>Pressione refrig. Motore | : 0-40kn<br>: 8-16V<br>: 0-4x1000RPM<br>: 0-2bar<br>: 60-120°C<br>: 0-30bar<br>: 60-120°C<br>: 0-10bar |
| [MENU]: Annulla/Indietro                                                                                                    | [ENT]: Invio ▲/▼: Seleziona                                                                            |

- 4. Utilizzare i tasti freccia (▲ o ▼) per selezionare l'opzione di menu desiderato e premere ENT.
- 5. Utilizzare i tasti freccia ( $\blacktriangle$  o  $\triangledown$ ) per selezionare un'opzione e premere ENT.

| Opzione di menu          | Opzione                                                                                               |  |
|--------------------------|----------------------------------------------------------------------------------------------------|--|
| Velocità                 | kn: 0-20kn, 0-40kn, 0-80kn<br>km/h: 0-40km/h, 0-80km/h, 0-160km/h<br>mph: 0-20mph, 0-40mph, 0-80mph   |  |
| Volt                     | 8-16V, 16-32V                                                                                         |  |
| RPM velocità motore      | 0-4x1000RPM, 0-6x1000RPM, 0-8x1000RPM                                                                 |  |
| Pressione alim. motore   | psi: 0-30psi, 0-70psi, 0-150psi, 0-360psi, 0-440psi<br>bar: 0-2bar, 0-5bar, 0-10bar, 0-25bar, 0-30bar |  |
| Temperatura motore       | °F: 150-250°F, 120-300°F<br>°C: 60-120°C, 50-150°C                                                    |  |
| Pressione olio motore    | psi: 0-30psi, 0-70psi, 0-150psi, 0-360psi, 0-440psi<br>bar: 0-2bar, 0-5bar, 0-10bar, 0-25bar, 0-30bar |  |
| Temp. olio motore        | °F: 150-250°F, 120-300°F<br>°C: 60-120°C, 50-150°C                                                    |  |
| Pressione refrig. Motore | psi: 0-30psi, 0-70psi, 0-150psi, 0-360psi, 0-440psi<br>bar: 0-2bar, 0-5bar, 0-10bar, 0-25bar, 0-30bar |  |

6. Premere il tasto DISP per chiudere il menu e visualizzare la schermata dati.

## 7.5 Impostazione dell'ora e della data

#### Formato di visualizzazione per ora e data

È possibile selezionare il formato di visualizzazione per l'ora e la data.

1. Premere il tasto **MENU** per aprire il menu.

- 7. MENU DI SISTEMA
  - 2. Utilizzare i tasti freccia (▲ o ▼) per selezionare [Sistema] e premere ENT.
  - 3. Utilizzare i tasti freccia (▲ o ▼) per selezionare [Formato ora] o [Formato data], quindi premere ENT.

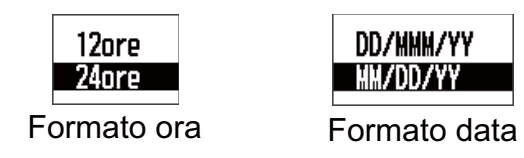

- 4. Utilizzare i tasti freccia (▲ o ▼) per selezionare un'opzione e premere ENT.
- 5. Premere il tasto **DISP** per chiudere il menu e visualizzare la schermata dati.

| lime               | Time               |      |
|--------------------|--------------------|------|
| 23:19:20           | PM 11:1            | 9:20 |
| Formato ora: 24ore | Formato ora: 12    | 2ore |
| O2/01/10           | Date <b>01/FEE</b> | 8/10 |

Formato data: MM/GG/AA

Formato data: GG/MMM/AA

Esempi di schermate

#### Differenza oraria

È possibile impostare le differenze di orario rispetto a UTC (Universal Time Coordinated) a intervalli di 15 minuti per visualizzare l'ora locale.

- 1. Premere il tasto **MENU** per aprire il menu.
- 2. Utilizzare i tasti freccia (▲ o ▼) per selezionare [Sistema] e premere ENT.
- 3. Utilizzare i tasti freccia (▲ o ▼) per selezionare [Offset ora] e premere ENT.
- 4. Utilizzare i tasti freccia (▲ o ▼) per impostare l'ora e premere ENT. L'impostazione valida è compresa tra -14:00 e +14:00.
- 5. Premere il tasto **DISP** per chiudere il menu e visualizzare la schermata dati.

#### Orario estivo

È possibile visualizzare l'ora utilizzando l'orario estivo.

- 1. Premere il tasto **MENU** per aprire il menu.
- 2. Utilizzare i tasti freccia (▲ o ▼) per selezionare [Sistema] e premere ENT.
- 3. Utilizzare i tasti freccia (▲ o ▼) per selezionare [Orario estivo] e premere ENT.
- 4. Utilizzare i tasti freccia (▲ o ▼) per selezionare [On] e premere ENT.
- 5. Premere il tasto **DISP** per chiudere il menu e visualizzare la schermata dati.

## 7.6 Altre opzioni di menu

Questa sezione descrive le opzioni di menu che non sono state menzionate in precedenza.

[**Bip tasti**]: quando si preme un tasto, viene emesso un bip. È possibile attivare o disattivare questo bip.

[Lingua]: Sono disponibili l'inglese e altre lingue.

**[Rif. HDG/COG]**: È possibile visualizzare il rilevamento reale o magnetico. [Vero] è il rilevamento misurato con il Nord reale come direzione di riferimento. Sullo schermo viene visualizzato "T". [Magnetico] è il rilevamento misurato con il Nord magnetico come direzione di riferimento. Sullo schermo viene visualizzato "M".

**[Variazione magnetica]**: se è stato selezionato [Magnetico] per l'opzione di menu precedente [Rif. HDG/COG], impostare l'opzione di [Variazione magnetica]. La posizione del Polo Nord magnetico è diversa dalla posizione del Polo Nord geografico. Ciò provoca una differenza tra la direzione nord reale e la direzione nord magnetica. Tale differenza è denominata variazione magnetica e cambia in relazione al punto di osservazione sulla terra. L'unità è preprogrammata con tutte le variazioni magnetiche della terra. Se è stato selezionato [Auto], per visualizzare il rilevamento magnetico viene utilizzato il valore programmato. Tuttavia, è possibile immettere la variazione manualmente per migliorare la precisione, facendo riferimento all'ultima carta di navigazione. Selezionare [Manuale] e premere **ENT**. Utilizzare il tasto freccia (▶) per spostare il cursore a destra e immettere la variazione.

**[Visualizzazione rotta bloccata]**: Nella schermata analogica [Rotta bloccata], impostare il metodo di indicazione della rotta digitale.

[Rotta corrente]: visualizza la rotta corrente.

[Rotta bloccata]: visualizza la rotta bloccata nel momento in cui viene premuto il tasto **START/CLEAR**.

**[Visualizz. rilevamento bloccato]**: nella schermata analogica [Rilevamento bloccato], impostare il metodo di indicazione del rilevamento digitale (rilevamento: distanza dalla propria imbarcazione al waypoint di destinazione).

[Rilevamento corrente]: visualizza il rilevamento corrente dalla propria imbarcazione al waypoint di destinazione

[Rilevamento bloccato]: visualizza il rilevamento bloccato nel momento in cui viene premuto il tasto **START/CLEAR**.

#### 7. MENU DI SISTEMA

Pagina lasciata intenzionalmente vuota.

## 8. MANUTENZIONE E RISOLUZIONE DEI PROBLEMI

## AVVISO

Non applicare vernice, sigillante anti-corrosione o spray per contatti alle parti in plastica o al rivestimento dell'apparecchiatura.

Tali materiali contengono prodotti che possono danneggiare le parti in plastica e il rivestimento dell'apparecchiatura.

## 8.1 Manutenzione

Effettuare regolarmente i seguenti controlli per ottimizzare le prestazioni:

- Verificare che i collegamenti sul pannello posteriore siano ben serrati e privi di polvere.
- Verificare che il punto di terra sia privo di ruggine e il filo di terra sia ben serrato.
- La polvere o lo sporco sull'intelaiatura devono essere rimossi con un panno morbido asciutto. Per la sporcizia ostinata, è possibile utilizzare un detergente neutro diluito con acqua. Pulire l'intelaiatura con un panno asciutto dopo aver utilizzato il detergente. Non utilizzare solventi quali diluenti, acetone o benzene per la pulizia dell'unità. Tali solventi possono rimuovere la vernice e le indicazioni.
- Pulire l'LCD con cautela per evitare la formazione di graffi, utilizzando carta velina e un detergente per LCD. Per rimuovere sporcizia o depositi di sale, pulire l'LCD con carta velina e un detergente per LCD in modo da sciogliere la sporcizia o il sale. Sostituire frequentemente la carta per evitare che il sale o la sporcizia graffi l'LCD. Non utilizzare solventi quali diluenti, acetone o benzene. Inoltre, non utilizzare soluzioni sgrassanti o antinebbia, poiché possono rimuovere il rivestimento dallo schermo LCD.

## Durata dello schermo LCD

La durata dello schermo LCD è di circa 50.000 ore. Il numero effettivo di ore dipende dalla temperatura ambiente e dall'umidità. Quando non è più possibile aumentare la luminosità, rivolgersi a un tecnico qualificato per la sostituzione dello schermo LCD.

## 8.2 Risoluzione dei problemi

In questa sezione vengono descritte semplici procedure di risoluzione dei problemi che l'utente può eseguire per ripristinare il normale funzionamento dell'unità. Se non è possibile ripristinare il normale funzionamento, non accedere all'interno dell'unità. Far controllare l'apparecchiatura da un tecnico qualificato.

| Sintomo                                                        | Soluzione                                                                                                    |
|----------------------------------------------------------------|----------------------------------------------------------------------------------------------------|
| Non è possibile accendere l'ap-<br>parecchiatura.              | <ul> <li>Verificare che il cavo di alimentazione sia collegato<br/>correttamente.</li> <li>Verificare che il cavo e il connettore di alimentazi-<br/>one non siano danneggiati.</li> </ul> |
| Non appare alcuna immagine.                                    | Premere diverse volte il tasto 💭 per regolare la lu-<br>minosità dello schermo.                                                                                                    |
| Quando si preme un tasto, l'ap-<br>parecchiatura non risponde. | Spegnere e accendere l'unità, quindi utilizzare il tas-<br>to. Se non si ottiene una risposta, il tasto è danneg-<br>giato. Contattare il rivenditore per istruzioni.                      |
| Non appaiono dati.                                             | Controllare che i connettori dei sensori siano salda-<br>mente collegati.                                                                                                    |

## 8.3 Test

Il test verifica il corretto funzionamento del sistema.

- 1. Premere il tasto **MENU** per aprire il menu.
- 2. Utilizzare i tasti freccia (▲ o ▼) per selezionare [Sistema] e premere ENT.
- 3. Utilizzare i tasti freccia (▲ o ▼) per selezionare [Auto-test] e premere il tasto ENT.

| Test     | di sistema |
|----------|------------|
| Test LCD |            |

4. Utilizzare i tasti freccia (▲ o ▼) per selezionare [Test sistema] e premere ENT.

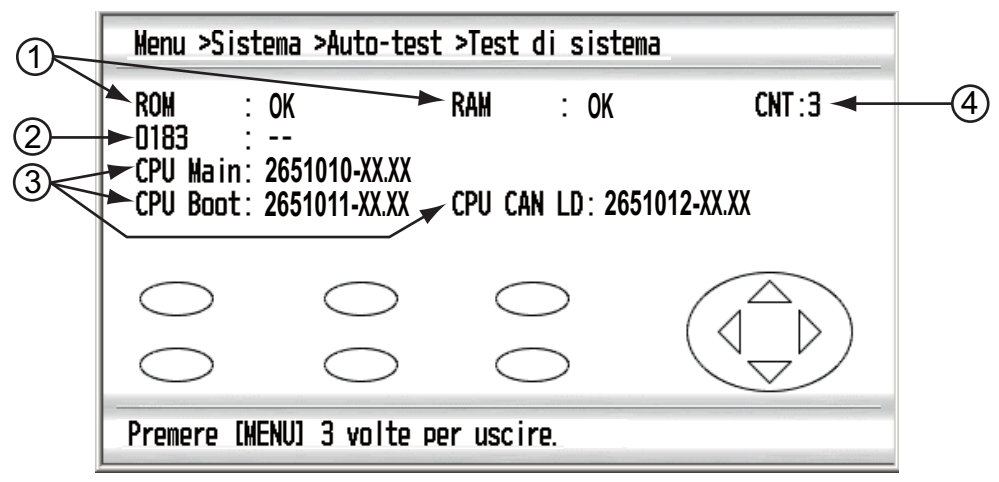

XX.XX: numero di versione del programma

| Ν. | Opzioni                                                             | Descrizione                                                                                                    |  |
|----|---------------------------------------------------------------------|----------------------------------------------------------------------------------------------------|--|
| 1  | ROM, RAM                                                            | I risultati del test della ROM/RAM vengono visu-<br>alizzati come OK o NG (No Good, Non corretto).<br>Se viene visualizzato NG, contattare il rivendi-<br>tore.                                                                                                    |  |
| 2  | 0183                                                                | Il risultato della porta NMEA 0183 viene visualiz-<br>zato come "OK" o "NG". La porta NMEA 0183<br>richiede uno speciale connettore per il test. Se<br>non è collegato un connettore speciale, viene vi-<br>sualizzata l'indicazione "". Se viene visualizzato<br>NG, contattare il rivenditore. |  |
| 3  | Versione programma (CPU<br>principale, CPU di avvio, CPU<br>CAN LD) | Vengono visualizzati tutti i numeri di programma e i numeri di versione del programma.                                                                                                    |  |
| 4  | CNT                                                                 | Il numero di visualizzazioni del test diagnostico.                                                                                                    |  |

Opzioni di Test sistema

- 5. Premere singolarmente ogni tasto o freccia. La posizione a schermo di un tasto o di una freccia diventa rossa se il tasto o la freccia è normale. Se si preme nuovamente un tasto o una freccia, il tasto o la freccia a schermo da rosso diventa bianco.
- 6. Premere tre volte il tasto **MENU** per uscire dal test di sistema.
- 7. Utilizzare i tasti freccia (▲ o ▼) per selezionare [Test LCD] e premere ENT per eseguire il test dello schermo LCD. Appare il motivo rosso.
- 8. Premere continuamente il tasto **ENT**. La schermata cambia come descritto di seguito.

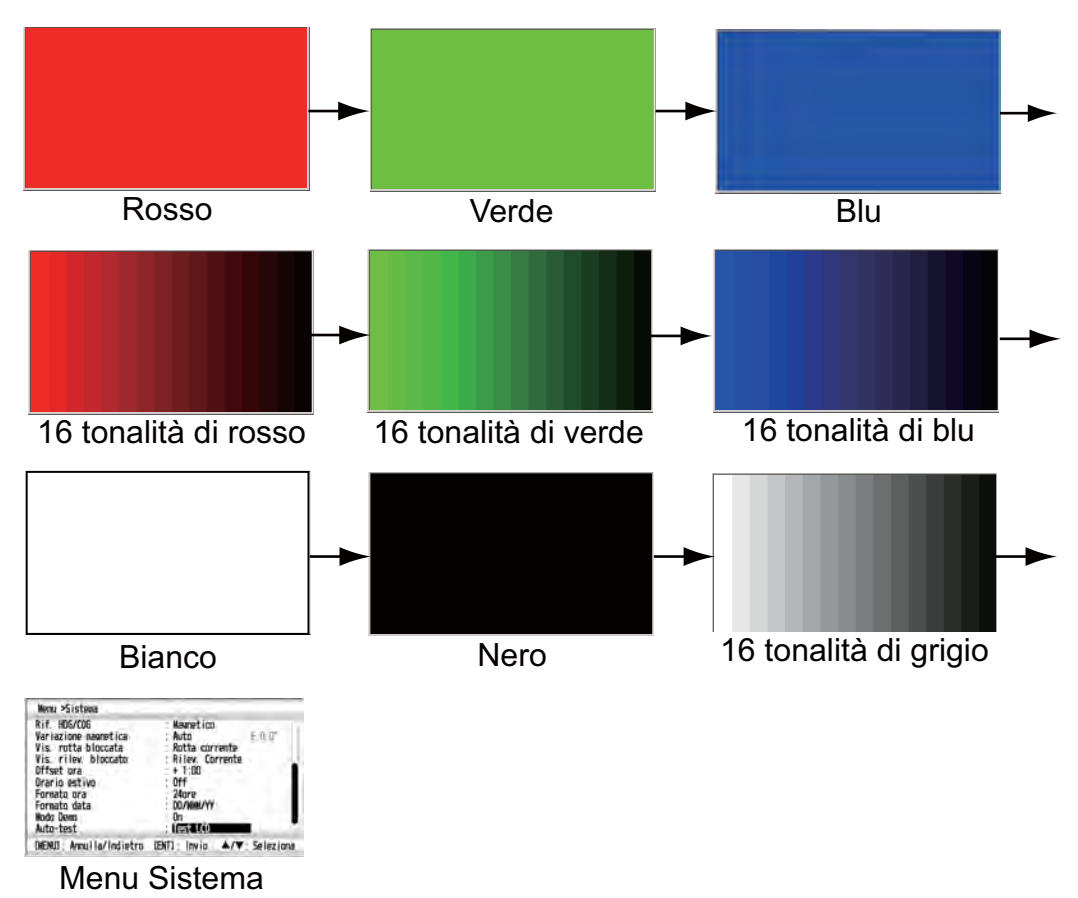

9. Premere il tasto **DISP** per chiudere il menu e visualizzare la schermata dati.

## 8.4 Ripristino valori predefiniti

È possibile ripristinare tutte le impostazioni nel modo seguente:

- 1. Premere il tasto **MENU** per aprire il menu.
- 2. Utilizzare i tasti freccia (▲ o ▼) per selezionare [Sistema] e premere ENT.
- 3. Utilizzare i tasti freccia (▲ o ▼) per selezionare [Ripristino predefiniti] e premere ENT.
- 4. Utilizzare i tasti freccia (▲ o ▼) per selezionare [On] e premere ENT. Viene visualizzato un messaggio di conferma.

| Ripristino predefiniti<br>Sei sicuro? |    |
|---------------------------------------|----|
| Sì                                    | No |

5. Utilizzare i tasti freccia (◀) per selezionare [Si] e premere **ENT**. L'apparecchiatura viene riavviata con le impostazioni predefinite. Viene visualizzata la schermata del menu [Installazione].

## 8.5 Modalità demo

La modalità demo, che mostra i dati di navigazione generati internamente, viene fornita per consentire all'operatore di familiarizzare con le funzioni dell'unità RD-33. Quando la modalità di simulazione è attivata, sullo schermo viene visualizzata l'indicazione "SIM" (simulazione).

- 1. Premere il tasto MENU per aprire il menu.
- 2. Utilizzare i tasti freccia (▲ o ▼) per selezionare [Sistema] e premere ENT.
- 3. Utilizzare i tasti freccia (▲ o ▼) per selezionare [Modo Demo] e premere ENT.
- 4. Utilizzare i tasti freccia (▲ o ▼) per selezionare [On] e premere ENT.
- 5. Premere il tasto **DISP** per chiudere il menu e visualizzare la schermata dati.
9. INSTALLAZIONE

## 9.1 Elenco dotazioni

### **Dotazione standard**

| Nome                          | Тіро        | N. di codice | Qtà | Note                                                    |
|-------------------------------|-------------|--------------|-----|---------------------------------------------------------|
| Video remoto                  | RD-33       | -            | 1   |                                                         |
| Materiali di<br>installazione | CP20-03300  | -            | 1   | <ul><li>CP20-03310*</li><li>M12-05BM+05BF-060</li></ul> |
| Accessori                     | FP20-01200* | 001-087-250  | 1   |                                                         |

\*: vedere pagina A-1.

### Dotazione opzionale

| Nome                       | Тіро                    | N. di codice   | Note                                                                   |
|----------------------------|-------------------------|----------------|------------------------------------------------------------------------|
| Junction Box               | FI-5002                 | -              |                                                                        |
| Cavi                       | FI-50-CATENA-0,3M       | 000-166-949-11 | Bus CAN, con cavo da<br>0,3 m, connettore a en-<br>trambe le estremità |
|                            | FI-50-CATENA-1M         | 000-166-950-11 | 1 m                                                                    |
|                            | FI-50-CATENA-5M         | 000-166-951-11 | 5 m                                                                    |
|                            | FI-50-CATENA-10M        | 000-166-952-11 | 10 m                                                                   |
|                            | FI-50-CATENA-20M        | 000-166-953-11 | 20 m                                                                   |
| Cavi                       | MJ-A6SPF0003-020C       | 000-154-029-10 | Per NMEA 0183, con<br>cavo da 2 m, connettore<br>a un'estremità 6P     |
|                            | MJ-A6SPF0003-050C       | 000-154-054-10 | 5 m                                                                    |
|                            | MJ-A6SPF0003-100C       | 000-168-924-10 | 10 m                                                                   |
|                            | MJ-A6SPF0003-150C       | 000-159-643-10 | 15 m                                                                   |
| Cavi                       | M12-05BM+05BF-<br>010   | 000-167-962-11 | Bus CAN, con cavo da 1<br>m, connettore a entram-<br>be le estremità   |
|                            | M12-05BM+05BF-<br>020   | 000-167-963-11 | 2 m                                                                    |
|                            | M12-05BM+05BF-<br>060   | 000-167-964-11 | 6 m                                                                    |
| Micro<br>connettore-T      | SS-050505-FMF-<br>TS001 | 000-168-603-10 | Per rete bus CAN                                                       |
| Mini/Micro<br>connettore-T | NC-050505-FMF-<br>TS001 | 000-160-507-10 |                                                                        |

## 9.2 Materiali di

### Considerazioni sul montaggio

Il video remoto può essere installato su un tavolo, sul lato inferiore di un tavolo oppure ad incasso in un pannello. Selezionare una posizione di montaggio, tenendo presente quanto segue:

- La distanza di visualizzazione nominale per l'unità video è 0,6 m. Selezionare una posizione di montaggio adatta considerando tale distanza.
- Disporre il video remoto lontano da tubi di scarico e sfiatatoi.
- · Selezionare una posizione di installazione ben ventilata.
- Scegliere una posizione in cui vibrazioni e possibilità di urti siano minime.
- Tenere il video remoto distante da apparecchiature che generano campi elettromagnetici, come motori e generatori.
- Per facilitare la manutenzione e il controllo, lasciare spazio sufficiente ai lati e nella parte posteriore del video remoto, quindi lasciare allentati i cavi.
- Osservare le distanze di sicurezza della bussola (vedere pagina ii) per evitare interferenze di una bussola magnetica.

#### Montaggio ad incasso

Vedere il disegno dimensionale in fondo al manuale.

1. Praticare un taglio nella posizione di montaggio utilizzando il modello.

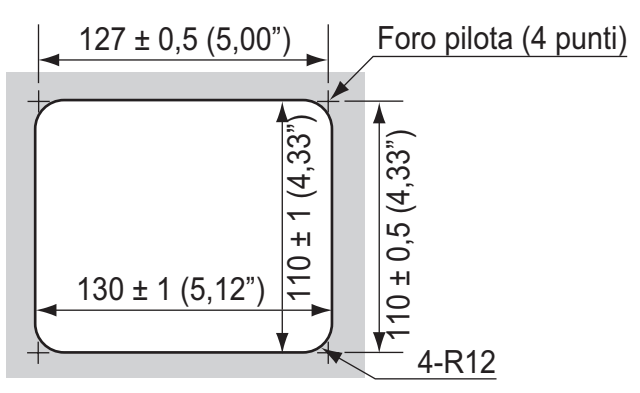

- 2. Effettuare con il trapano quattro fori pilota per le viti autofilettanti (3x20) nella posizione di montaggio.
- 3. Rimuovere il supporto dal video remoto. Eliminare il supporto.
- 4. Rimuovere il pannello frontale dal video remoto sbloccando i fermi sul retro del pannello con le mani, nell'ordine mostrato nella figura seguente.

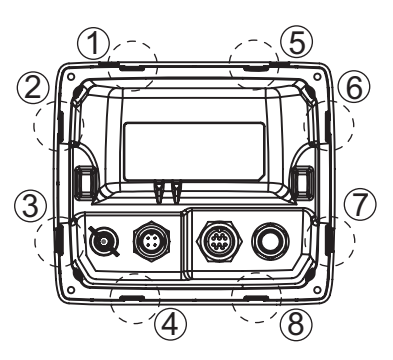

- 5. Applicare il cuscinetto di montaggio a F (in dotazione come accessorio) al video remoto dal lato posteriore.
- 6. Collegare i connettori dei cavi (vedere sezione 9.3).
- 7. Collocare il video remoto sul taglio e fissarlo con le quattro viti autofilettanti (in dotazione con il materiale di installazione; 3x20).
- 8. Applicare il pannello frontale al video remoto.

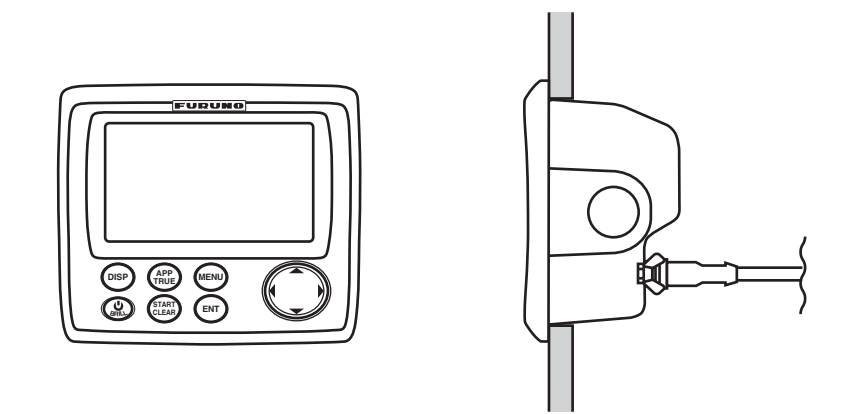

**Nota:** Quando si rimuove il video remoto dalla posizione di montaggio ad incasso, utilizzare lo strumento di rimozione del pannello (in dotazione come accessorio) per rimuovere il pannello come indicato di seguito.

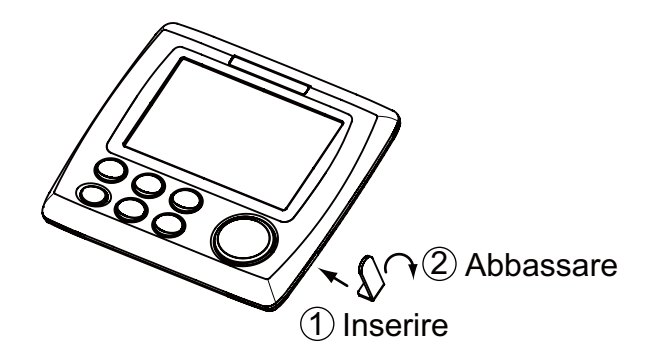

#### Montaggio sul tavolo o sul lato inferiore del tavolo

Vedere il disegno dimensionale in fondo al manuale.

- 1. Effettuare con il trapano quattro fori pilota per le viti autofilettanti (5x20) nella posizione di montaggio.
- 2. Rimuovere il supporto dal video remoto.
- 3. Collegare i connettori dei cavi (vedere sezione 9.3).
- 4. Fissare la base alla posizione di montaggio con quattro viti autofilettanti (in dotazione con il materiale di installazione; 5x20).
- 5. Collocare il video remoto sul supporto.

6. Serrare le manopole per fissare il supporto al video remoto.

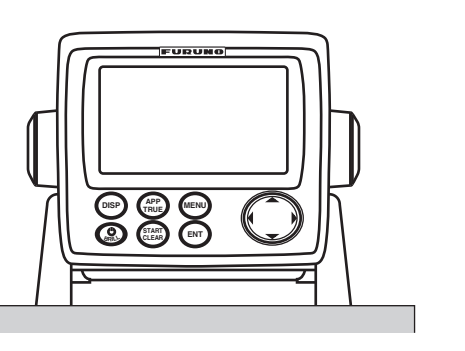

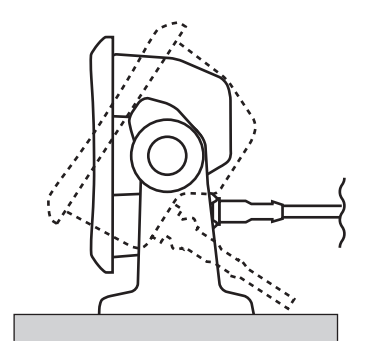

## 9.3 Connessioni

Fare riferimento all'illustrazione seguente e al diagramma di interconnessione (pagina S-1) per il collegamento dei cavi.

**Nota:** L'alimentazione al video remoto viene fornita attraverso il bus CAN. Se per l'input o l'output del segnale del sensore viene utilizzato solo il dispositivo NMEA 0183 senza il dispositivo bus CAN, collegare l'alimentazione 12-24 VCC del quadro di alimentazione dell'imbarcazione al connettore maschio della porta bus CAN.

#### Interconnessione

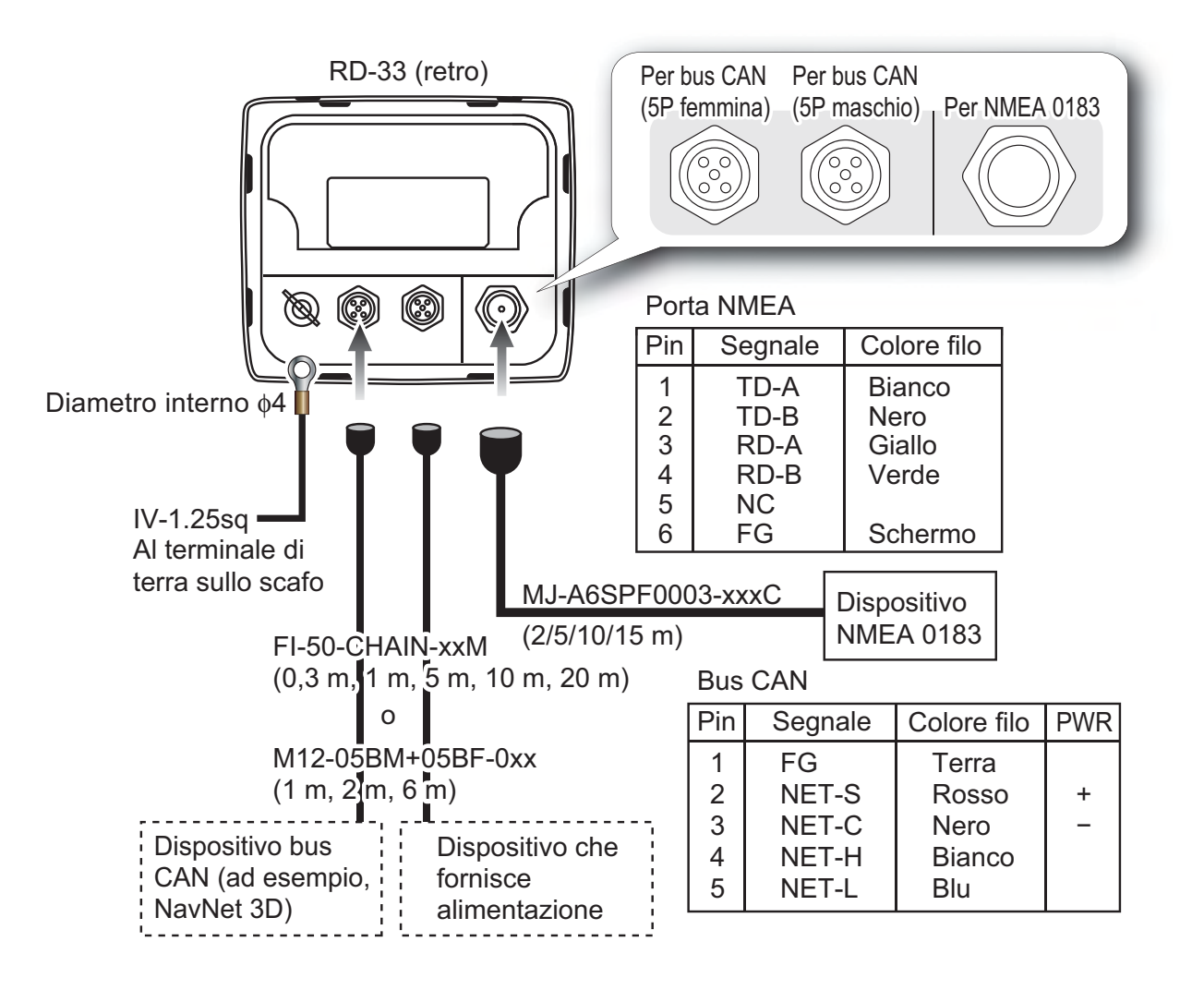

#### Connessione tra il video remoto e la junction box

Per il tecnico dell'assistenza: vedere la documentazione "Furuno CAN bus Network Design Guide" (TIE-00170-X) per informazioni dettagliate sulla rete bus CAN.

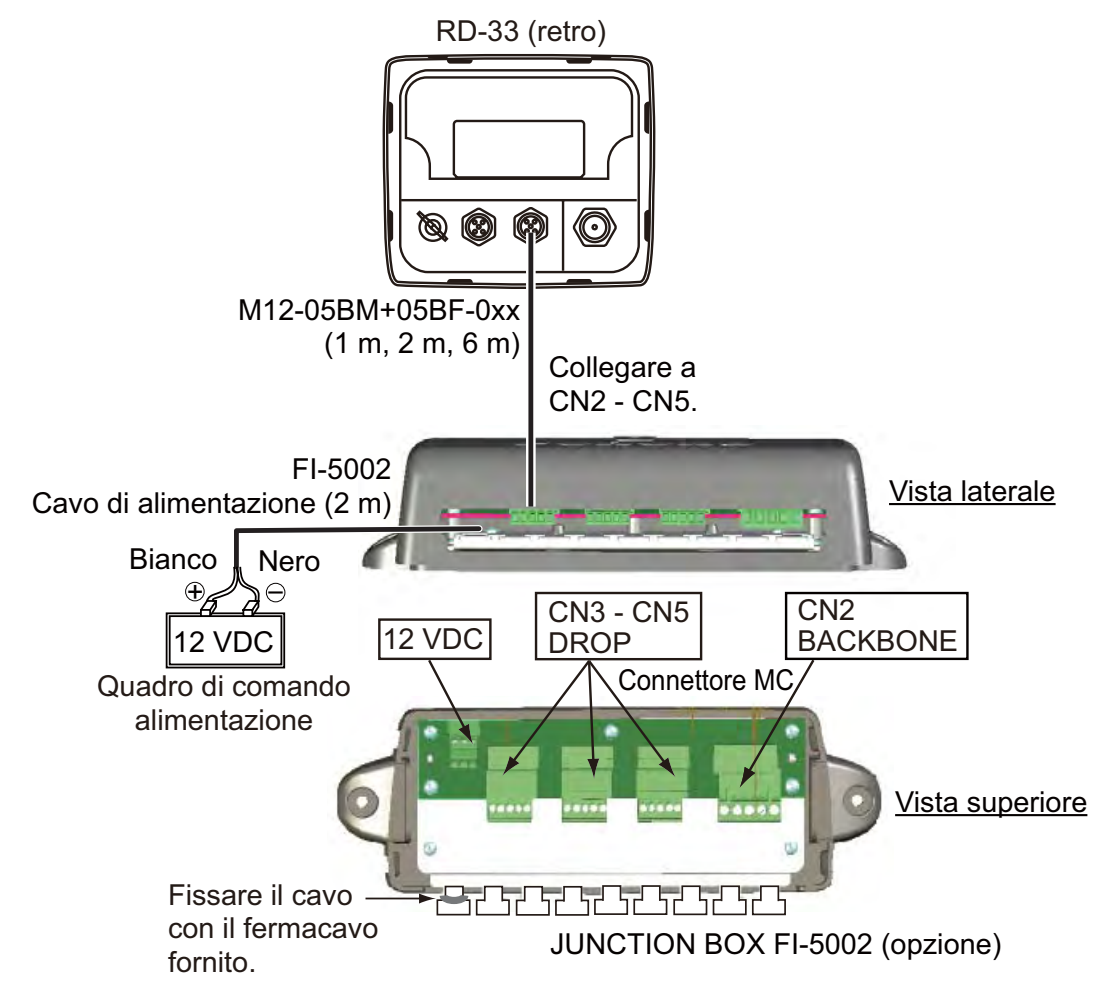

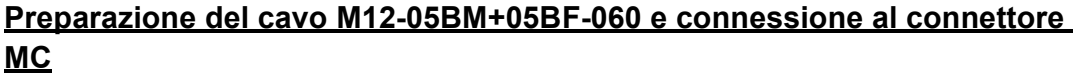

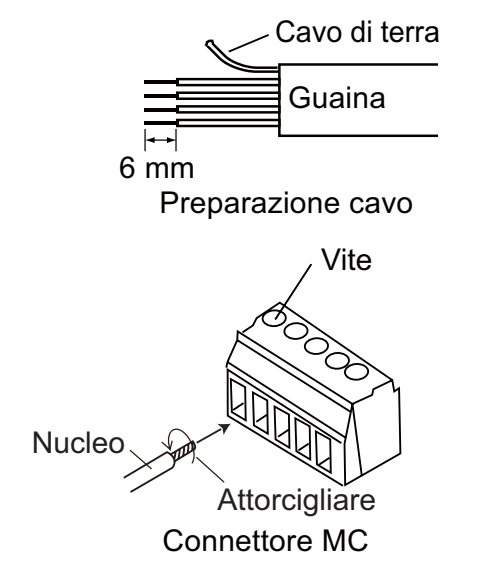

| Filo   | Pt. conn. |
|--------|-----------|
| Terra  | 1         |
| Rosso  | 2         |
| Nero   | 3         |
| Bianco | 4         |
| Blu    | 5         |

Come inserire i nuclei:

- 1. Attorcigliare i nuclei.
- 2. Svitare la vite con un cacciavite Philips.
- 3. Inserire il nucleo nel foro.
- 4. Serrare la vite.
- 5. Tirare il filo per verificare la connessione.

#### **Terminatore**

• Connessione al cavo backbone

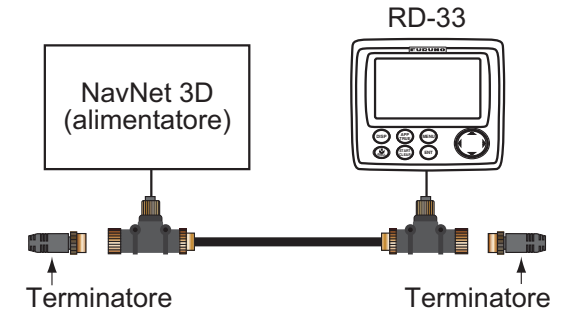

I terminatori bus CAN Furuno sono disponibili con i seguenti numeri parte. Il terminatore deve essere collegato a ciascuna estremità del cavo backbone.

| Nome parte               | Тіро                | Numero di<br>codice | Note             |
|--------------------------|---------------------|---------------------|------------------|
| Terminatore mas-<br>chio | LTWMN-05AMMT-SL8001 | 000-160-508-10      | Mini connettore  |
| Terminatore fem-<br>mina | LTWMN-05AFFT-SL8001 | 000-160-509-10      | Mini connettore  |
| Terminatore mas-<br>chio | LTWMC-05BMMT-SL8001 | 000-168-604-10      | Micro connettore |
| Terminatore fem-<br>mina | LTWMC-05BFFT-SL8001 | 000-168-605-10      | Micro connettore |

Connessione alla junction box FI-5002

La junction box FI-5002 dispone di due resistori terminali (R1, R2).

- 1) Se non è collegato alcun cavo backbone, R1 e R2 vengono impostati sulla posizione ON.
- 2) Se è collegato un cavo backbone, R1 o R2 è impostato sulla posizione ON.
- Se sono collegati due cavi backbone, R1 e R2 vengono impostati sulla posizione OFF.

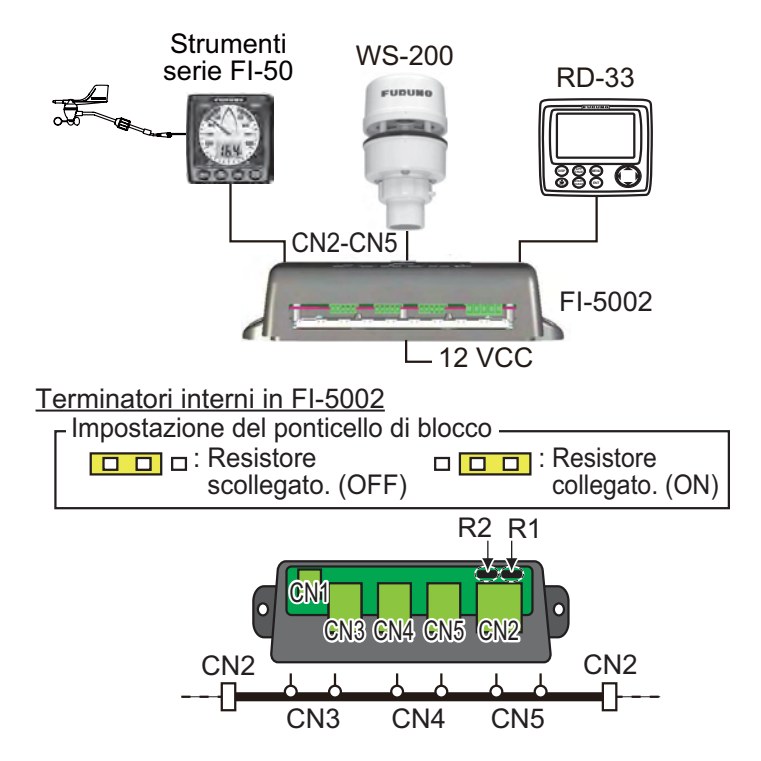

## 9.4 Regolazioni

Una volta installato il video remoto, inizializzarlo effettuando le seguenti operazioni:

1. Premere il tasto ver accendere l'unità.

| Installation                                                                                                    |         |                                                                                                 |             |
|----------------------------------------------------------------------------------------------------|---------|-------------------------------------------------------------------------------------------------|-------------|
| Language<br>Depth<br>Speed<br>Distance<br>Wind Speed<br>Temperature<br>Fuel<br>Engine Pressure<br>Time Offset<br>Demo Mode |         | English<br>Français<br>Español<br>Deutsch<br>Italiano<br>Português<br>Dansk<br>Svenska<br>Norsk |             |
| [MENU] : Cance I/Back                                                                                                    | [ENT] : | Suom i 🛛 🖯                                                                                      | ▲/▼: Select |

2. Utilizzare i tasti freccia (▲ o ▼) per selezionare la lingua e premere ENT. Viene visualizzato il menu per le unità di misura.

| Installazione                                                                                                    |                                                                                               |
|----------------------------------------------------------------------------------------------------|-----------------------------------------------------------------------------------------------|
| Lingua<br>Profondità<br>Velocità<br>Distanza<br>Velocità vento<br>Temperatura<br>Carburante<br>Pressione motore<br>Offset ora<br>Modo Demo | : <b>Italiano</b><br>: m<br>: kn<br>: nm<br>: kn<br>: *C<br>: l<br>: bar<br>: + 1:00<br>: Off |
| [MENU]: Annulla/Indietro                                                                                                    | [ENT]: Invio ▲/▼: Seleziona                                                                   |

3. Utilizzare i tasti freccia (▲ o ▼) per selezionare l'opzione di menu desiderata e premere ENT.

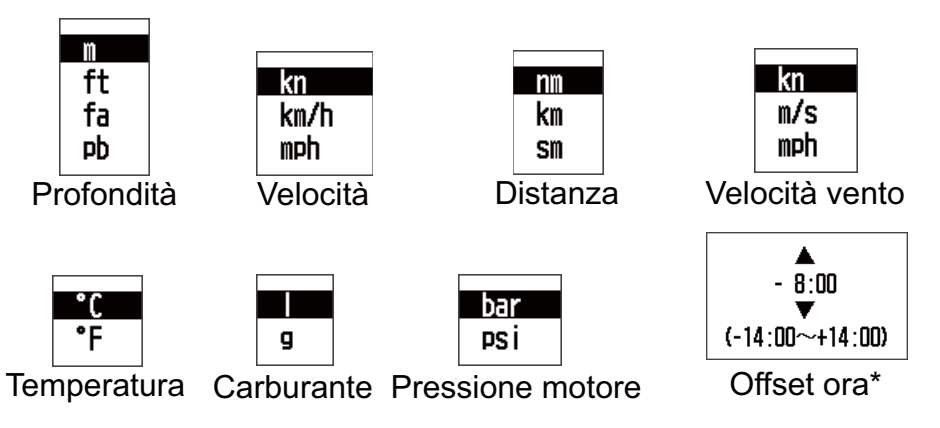

- \*: Impostare la differenza tra UTC (Universal time coordinated) e ora locale.
- 4. Utilizzare i tasti freccia (▲ o ▼) per selezionare un'opzione e premere ENT.
- 5. Premere il tasto **MENU** per chiudere il menu.

## 9.5 Segnale di input/output

Il segnale di input e di output gestito dall'unità RD-33 è in formato NMEA 0183 e bus CAN.

#### Segnale di input

| Dati                             | Porta     | Dati, PGN (titolo)                                                              |
|----------------------------------|-----------|---------------------------------------------------------------------------------|
| Profondità                       | Bus CAN   | 128267 (profondità acqua)                                                       |
|                                  | NMEA 0183 | DPT>DBT>DBS>DBK                                                                 |
| STW<br>(velocità in acqua)       | Bus CAN   | 128259 (velocità con riferimento all'ac-<br>qua),<br>130577 (dati di direzione) |
|                                  | NMEA 0183 | VHW>VBW                                                                         |
| SOG<br>(velocità di avanzamento) | Bus CAN   | 128259 (velocità con riferimento all'ac-<br>qua),<br>130577 (dati di direzione) |
|                                  | NMEA 0183 | VTG>RMC>RMA>VBW                                                                 |
| Velocità e angolo del vento      | Bus CAN   | 130306 (dati vento)                                                             |
| (apparente)                      | NMEA 0183 | MWV(A)>VWR                                                                      |
| Velocità e angolo del vento      | Bus CAN   | 130306 (dati vento)                                                             |
| (vero)                           | NMEA 0183 | MWV(T)>VWT                                                                      |
| Rotta (reale)                    | Bus CAN   | 127250 (rotta imbarcazione),<br>130577 (dati di direzione)                      |
|                                  | NMEA 0183 | HDT(T)>PFEC,Gpatt(T)>VHW(T)><br>HDG(M,V,D)                                      |
| Rotta (magnetica)                | Bus CAN   | 127250 (rotta imbarcazione),<br>130577 (dati di direzione)                      |
|                                  | NMEA 0183 | HDG(M,V,D)>HDM(M)>VHW(M)                                                        |
| Rotta (reale)                    | Bus CAN   | 129026 (COG & SOG, aggiornamento rapido), 130577 (dati di direzione)            |
|                                  | NMEA 0183 | VTG>RMC>RMA                                                                     |
| Rotta (magnetica)                | Bus CAN   | 129026 (COG & SOG, aggiornamento rapido), 130577 (dati di direzione)            |
|                                  | NMEA 0183 | VTG                                                                             |
| ROT (velocità di virata)         | Bus CAN   | 127251 (velocità di virata)                                                     |
|                                  | NMEA 0183 | ROT                                                                             |
| BRG                              | Bus CAN   | 129284 (dati di navigazione)                                                    |
| (rilevamento, vero)              | NMEA 0183 | APB>RMB(T)>BWC(T)>BWR(T)                                                        |
| BRG                              | Bus CAN   | 129284 (dati di navigazione)                                                    |
| (rilevamento, magnetico)         | NMEA 0183 | APB>BWC(M)>BWR(M)                                                               |

| Dati                                     | Porta     | Dati, PGN (titolo)                                                                  |
|------------------------------------------|-----------|-------------------------------------------------------------------------------------|
| RNG (portata)                            | Bus CAN   | 129284 (dati di navigazione)                                                        |
|                                          | NMEA 0183 | RMB>BWC>BWR                                                                         |
| XTE (errore perpendicolare alla traccia) | Bus CAN   | 129283 (errore perpendicolare alla traccia)                                         |
|                                          | NMEA 0183 | XTE>APB>RMB                                                                         |
| Numero WP                                | Bus CAN   | 129284 (dati di navigazione),<br>129285 (percorso navigazione/infor-<br>mazioni WP) |
|                                          | NMEA 0183 | -                                                                                   |
| Nome WP                                  | Bus CAN   | 129285 (percorso navigazione/infor-<br>mazioni WP)                                  |
|                                          | NMEA 0183 | RMB>APB>BWC>BWR>ZTG                                                                 |
| Latitudine/Longitudine                   | Bus CAN   | 129029 (dati di posizione GNSS),<br>129025 (posizione, aggiornamento<br>rapido)     |
|                                          | NMEA 0183 | GNS > GGA > RMC > RMA > GLL                                                         |
| Longitudine/Latitudine per il            | Bus CAN   | 129284 (dati di navigazione)                                                        |
| waypoint                                 | NMEA 0183 | RMB > BWR > BWC                                                                     |
| Numero di satelliti acquisiti            | Bus CAN   | 129029 (dati di posizione GNSS)                                                     |
|                                          | NMEA 0183 | GNS>GGA                                                                             |
| Rollio/Beccheggio                        | Bus CAN   | 127257 (attitudine)                                                                 |
|                                          | NMEA 0183 | PFEC,GPatt                                                                          |
| Ora e Data ETA                           | Bus CAN   | 129284 (dati di navigazione)                                                        |
|                                          | NMEA 0183 | ZTG                                                                                 |
| Differenza oraria                        | Bus CAN   | 130052 (dati TD Loran C)                                                            |
|                                          | NMEA 0183 | GLC >GTD                                                                            |
| Data                                     | Bus CAN   | 126992 (ora di sistema),<br>129033 (Ora & Data)                                     |
|                                          | NMEA 0183 | ZDA>RMC                                                                             |
| Ora                                      | Bus CAN   | 126992 (ora di sistema),<br>129033 (Ora & Data)                                     |
|                                          | NMEA 0183 | ZDA>RMC                                                                             |
| Temperatura acqua                        | Bus CAN   | 130310 (parametri ambientali),<br>130311 (parametri ambientali)                     |
|                                          | NMEA 0183 | MTW > MDA                                                                           |
| Temperatura                              | Bus CAN   | 130310 (parametri ambientali)                                                       |
|                                          | NMEA 0183 | MDA                                                                                 |

| Dati             | Porta     | Dati, PGN (titolo)                                                                                                    |
|------------------|-----------|----------------------------------------------------------------------------------------------------|
| Atmosfera        | Bus CAN   | 130310 (parametri ambientali),<br>130311 (parametri ambientali)                                                                         |
|                  | NMEA 0183 | MDA                                                                                                    |
| Umidità          | Bus CAN   | 130310 (parametri ambientali),<br>130311 (parametri ambientali)                                                                         |
|                  | NMEA 0183 | MDA                                                                                                    |
| Timone           | Bus CAN   | 127245 (timone)                                                                                                    |
|                  | NMEA 0183 | RSA                                                                                                    |
| Motore           | Bus CAN   | 127497 (parametri viaggio, motore),<br>127488 (parametri viaggio, aggiorna-<br>mento rapido), 127489 (parametri viag-<br>gio, dinamico) |
|                  | NMEA 0183 | -                                                                                                    |
| Corrente (marea) | Bus CAN   | -                                                                                                    |
|                  | NMEA 0183 | CUR > VDR                                                                                                    |

**Nota 1:** >: La priorità dei dati di sinistra è superiore a quella dei dati di destra.

Nota 2: Bus CAN>NMEA 0183

#### Segnale di output

| Dati                        | Porta     | Dati, PGN (titolo)           |  |
|-----------------------------|-----------|------------------------------|--|
| Profondità                  | CAN→0183  | 128267→DPT                   |  |
|                             | 0183→CAN  | DPT>DBT>DBS>DBK→128267       |  |
| STW                         | CAN→0183  | 128259, 130577→VHW           |  |
| (velocita in acqua)         | 0183→CAN  | VHW→128259                   |  |
| SOG                         | CAN→0183  | 128259, 130577→VTG, RMC      |  |
| (velocita di avanzamento)   | 0183→CAN  | VTG>RMC>RMA→128259, 129029   |  |
| Velocità e angolo del vento | CAN→0183  | 130306→MWV(A)                |  |
| (apparente) <sup>*1</sup>   | 0183→CAN  | MWV(A)>VWR→130306            |  |
| Velocità e angolo del vento | CAN→0183  | 130306→MWV(T)                |  |
| (vero) <sup>~1</sup>        | 0183→CAN  | MWV(T)>VWT→130306            |  |
| Rotta (reale)*2             | CAN→0183  | 127250, 130577→HDT, VHW(T)   |  |
|                             | 0183→CAN3 | HDT>PFEC,Gpatt>VHW(T)→127250 |  |
| Rotta (magnetica)*2         | CAN→0183  | 127250, 130577→HDG, VHW(M)   |  |
|                             | 0183→CAN  | HDG>HDM>VHW(M)→127250        |  |
| Variazione                  | CAN→0183  | 127250, 127258→HDG, RMC      |  |
|                             | 0183→CAN  | HDG→127250                   |  |

| Dati                          | Porta    | Dati, PGN (titolo)             |
|-------------------------------|----------|--------------------------------|
| Deviazione                    | CAN→0183 | 127250→HDG                     |
|                               | 0183→CAN | HDG→127250                     |
| Rotta (reale)*2               | CAN→0183 | 129026, 130577→VTG, RMC        |
|                               | 0183→CAN | VTG(T)>RMC>RMA→129026          |
| Rotta (magnetica)*2           | CAN→0183 | 129026, 130577→VTG             |
|                               | 0183→CAN | VTG(M)→129026                  |
| ROT (velocità di virata)      | CAN→0183 | -                              |
|                               | 0183→CAN | -                              |
| BRG                           | CAN→0183 | -                              |
| (rilevamento, vero)           | 0183→CAN | -                              |
| BRG                           | CAN→0183 | -                              |
| (rilevamento, magnetico)      | 0183→CAN | -                              |
| RNG (portata)                 | CAN→0183 | -                              |
|                               | 0183→CAN | -                              |
| XTE (errore perpendicolare    | CAN→0183 | 129283→XTE                     |
| alla traccia)                 | 0183→CAN | XTE>APB>RMB→129283             |
| Numero/Nome WP                | CAN→0183 | -                              |
|                               | 0183→CAN | -                              |
| Latitudine/Longitudine        | CAN→0183 | 129025>129029→RMC              |
|                               | 0183→CAN | GNS>GGA>RMC>RMA>GLL<br>→129029 |
| Longitudine/Latitudine per    | CAN→0183 | -                              |
| waypoint di destinazione      | 0183→CAN | -                              |
| Numero di satelliti acquisiti | CAN→0183 | -                              |
|                               | 0183→CAN | GNS>GGA→129029                 |
| Rollio/Beccheggio             | CAN→0183 | -                              |
|                               | 0183→CAN | -                              |
| Ora e Data ETA                | CAN→0183 | -                              |
|                               | 0183→CAN | -                              |
| Differenza oraria             | CAN→0183 | -                              |
|                               | 0183→CAN | -                              |
| Data                          | CAN→0183 | 126992, 129033→RMC             |
|                               | 0183→CAN | ZDA>RMC→126992                 |

#### 9. INSTALLAZIONE

| Dati              | Porta    | Dati, PGN (titolo) |
|-------------------|----------|--------------------|
| Ora               | CAN→0183 | 126992, 129033→RMC |
|                   | 0183→CAN | ZDA>RMC→126992     |
| Temperatura acqua | CAN→0183 | 130310, 130311→MTW |
|                   | 0183→CAN | MTW > MDA→130311   |
| Temperatura       | CAN→0183 | -                  |
|                   | 0183→CAN | -                  |
| Atmosfera         | CAN→0183 | -                  |
|                   | 0183→CAN | MDA→130311         |
| Umidità           | CAN→0183 | -                  |
|                   | 0183→CAN | MDA→130311         |
| Timone            | CAN→0183 | 127245→RSA         |
|                   | 0183→CAN | RSA→127245         |
| Motore            | CAN→0183 | -                  |
|                   | 0183→CAN | -                  |
| Corrente (marea)  | CAN→0183 | -                  |
|                   | 0183→CAN | -                  |

\*1: Apparente>Vero, \*2: Vero>Magnetico

## **APPENDICE 1 STRUTTURA DEI MENU**

| Tasto MENU  | Grassetto: Impostazio                                                                  | one predefinita              |
|-------------|----------------------------------------------------------------------------------------|------------------------------|
| — Display — | Grafico (A, <b>B</b> )                                                                 |                              |
|             | — Display1 ( <b>Pesca</b> , Vela, Imbarcazione, Navigazione, Ambiente, Motore,         | , Layout personal.)          |
|             | — Display2 (Pesca, <i>Vela</i> , Imbarcazione, Navigazione, Ambiente, Motore,          | Layout personal, Off)        |
|             | – Display3 (Pesca, Vela, <i>Imbarcazione</i> , Navigazione, Ambiente, Motore           | e, Layout personal, Off)     |
|             | — Display4 (Pesca, Vela, Imbarcazione, <b>Navigazione</b> , Ambiente, Motore           | , Layout personal, Off)      |
|             | — Display5 (Pesca, Vela, Imbarcazione, Navigazione, Ambiente, Motore                   | , Layout personal, Off)      |
|             | <ul> <li>Display6 (Pesca, Vela, Imbarcazione, Navigazione, Ambiente, Motore</li> </ul> | , Layout personal, Off)      |
|             | L Display7 (Pesca, Vela, Imbarcazione, Navigazione, Ambiente, Motore,                  | Layout personal, Off)        |
|             |                                                                                        | l<br>Divisione dello schermo |
| Allarmi —   | — Segnalatore (Corto, <i>Lungo</i> , Contin.)                                          |                              |
|             | — Arrivo/Ancoraggio ( <b>Off</b> , Arrivo, Ancoraggio)                                 | Selezione dati               |
|             | — XTE ( <b><i>Off</i></b> , On)                                                        | Categoria                    |
|             | — SOG ( <b><i>Off</i></b> , Min, Max, Entro, Oltre)                                    |                              |
|             | — STW ( <b>Off</b> , Min, Max, Entro, Oltre)                                           |                              |
|             | <ul> <li>Temperatura acqua (Off, Min, Max, Entro, Oltre, Shear)</li> </ul>             |                              |
|             | – Profondità ( <i>Off</i> , Min, Max, Entro, Oltre)                                    |                              |
|             | — Ora ( <b><i>Off</i></b> , On)                                                        |                              |
|             | – Viaggio ( <b>Off</b> , On)                                                           |                              |
|             | — Odometro ( <b>Off</b> , On)                                                          |                              |
|             | — Rollio ( <b><i>Off</i></b> , On)                                                     |                              |
|             | — Beccheggio ( <b>Off</b> , On)                                                        |                              |
|             | — Batteria quasi scarica ( <b>Off</b> , On)                                            |                              |
|             | – Velocità vento reale max ( <b>Off</b> , On)                                          |                              |
|             | – Velocità vento reale min ( <b>Off</b> , On)                                          |                              |
|             | — Angolo vento app. max ( <b>Off</b> , On)                                             |                              |
|             | ∟ Angolo vento app. min ( <i>Off</i> , On)                                             |                              |
| — Messaggi  | (vengono visualizzati gli allarmi attualmente violati).                                |                              |
| - Impost    | – Dati RX                                                                              |                              |
| I/O         | — Dispositivi bus CAN                                                                  |                              |
|             | – Origine dati                                                                         |                              |
|             | Info cablaggio                                                                         |                              |
|             |                                                                                        |                              |

(continua nella pagina successiva)

(continua dalla pagina precedente)

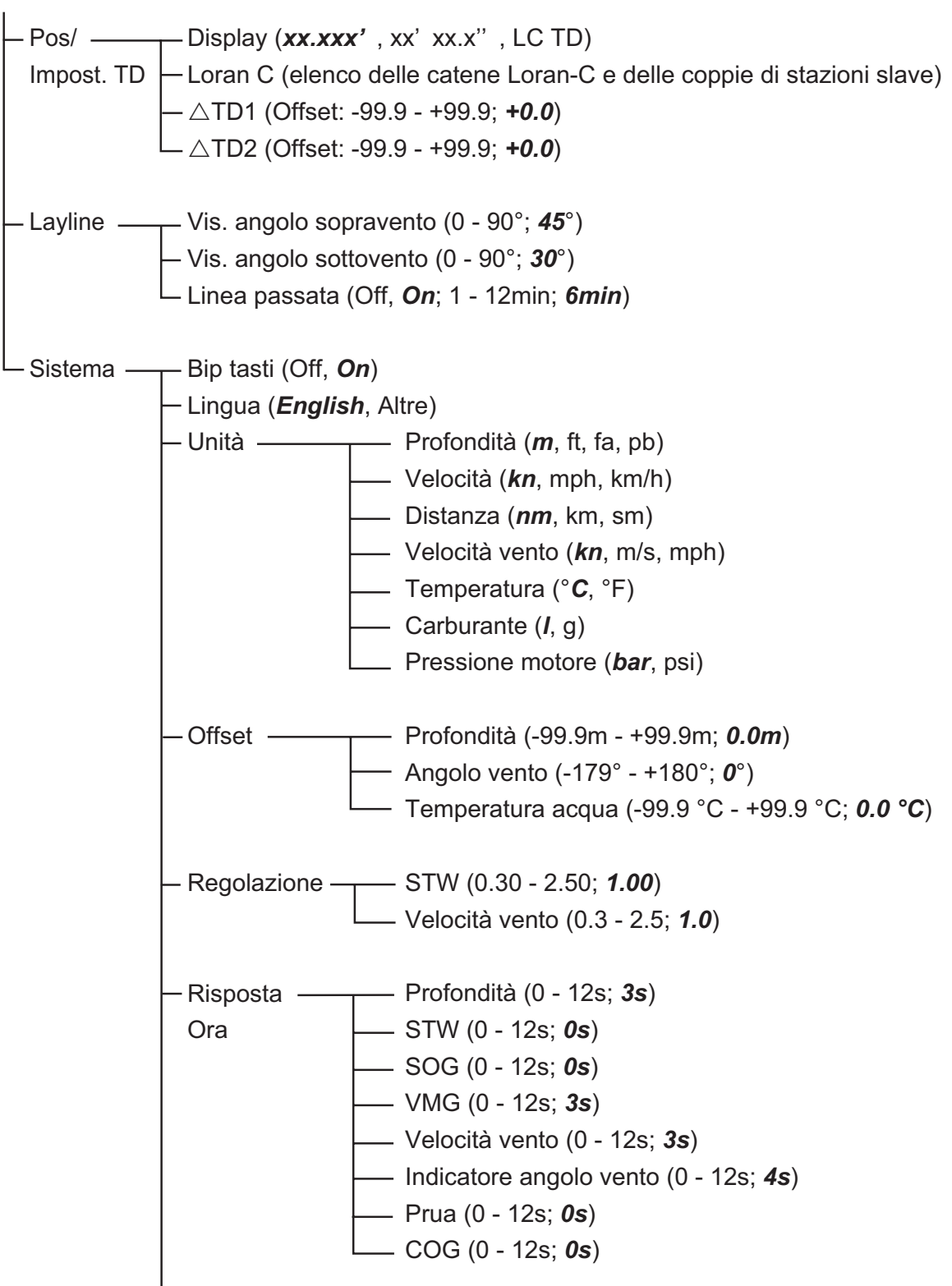

(continua nella pagina successiva)

(continua dalla pagina precedente)

Scala ———— Velocità (0-20kn, **0-40kn**, 0-80kn)

- Portata Volt (**8-16V**, 16-32V)
  - RPM velocità motore (*0-4x1000RPM*, 0-6x1000RPM, 0-8x1000RPM)
  - Pressione aliment. motore (*0-2bar*, 0-5bar, 0-10bar, 0-25bar, 0-30bar)
  - Temperatura motore (60-120°C, 50-150°C)
  - Pressione olio motore (0-2bar, 0-5bar, 0-10bar, 0-25bar, **0-30bar**)
  - Temperatura olio motore (**60-120°C**, 50-150°C)
  - Pressione refrig. motore (0-2bar, 0-5bar, **0-10bar**, 0-25bar, 0-30bar)
- Rif. HDG/COG (Vero, *Magnetico*)
- Variazione magnetica (*Auto*, Manuale)
- Visualizzazione rotta bloccata (Rotta corrente, *Rotta bloccata*)
- Vis. rev. bloccato (Rilev. Corrente, *Rilev. bloccato*)
- Offset ora (-14:00 +14:00; **-8:00**)
- Orario estivo (*Off*, On)
- Formato ora (12ore, **24ore**)
- Formato data (DD/MMM/YY, *MM/DD/YY*)
- Modo Demo (*Off*, On)
- Auto-test (*Test di sistema*, Test LCD)
- Ripristino valori predefiniti (Off, On)

# **APPENDICE 2 TERMINOLOGIA**

Nella tabella seguente sono riportati i termini utilizzati nel video RD-33.

| Termine     | Significato                                                                                                    |
|-------------|----------------------------------------------------------------------------------------------------|
| A(ir) Press | Pressione aria                                                                                                    |
| Air Temp    | Temperatura aria                                                                                                    |
| APP         | Apparente: vento apparente o relativo. La direzione del vento relativa-<br>mente alla prua dell'imbarcazione e la velocità del vento relativamente<br>all'imbarcazione in movimento. |
| AVG         | Media                                                                                                    |
| AWA         | Apparent Wind Angle (Angolo vento apparente)                                                                                                    |
| AWS         | Apparent Wind Speed (Velocità vento apparente)                                                                                                    |
| BFT         | Velocità vento                                                                                                    |
| BRG         | Rilevamento                                                                                                    |
| CMG         | Course Made Good (Rotta ottimizzata)                                                                                                    |
| CNT         | Conteggio                                                                                                    |
| COG         | Course Over the Ground (Rotta terrestre)                                                                                                    |
| CUR         | Corrente                                                                                                    |
| Dest        | Destinazione                                                                                                    |
| DIR         | Direzione                                                                                                    |
| DMG         | Distance Made Good (Distanza percorsa)                                                                                                    |
| ETA         | Estimated Time of Arrival (Ora di arrivo prevista)                                                                                                    |
| E Temp      | Temperatura motore                                                                                                    |
| g           | gallone                                                                                                    |
| GW          | Vento di terra                                                                                                    |
| HDG         | Rotta                                                                                                    |
| HUMID       | Umidità                                                                                                    |
| Info        | Informazioni                                                                                                    |
| 1           | litro                                                                                                    |
| Lat         | Latitudine                                                                                                    |
| Lon         | Longitudine                                                                                                    |
| М           | Magnetico                                                                                                    |
| MAX         | Massimo                                                                                                    |
| min         | minuto/i                                                                                                    |
| No.         | Numero                                                                                                    |

| Termine | Significato                                                                                                    |
|---------|----------------------------------------------------------------------------------------------------|
| Odo     | Odometro                                                                                                    |
| Oil P   | Pressione olio                                                                                                    |
| Р       | Porta                                                                                                    |
| POSN    | Posizione                                                                                                    |
| psi     | Pound per square inch (Libbre al pollice quadrato)                                                                                                    |
| RNG     | Portata                                                                                                    |
| ROT     | Velocità virata                                                                                                    |
| RPM     | Revolutions Per Minute (Giri al minuto)                                                                                                    |
| S       | Dritta                                                                                                    |
| S       | secondo/i                                                                                                    |
| SAT     | Satellite                                                                                                    |
| SOG     | Speed Over Ground (Velocità di avanzamento)                                                                                                    |
| SPD     | Velocità                                                                                                    |
| STW     | Speed Through the Water (Velocità in acqua)                                                                                                    |
| STWAVG  | Speed Through the Water Average (Media velocità in acqua)                                                                                                    |
| STWMAX  | Speed Through the Water Maximum (Max velocità in acqua)                                                                                                    |
| Т       | True (vero) vento vero. La direzione del vento relativamente alla prua dell'imbarcazione e la velocità del vento relativamente all'imbarcazione stazionaria. |
| Т       | True (reale) rilevamento reale. Il rilevamento misurato con il Nord re-<br>ale come direzione di riferimento.                                                |
| TD      | Differenza oraria: posizione in Loran C                                                                                                    |
| Тетр    | Temperatura                                                                                                    |
| TWA     | True Wind Angle (Angolo vento reale)                                                                                                    |
| TWS     | True Wind Speed (Velocità vento reale)                                                                                                    |
| VMG     | Velocity Made Good (Velocità di avvicinamento alla destinazione)                                                                                             |
| WPT     | Waypoint                                                                                                    |
| W Temp  | Temperatura acqua                                                                                                    |
| XTE     | Errore perpendicolare alla traccia                                                                                                    |

#### SPECIFICHE DEL VIDEO REMOTO RD-33

#### 1 GENERALE

| 1.1 | Tipo di video               | LCD a colori da 4,3", 480 x 272 punti (WQVGA)                           |
|-----|-----------------------------|-------------------------------------------------------------------------|
| 1.2 | Colore immagine             | 256 colori                                                              |
| 1.3 | Modalità di visualizzazione | Dati, grafico                                                           |
| 1.4 | Indicazione dati            | Velocità imbarcazione, rotta, direzione, viaggio, profondità,           |
|     |                             | direzione/velocità vento, informazioni di navigazione, informazioni     |
|     |                             | ambientali, angolo timone, informazioni motore                          |
| 1.5 | Lingua                      | Cinese, danese, inglese, finandese, francese, tedesco, greco, italiano, |
|     |                             | giapponese, norvegese, portoghese, spagnolo, svedese, tailandese        |
| 2   | INTERFACCIA                 |                                                                         |
| 2.1 | Numero di porte             | Bus CAN: 2 porte, NMEA 0183: 1 porta                                    |
| 2.2 | I/O seriale                 | NMEA0183 Ver3.0 (loop corrente)                                         |
|     | Dati di input               | APB,BWR,BWC,CUR,DBS,DBT,DBK,DPT,GGA,GLC,GLL,GNS,                        |
|     |                             | GTD,HDG,HDM,HDT,MTW,MDA,MWV, RMA,RMB,RMC,ROT,                           |
|     |                             | RSA,VBW,VHW,VTG,VWR,VWT,XTE,VDR,XTE,ZDA,ZTG                             |
|     | Dati di output              | DPT,HDG,HDT,MTW,MWV,RMC,RSA,VHW,VTG,XTE                                 |
| 2.3 | PGN bus CAN                 |                                                                         |
|     | Input                       | 059392/904, 060928, 065286, 126208/992,                                 |
|     |                             | 127245/250/257/258/488/489/497, 128259/267/275,                         |
|     |                             | 129025/029/033/285, 130306/310/311, 130577                              |
|     | Output                      | 059392/904, 060928, 126208/464/992/996, 127245/250,                     |
|     |                             |                                                                         |

#### 3 ALIMENTAZIONE

15 VCC: LEN6 (collegato al bus CAN) 12-24 VCC: 0.2-0.1 A (LEN6) (non collegato al bus CAN)

128259/267, 129026/029/283, 130306/311/822

#### 4 CONDIZIONI AMBIENTALI

- 4.1 Temperatura ambiente Da -15°C a +55°C
- 4.2 Umidità relativa 93% a 40°C
- 4.3 Grado di protezione IP56
- 4.4 Vibrazione IEC 60945

#### 5 COLORE RIVESTIMENTO

N2.5

|                    |                                                                 |                | CODE NO.             | 001-087-240-00        | K E I D     | 20BE-X-9401 -0   |
|--------------------|-----------------------------------------------------------------|----------------|----------------------|-----------------------|-------------|------------------|
|                    |                                                                 | 1              | TYPE                 | CP20-03310            |             | 1/1              |
| Т                  | 事材料表                                                            | GP-33/RD-33    |                      |                       |             |                  |
| INST               | ALLATION MATERIALS                                              |                |                      |                       |             |                  |
| 番号<br>NO、          | 名称<br>NAME                                                      | 略 図<br>OUTLINE | 型<br>DES             | 名/規格<br>CRIPTIONS     | 数量<br>Q' TY | 用途/備考<br>REMARKS |
| n e <sup>1</sup> a | +ナベタッピンネジ 1シュ<br>SELF-TAPPING SCREW                             | ()             | 3X20 SUS<br>CODE NO. | 304<br>000-163-884-10 | 4           | 6= = T           |
| 2                  | +トラスタッビ <sup>、</sup> ンネシ <sup>、</sup> 1シュ<br>SELF-TAPPING SCREW |                | 5X20 SUS<br>CODE NO. | 304<br>000-162-608-10 | 4           |                  |

|            | URU                                | no             | CODE NO.             | 001-087-250-00           | )           | 20BE-X-9501 -1   |
|------------|------------------------------------|----------------|----------------------|--------------------------|-------------|------------------|
|            |                                    |                | TYPE                 | FP20-01200               |             | 1/1              |
| 付<br>ACCE  | <b>属品表</b><br>SSORIES              | GP-33/RD-33    |                      |                          |             |                  |
| 番 号<br>NO. | 名 称<br>NAME                        | 略 図<br>OUTLINE | 型<br>DES             | と<br>CRIPTIONS           | 数量<br>0' TY | 用途/備考<br>REMARKS |
| 1          | パーネルリムーパー<br>PANEL REMOVER         |                | 19-028-3<br>CODE NO. | 3124-1<br>100-340-471-10 | 1           |                  |
| 2          | F_MOUNT CUSHION<br>F_MOUNT CUSHION | 144            | 20-032-1<br>CODE NO. | 064-1<br>100-357-181-10  | ĩ           |                  |

型式/コード番号が2段の場合、下段より上段に代わる過渡期品であり、どちらかが入っています。 なお、品質は変わりません。

TWO TYPES AND CODES MAY BE LISTED FOR AN ITEM. THE LOWER PRODUCT MAY BE SHIPPED IN PLACE OF THE UPPER PRODUCT. QUALITY IS THE SAME. (略図の寸法は、参考値です。 DIMENSIONS IN DRAWING FOR REFERENCE ONLY.)

FURUNO ELECTRIC CO ., LTD.

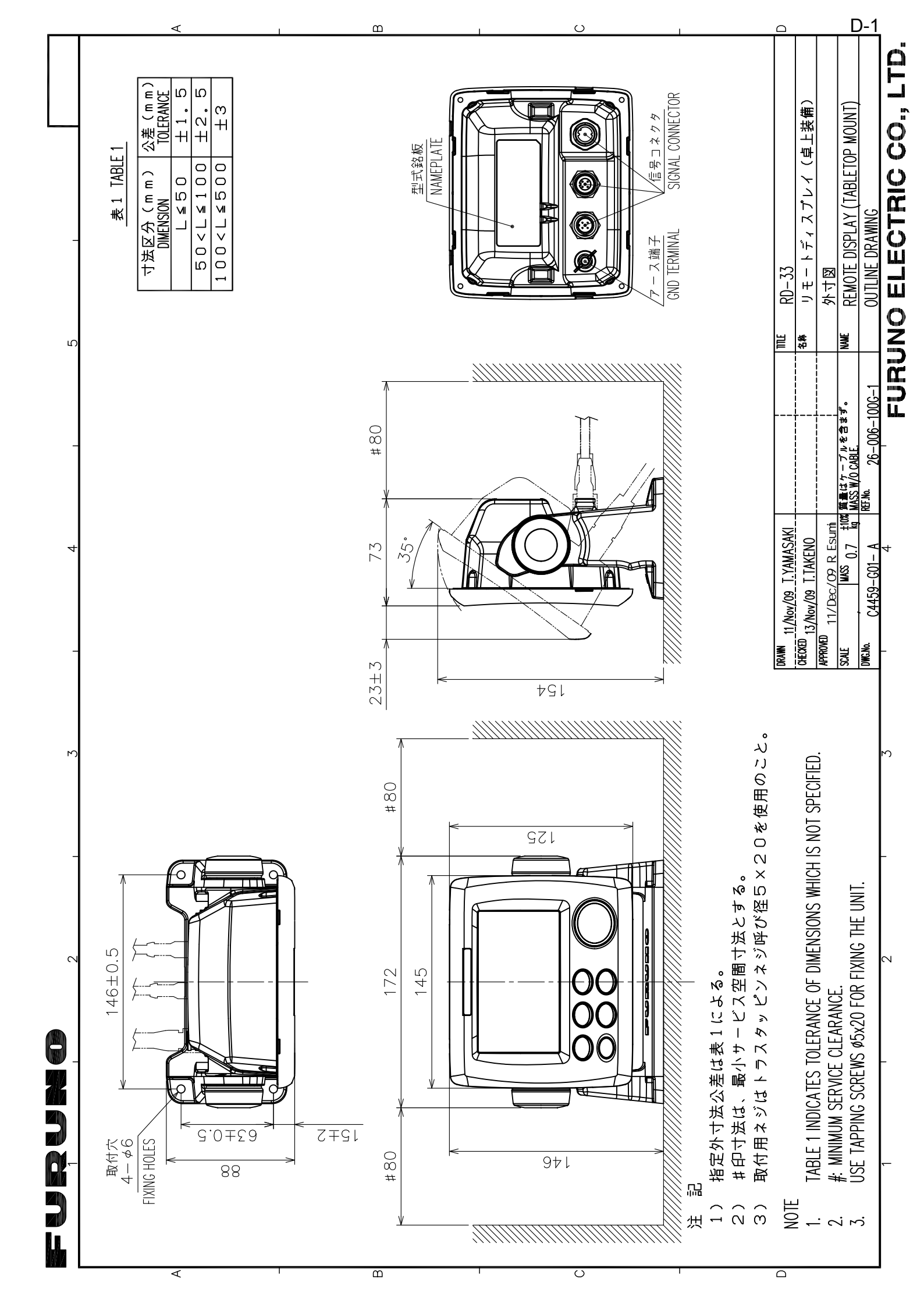

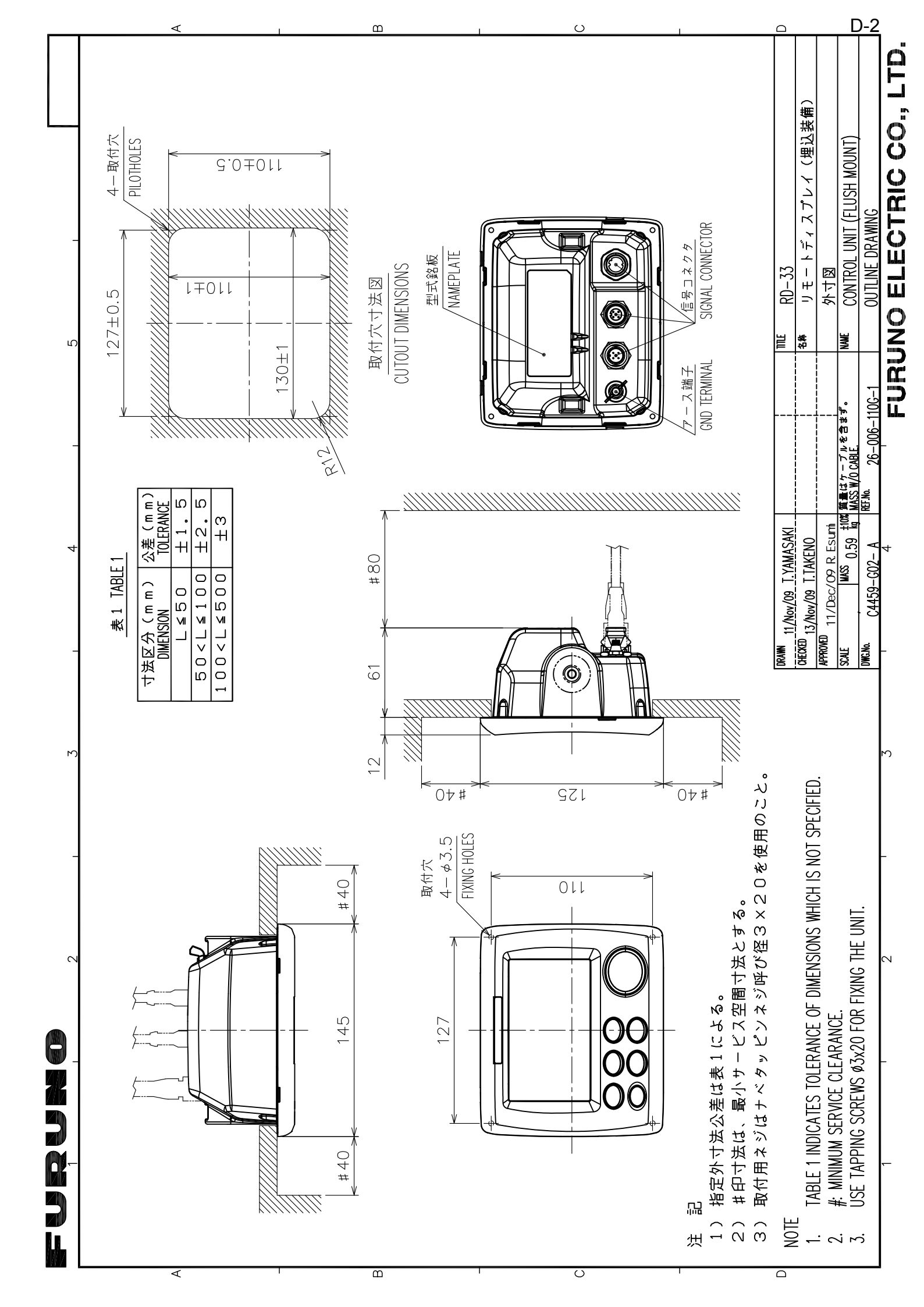

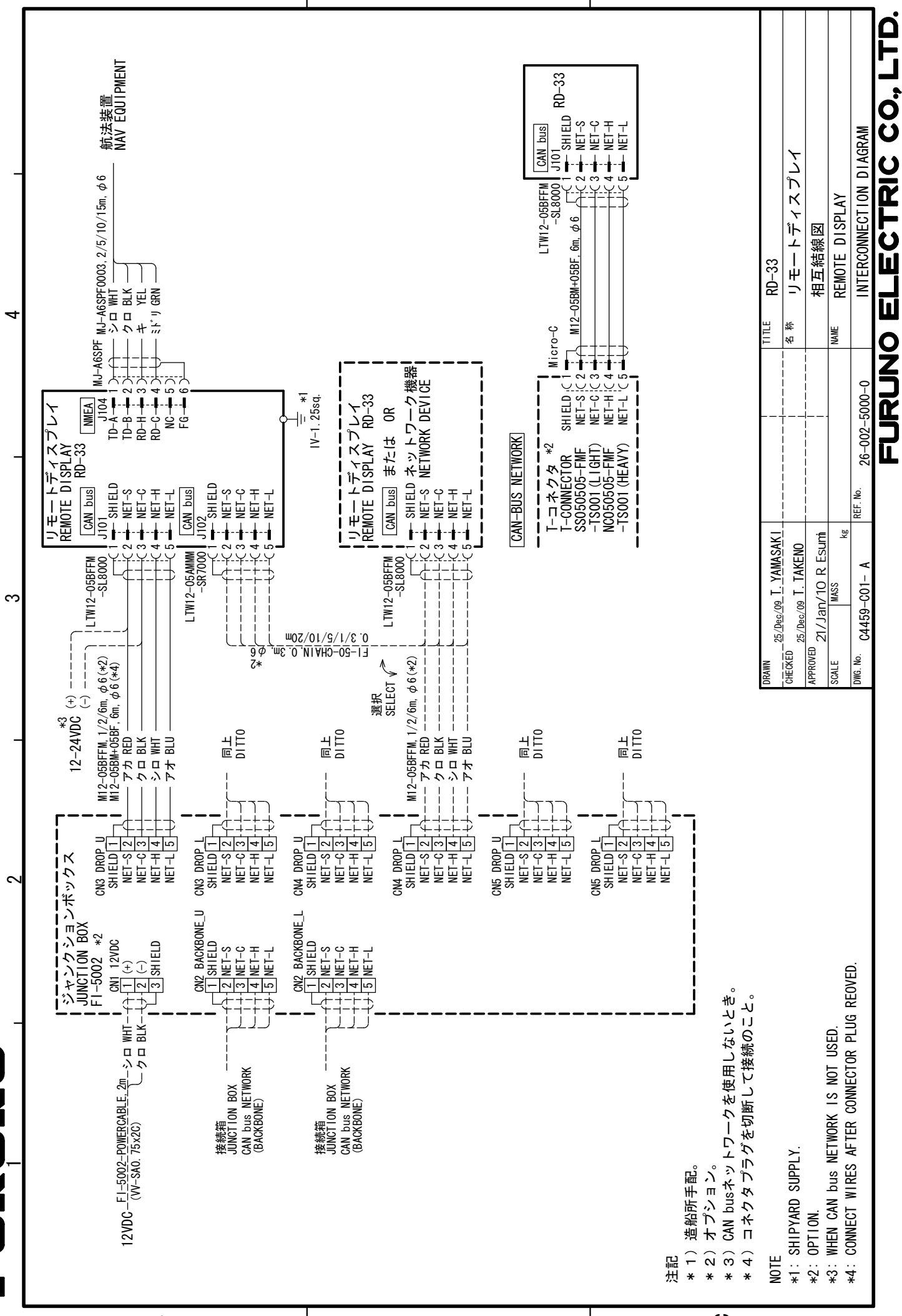

◄

മ

S

S-1

# INDICE

#### Α

| Accensione e spegnimento          | 1-2     |
|-----------------------------------|---------|
| Allarme acustico4                 | -1, 4-4 |
| Allarme ancoraggio                | 4-4     |
| Allarme arrivo                    | 4-4     |
| Allarme beccheggio                | 4-9     |
| Allarme odometro                  | 4-9     |
| Allarme profondità                | 4-8     |
| Allarme rollio                    | 4-9     |
| Allarme temperatura acqua         | 4-7     |
| Allarme velocità                  | 4-6     |
| Allarme viaggio                   | 4-9     |
| Allarme XTE                       | 4-5     |
| Altri allarmi                     | 4-10    |
| Aspetto della schermata analogica | 2-1     |
| С                                 |         |

| •         |      |
|-----------|------|
| Categoria | dati |

| -                             |      |
|-------------------------------|------|
| Ambiente                      | 3-6  |
| Auto pilota                   | 3-6  |
| Motore                        | 3-6  |
| Navigazione                   | 3-5  |
| Nessuno                       | 3-7  |
| Pesca                         | 3-7  |
| Profondità                    | 3-3  |
| Rotta                         | 3-4  |
| Timer                         | 3-3  |
| Velocità                      | 3-3  |
| Vento                         | 3-4  |
| Categoria dell'allarme        | 4-2  |
| Commutazione angolo del vento | 3-15 |
| Commutazione rotta            | 3-15 |
| Configurazione del sistema    | vi   |
| Connessioni                   | 9-4  |
| Controlli                     | 1-1  |
| Cronometro                    | 3-10 |

#### D

| Dati ricevuti           | 5-1 |
|-------------------------|-----|
| Differenza oraria       | 7-6 |
| Dispositivi bus CAN     | 5-2 |
| Divisione dello schermo | 3-1 |

### Ε

| Elenco dei termini            | AP-4 |
|-------------------------------|------|
| <i>F</i><br>Formato posizione | 6-1  |
| <i>I</i> installazione        | 9-2  |
| L<br>Layline                  | 6-2  |
| Lingua                        | 7-7  |
| Luminosità dello schermo      | 1-3  |

#### М

| Manutenzione8-7Menu Allarmi4-3Modalità demo8-4Modalità direzione3-6Modalità vento3-6                                                                                                    | 1<br>3<br>4<br>9                |
|----------------------------------------------------------------------------------------------------|---------------------------------|
| O         7-2           Ora e data         7-5           Orario estivo         7-6           Origine dati         5-3                                                                                                    | 2<br>5<br>6<br>3                |
| Portata della scala7-4                                                                                                    | 4                               |
| R         Regolazioni       9-7         Rif. HDG/COG.       7-7         Rilevamento bloccato       3-12, 7-7         Ripristino dei valori       3-16         Ripristino valori predefiniti       8-2         Risoluzione dei problemi       8-2         Rotta bloccata       3-12, 7-7 | 7<br>7<br>7<br>6<br>4<br>2<br>7 |
| Schermata dati                                                                                                    | 74102869745                     |
| Segnale di input       9-8         Segnale di output       9-10         Stato di allarme       4-7         Struttura dei menu       AP-7         Suono Tasti       7-7                                                                                                    | 3<br>2<br>1<br>7                |
| TTempo di risposta                                                                                                    | 4<br>2<br>2<br>0<br>4           |
| <i>U</i><br>Unità di misura                                                                                                    | 1                               |
| V<br>Variazione magnetica                                                                                                    | 7                               |
| <b>X</b><br>XTE (errore di fuori rotta)                                                                                                    | 4                               |
|                                                                                                    |                                 |